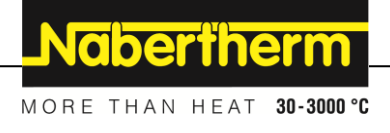

# Manual de utilizare

Controler

B500/B510 C540/C550 P570/P580

M03.0022 RUMÄNISCH

Instrucțiuni de operare originale

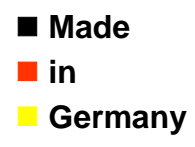

www.nabertherm.com

## Copyright

© Copyright by Nabertherm GmbH Bahnhofstrasse 20 28865 Lilienthal Federal Republic of Germany

Reg: M03.0022 RUMÄNISCH Rev: 2025-03

Fără nicio garanție, se rezervă dreptul la modificări tehnice.

# <u>Nabertherm</u>

MORE THAN HEAT 30-3000 °C

| 1   | Iı                     | ntroducere                                          | 6  |
|-----|------------------------|-----------------------------------------------------|----|
| 2   | Garanție și răspundere |                                                     | 7  |
| 2.1 |                        | Informații generale                                 | 7  |
| 2.2 |                        | Condiții de mediu                                   | 8  |
| 2.3 |                        | Eliminarea                                          | 8  |
| 2.4 | -                      | Descriere produs                                    | 8  |
| 2.5 |                        | Utilizare corespunzătoare                           | 9  |
| 2.6 | )                      | Prezentarea simbolurilor                            | 9  |
| 3   | S                      | iguranță                                            | 12 |
| 4   | 0                      | perare                                              | 13 |
| 4.1 |                        | Pornirea controlerului/cuptorului                   | 13 |
| 4.2 |                        | Oprirea controlerului/cuptorului                    | 13 |
| 5   | S                      | tructura controlerului                              | 14 |
| 5.1 |                        | Dispunerea modulelor individuale ale controlerului  | 14 |
| 5.2 |                        | Zonele panoului de control                          | 14 |
| 4   | 5.2.                   | 1 Zona "Bară meniu"                                 | 15 |
| -   | 5.2.                   | 2 Zona "Player mic pentru redarea segmentelor"      | 16 |
| 4   | 5.2.                   | 3 Zona "Player mare pentru redarea segmentelor"     | 17 |
| -   | 5.2.                   | 4 Zona "Bara de stare"                              | 18 |
| 6   | C                      | aracteristicile de performanță ale controlerului    | 18 |
| 7   | B                      | roșură B500/B510/C540/C550/P570/P580                | 21 |
| 7.1 |                        | Funcții de bază                                     | 21 |
| 7.2 |                        | Introducere program nou (tabelul programelor)       | 24 |
| 8   | Iı                     | nagini de prezentare generală                       | 28 |
| 8.1 |                        | Prezentare generală "Cuptor" (niciun program activ) | 28 |
| 8.2 |                        | Prezentare generală "Cuptor" (program activ)        | 29 |
| 9   | N                      | Iodul standby                                       | 31 |
| 10  | A                      | fișare, introducere sau modificare programe         | 31 |
| 10. | 1                      | Prezentare generală "Programe"                      | 32 |
| 10. | 2                      | Afișare și pornire programe                         | 33 |
| 10. | 3                      | Alocarea și gestionarea categoriilor de programe    | 34 |
| 10. | .4                     | Introducere programe                                | 36 |
| 10. | 5                      | Pregătirea programelor la PC cu NTEdit              | 44 |
| 10. | 6                      | Gestionare programe (ștergere/copiere)              | 45 |
| 10. | 7                      | Ce înseamnă holdback (reținere)?                    | 46 |
| 10. | .8                     | Modificarea unui program în curs                    | 47 |
| 10. | 9                      | Efectuarea unui salt între segmente                 | 48 |
| 11  | S                      | etare parametri                                     | 48 |
| 11. | 1                      | Prezentare generală "Setări"                        | 48 |
| 11. | 2                      | Calibrarea intervalelor de măsurare                 | 49 |
| 11. | 3                      | Parametri regulator                                 | 53 |
| 11. | 4                      | Proprietățile sistemelor de control                 | 55 |
|     | 11.4                   | 4.1 Egalizarea                                      | 55 |
|     | 11.4                   | 4.2 Temporizare încălzire                           | 57 |

| 11.4.3 Control manual al zonelor                                                           |     |
|--------------------------------------------------------------------------------------------|-----|
| 11.4.4 Preluarea valorii reale ca valoare nominală la pornirea programului                 |     |
| 11.4.5 Răcire controlată (Opțiune)                                                         |     |
| 11.4.6 Conectare pornire (limitarea puterii)                                               |     |
| 11.4.7 Optimizare automată                                                                 | 63  |
| 11.4.8 Reglare șarje                                                                       | 65  |
| 11.4.9 Deviațiile valorilor nominale pentru zone                                           |     |
| 11.4.10 Holdback extins                                                                    | 69  |
| 11.4.11 Amortizarea regulatorului                                                          |     |
| 11.4.12 Mod solar                                                                          |     |
| 11.5 Administrare utilizatori                                                              | 72  |
| 11.6 Blocarea controlerului și blocarea utilizării                                         | 76  |
| 11.6.1 Blocare permanentă (blocaj utilizare)                                               | 76  |
| 11.6.2 Blocarea controlerului în timpul unui program în derulare                           | 77  |
| 11.7 Configurarea funcțiilor extra                                                         | 78  |
| 11.8 Ascunderea sau redenumirea funcțiilor extra                                           |     |
| 11.8.1 Operarea manuală a funcțiilor extra în timpul unui program de încălzire în derulare | 79  |
| 11.8.2 Operarea manuală a funcțiilor extra după un program de încălzire                    |     |
| 11.9 Funcții alarmă                                                                        |     |
| 11.9.1 Alarme (1 și 6)                                                                     |     |
| 11.9.2 Alarmă acustică (opțiune)                                                           |     |
| 11.9.3 Monitorizare gradient                                                               |     |
| 11.9.4 Exemple de configurare a alarmelor                                                  |     |
| 11.10 Setarea comportamentului în cazul unei pene de curent                                |     |
| 11.11 Setările sistemului                                                                  |     |
| 11.11.1 Setarea datei și orei                                                              |     |
| 11.11.2 Setarea formatului datei și orei                                                   |     |
| 11.11.3 Setare limbă                                                                       |     |
| 11.11.4 Setarea luminozității ecranului                                                    |     |
| 11.11.5 Ajustarea afișării temperaturii                                                    |     |
| 11.11.6 Setarea interfețelor de date                                                       |     |
| 11.11.7 Setarea interfeței Wi-Fi                                                           |     |
| 11.12 Importul și exportul datelor proceselor, programelor și parametrilor                 |     |
| 11.13 Logare module                                                                        |     |
| 11.14 Controlul sistemului de recirculare a aerului                                        |     |
| 12 Meniu Informatii                                                                        |     |
| 13 Documentarea procesului                                                                 | 102 |
| 13 1 Salvaraa datalor na un stick USB eu NTL og                                            | 102 |
| 13.1 Salvarea datelor procession si gestionerea programalor su softwarea ul VCD (ontiuna)  |     |
| 15.2 Salvarea dateloi procescioi și gestionarea programeloi cu soltware-ui v CD (opțiune)  |     |
| 14       Conectarea la aplicația MyNabertherm         14.1       D         14.1       D    |     |
| 14.1   Kemedierea detecțiunilor                                                            | 111 |
| 15 Comunicare cu controlerul                                                               |     |
| 15.1 Comunicare cu sistemele superioare prin intermediul Modbus-TCP                        | 112 |
| 15.2 Server web                                                                            |     |
| 15.3 Montarea ulterioară a unui modul de comunicație                                       |     |

# <u>Nabertherm</u>

MORE THAN HEAT 30-3000 °C

| 1    | 5.3.1 | Livrare                                                                                       | 115 |
|------|-------|-----------------------------------------------------------------------------------------------|-----|
| 1    | 5.3.2 | Montarea unui modul de comunicație                                                            | 115 |
| 16   | Limi  | tator de temperatură cu temperatură de deconectare reglabilă (dotare suplimentară)            | 117 |
| 17   | Cont  | act fără potențial pentru activarea unui sistem extern și recepția semnalelor de monitorizare |     |
|      | (opți | onal)                                                                                         | 117 |
| 18   | Mesa  | ijele de eroare și avertismentele                                                             | 118 |
| 18.  | 1 M   | esajele de eroare ale controlerului                                                           | 118 |
| 18.2 | 2 Av  | vertismentele controlerului                                                                   | 121 |
| 18.3 | 3 De  | efecțiunile instalației de comutație                                                          | 123 |
| 18.4 | 4 Li  | stă de verificare controler                                                                   | 125 |
| 19   | Date  | tehnice                                                                                       | 126 |
| 19.  | 1 Pla | ăcuța cu datele de identificare                                                               | 129 |
| 20   | Cură  | țarea                                                                                         | 129 |
| 21   | Între | ținerea și piesele de schimb                                                                  | 129 |
| 21.  | 1 În  | locuirea unui controler                                                                       | 130 |
| 21.2 | 2 De  | emontarea modulelor de reglare                                                                | 130 |
| 21.3 | 3 M   | ontarea modulelor controlerului                                                               | 131 |
| 21.4 | 4 Ca  | librarea modulelor regulatoare (NT-LTA)                                                       | 132 |
| 22   | Cone  | exiunea electrică                                                                             | 133 |
| 22.1 | 1 M   | odul regulator                                                                                | 133 |
| 22.2 | 2 Ce  | rințe privind cablul                                                                          | 134 |
| 22.3 | 3 Co  | onexiune generală                                                                             | 134 |
| 22.4 | 4 Cu  | ıptoare până la 3,6 kW – Înlocuiesc B130, B150, B180, C280, P330 până la 12.2008              | 135 |
| 22.5 | 5 Cı  | uptoare până la 3,6 kW – Înlocuiesc B130, B150, B180, C280, P330 începând cu 01.2009          | 136 |
| 22.0 | 6 Ci  | ptoare, cu o singură zonă > 3,6 kW cu releu cu semiconductor sau protecție                    | 137 |
| 22.7 | 7 Cı  | ptoare > 3,6 kW cu 2 circuite de încălzire                                                    | 138 |
| 23   | Servi | ice-Nabertherm                                                                                | 139 |
| 24   | Pent  | ru observațiile dumneavoastră                                                                 | 140 |

#### 1 Introducere

#### Stimate client,

vă mulțumim pentru că ați ales un produs de calitate de la Nabertherm GmbH.

Prin achiziționarea acestui controler ați obținut un produs special adaptat la condițiile de fabricare și producție și cu care vă puteți mândri.

#### Acest produs de caracterizează prin:

- utilizare simplă
- Ecran cu funcție tactilă
- structură robustă
- pentru operarea cu maşină
- toate controlerele Nabertherm pot fi conectate la interfața opțională Ethernet
- Posibilitate de conectare la aplicație

Cu stimă, echipa dvs. Nabertherm

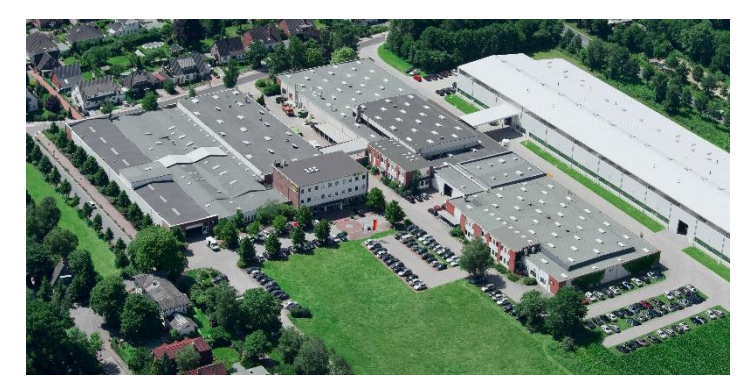

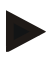

#### Indicație

Aceste documente se adresează cumpărătorilor produselor noastre și se interzice multiplicarea, comunicarea sau facilitarea accesului terților la aceste documente fără permisiune scrisă.

(Legea privind drepturile de autor și alte drepturi conexe de proprietate intelectuală, Legea privind drepturile de autor din 09.09.1965)

#### Drepturi de proprietate intelectuală

Toate drepturile privind schițele și alte documente, precum și dreptul de a dispune de aceste documente aparțin Nabertherm GmbH, chiar și în cazul depunerii unor cereri de protejare a drepturilor de proprietate intelectuală.

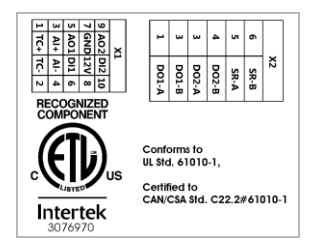

# 2 Garanție și răspundere

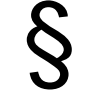

Cu privire la garanție și răspundere se aplică condițiile de garanție Nabertherm sau garanție pe baza unui contract individual. Dincolo de acestea, se aplică următoarele:

Garanție și răspundere pentru vătămare corporală și pagube materiale sunt excluse în cazul în care sunt cauzate de una sau mai multe dintre următoarele cauze:

- Orice persoană care este implicată în utilizarea, instalarea, întreținerea sau repararea sistemului, trebuie să citească și să înțeleagă instrucțiunile de utilizare. Pentru orice daune sau disfuncționalități rezultate din nerespectarea instrucțiunilor de utilizare, nu ne asumăm responsabilitatea.
- Utilizarea necorespunzătoare a instalației
- instalare, punere în funcțiune, exploatare și întreținere necorespunzătoare a instalației
- Utilizarea instalației cu dispozitive de siguranță defecte sau instalate necorespunzător sau dispozitivele de siguranță și de protecție non-funcționale
- nerespectarea instrucțiunilor din manualul de utilizare în ceea ce privește transportul, depozitarea, instalarea, punerea în funcțiune, operarea, întreținerea și modernizarea sistemului
- modificări structurale neautorizate ale sistemului
- modificarea neautorizată a parametrilor de funcționare
- modificări neautorizate a configurațiilor și setărilor, și a schimbărilor de program
- Piesele de schimb și accesoriile originale sunt concepute special pentru cuptoarele Nabertherm. La înlocuirea pieselor de schimb trebuie să folosim doar piese originale Nabertherm. În caz contrar rezultă pierderea garanției. Pentru daune cauzate de utilizarea de componente non-originale, Nabertherm nu poate fi tras la răspundere.
- Catastrofe cauzate de corpuri străine și acte de violență
- Nabertherm nu își asumă răspunderea pentru lipsa defectelor la controler. Răspunderea pentru selectarea corectă și consecințele utilizării controlerului, precum și pentru rezultatele vizate sau obținute îi revine cumpărătorului. Nabertherm nu își asumă răspunderea pentru pierderea datelor. Totodată, Nabertherm nu își asumă răspunderea pentru daune cauzate de alte erori ale controlerului. În măsura permisă de lege, Nabertherm nu își asumă răspunderea pentru daune provocate de nerealizarea profitului, întreruperea activității economice, pierderea datelor, pentru daune cauzate echipamentelor hardware sau alte daune, indiferent de natura lor, rezultate din utilizarea acestui controler, chiar dacă Nabertherm sau dealerii au atras atenția sau au informat clientul cu privire la posibilitatea apariției unor astfel de daune.

# 2.1 Informații generale

Înainte de începerea lucrărilor la instalația electrică, setați întrerupătorul de rețea la "0" și scoateți din priză ștecherul de conectare la rețea!

Chiar și când întrerupătorul de rețea este deconectat, anumite componente din cuptor se pot afla sub tensiune!

Lucrările la instalația electrică trebuie efectuate doar de personal calificat!

Cuptorul și instalația de comutație sunt presetate de firma Nabertherm. Dacă este necesar, se va efectua optimizarea în funcție de procese pentru a obține un mod de control cât mai bun posibil.

Utilizatorul va ajusta curba temperaturii în așa fel încât să nu se producă daune produselor, cuptorului sau mediului înconjurător. Nabertherm nu își asumă răspunderea pentru acest proces.

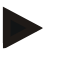

#### Indicație

Înainte de începerea lucrărilor la priza Schuko controlată în funcție de program sau la dispozitivul de conectare (opțiune seria L, HTC, N, LH) sau la echipamentul conectat, deconectați cuptorul de la întrerupătorul de rețea și scoateți ștecherul de rețea din priză. Citiți cu atenție manualul de utilizare al controlerului pentru a evita operarea defectuoasă sau defecțiunile controlerului/cuptorului în timpul funcționării.

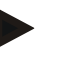

#### Notă

Atunci când se introduc date în câmpurile de text, ca de exemplu nume de programe, nu ar trebui folosit conținut cu caracter personal.

#### 2.2 Condiții de mediu

Operarea acestui controler se poate face doar dacă sunt îndeplinite următoarele condiții de mediu:

- Înălțimea locului de montaj: < 2000 m (nivelul mării)
- Fără atmosfere corozive
- Fără atmosfere explozive
- Temperatura și umiditatea aerului conform datelor tehnice

Controlerul poate fi operat doar cu conectorul USB aflat la controler, în caz contrar în controler poate pătrunde umiditate și murdărie, nemaifiind asigurată funcționarea impecabilă.

Nu se acordă garanție în cazul unei plăci de circuit murdare ca urmare a utilizării necorespunzătoare a conectorului USB sau a lipsei acestuia.

## 2.3 Eliminarea

În aceste controlere este integrată o baterie. La înlocuire sau la eliminarea controlerului, bateria trebuie eliminată corespunzător.

Bateriile vechi nu trebuie aruncate împreună cu gunoiul menajer. În calitate de utilizator, sunteți obligat prin lege să predați bateriile vechi. Așadar, puteți preda bateriile vechi în centrele publice de colectare din comunitatea dvs. și în toate locațiile unde se vând baterii. Desigur, după utilizare puteți returna pe adresa noastră bateriile disponibile la noi.

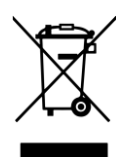

Bateriile care conțin substanțe nocive sunt marcate cu un simbol ce indică un tomberon tăiat și simbolul chimic al metalului greu relevant pentru clasificarea ca substanță nocivă. O bară de sub coșul de deșeuri indică faptul că produsul a fost pus pe piață după data de 13 august 2005.

#### 2.4 Descriere produs

Controlerul pentru program descris aici din seria 500 oferă, pe lângă controlul precis al temperaturii, posibilitatea de a efectua și alte funcții, cum ar fi controlul echipamentelor de proces externe. Operarea cuptoarelor cu mai multe zone, controlul unei șarje și răcirea controlată sunt exemple de dotări disponibile ale acestui controler.

O altă caracteristică decisivă este caracterul prietenos cu utilizatorul, care se reflectă în filozofia de operare, în structura clară a meniului și a afișajului. Pentru prezentarea în text simplu pot fi selectate diferite limbi pentru meniu.

MORE THAN HEAT 30-3000 °C

**Nabertherm** 

Pentru documentarea procesului și arhivarea programelor și setărilor este integrată în mod standard o interfață USB. Opțional este disponibilă o interfață Ethernet, care permite conectarea controlerului la rețeaua locală. Cu ajutorul software-ului de documentare a procesului ce se pate achiziționa opțional, se poate realiza o documentare, activare și utilizare extinsă.

Monitorizarea cuptorului și a primirii mesajelor în cazul defecțiunilor se poate face cu ajutorul aplicației MyNabertherm, care este disponibilă pentru sistemele de operare Android (versiunea 9 sau superioară), precum și IOS (versiunea 13 sau superioară). Controlerul este dotat din serie cu o interfață Wi-Fi care trebuie conectată de către client la o rețea Wi-Fi/ WLAN.

## 2.5 Utilizare corespunzătoare

Aparatul se utilizează exclusiv pentru controlul și monitorizarea temperaturii cuptorului și pentru controlul altor echipamente periferice.

Echipamentul poate fi utilizat doar în condițiile și pentru scopul pentru care a fost conceput. Controlerul nu trebuie modificat sau convertit. De asemenea, nu trebuie utilizat pentru implementarea unor funcții de siguranță. În cazul utilizării necorespunzătoare nu se mai asigură siguranța în funcționare și se anulează garanția.

#### Indicație

Aplicațiile și procesele descrise în acest manual sunt doar exemple. Răspunderea pentru selectarea proceselor adecvate și a unui scop de utilizare individual îi revine operatorului.

Nabertherm nu își asumă răspunderea pentru rezultatele proceselor descrise în acest manual.

Toate aplicațiile și procesele descrise se referă doar la experiențele și cunoștințele Nabertherm GmbH.

#### 2.6 Prezentarea simbolurilor

Controlerele din seria 500 sunt împărțite într-un controler în format vertical și unul în format orizontal. Poziția comenzilor poate fi diferită pentru ambele variante. Cu toate acestea, funcția elementelor de control descrise este aceeași.

În acest manual, explicațiile privind utilizarea controlerului din seria 400 sunt însoțite de simboluri. Se utilizează următoarele simboluri:

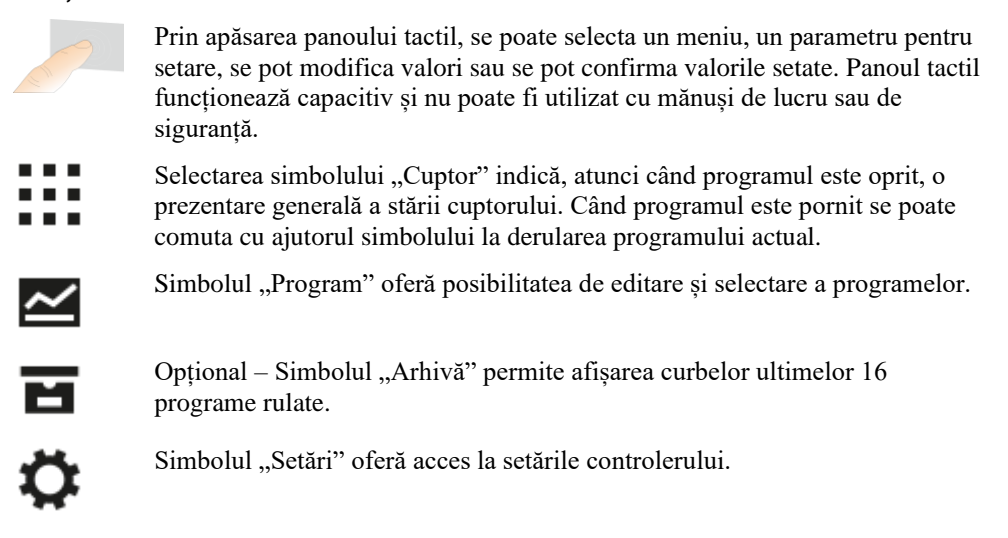

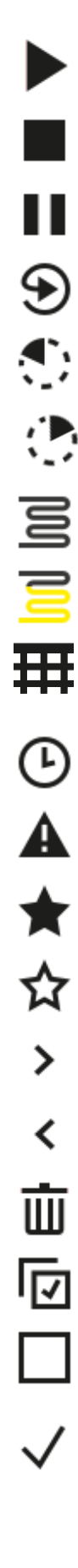

Butonul "Start" pornește un program de încălzire.

Butonul "Stop" oprește un program de încălzire activ.

Butonul "Pauză" pune în pauză un program de încălzire activ. Temperatura nominală actuală se menține. Funcțiile suplimentare setate rămân active.

Butonul "Repetare" pornește ultimul program de încălzire rulat. (Țineți butonul apăsat)

Simbolul "Durată reziduală" prezintă alături durata rămasă a unui program / segment. Timpul este afișat cu un simbol [-] în față.

Simbolul "Durată consumată" prezintă alături durata consumată deja a unui program / segment.

Simbolul "Încălzire" indică activitatea de încălzire.

Simbolul "Încălzire" se colorează în funcție de puterea de ieșire procentuală. Dacă răcirea controlată este activă, simbolul se colorează albastru.

Prin acționarea simbolului "Date proces" de pe playerul pentru segment se comută la afișarea valorii reale sau nominale a tuturor punctelor de măsurare a temperaturii în formă tabelară.

Simbolul "Ceas" indică alături un moment/ o oră.

Simbolul "Avertisment/defecțiune" indică un avertisment activ sau o defecțiune activă.

Simbolul completat "Favorit" indică faptul că un program de încălzire a fost marcat ca favorit.

Simbolul necompletat "Favorit" indică faptul că un program de încălzire nu a fost marcat ca favorit.

Simbolul "Înainte" se utilizează pentru a naviga între segmentele unui program.

Simbolul "Înapoi" se utilizează pentru a naviga între segmentele unui program.

Butonul "Ștergere" se utilizează pentru a șterge programele sau segmentele.

Butonul "Selectare multiplă" se utilizează pentru selectarea mai multor programe ale unei categorii/ segmente ale unui program.

Butonul "Selectare" se utilizează pentru selectarea / deselectarea unui program/ segment. Un program/ segment deselectat este reprezentat printr-un pătrat.

Butonul "Selectare" se utilizează pentru selectarea / deselectarea unui program/ segment. Un program/ segment selectat este reprezentat printr-o bifă.

|              | Nabertherm                                                                                                    |
|--------------|----------------------------------------------------------------------------------------------------|
|              | MORE THAN HEAT <b>30-3000 °C</b>                                                                                                    |
| $\times$     | Butonul "Închidere" se utilizează pentru închiderea unui program/ segment selectat.                                                                                                    |
| +            | Butonul "Adăugare" se utilizează pentru adăugarea unui program/ segment.                                                                                                    |
| $\leftarrow$ | Butonul "Înapoi" se utilizează pentru a naviga în simbolul "Setări" și la prima configurare.                                                                                                    |
|              | Butonul "Memorare" se utilizează pentru memorarea programului.                                                                                                    |
| <b>(</b> )   | Butonul "Info" deschide setările pentru asistență extinse specifice contextului.                                                                                                    |
| //           | Butonul "Editare" se utilizează pentru editarea denumirii programului/<br>cuptorului.                                                                                                    |
| <>           | Butonul "Extindere" comută în programul de încălzire activ de la vizualizarea grafică a programului la vizualizarea grafică a segmentului.                                                                                                    |
| ><           | Butonul "Restrângere" comută în programul de încălzire activ de la vizualizarea grafică a segmentului la vizualizarea grafică a programului.                                                                                                    |
| Ξ            | Butonul "Categorii" se utilizează pentru selectarea categoriilor programului.                                                                                                    |
| :            | Butonul "Meniu context" oferă, în funcție de pagină, alte posibilități de selectare/ setare.                                                                                                    |
| 1            | Bucla "Ieșire/intrare" se utilizează pentru ieșirea și intrarea playerului pentru segmente, iar acest lucru se poate face prin glisare (swipe).                                                                                                  |
| -            | Bucla "Ieșire/intrare" se utilizează pentru ieșirea și intrarea playerului pentru<br>antete, iar acest lucru se poate face prin glisare (swipe). Aici sunt prezentate<br>informații privind Wi-Fi, utilizatorul și alte informații fundamentale. |
| ~            | Acest simbol privind tipul segmentului indică o rampă ascendentă a temperaturii.                                                                                                    |
| <b>\$</b>    | Acest simbol privind tipul segmentului indică o rampă descendentă a temperaturii.                                                                                                    |
| •••          | Acest simbol privind tipul segmentului indică un timp de așteptare.                                                                                                    |
| •l•          | Acest simbol privind tipul segmentului indică un salt ascendent al temperaturii.                                                                                                    |
| •1.          | Acest simbol privind tipul segmentului indică un salt descendent al temperaturii.                                                                                                    |
| •••••        | Simbolul "Tipul segmentului" indică un segment final.                                                                                                    |
| လို          | Acest simbol permite selectarea rapidă a unui salt la valoarea nominală în cazul rampelor sau un timp infinit în cazul timpilor de așteptare. Selecția rapidă se poate face direct de pe tastatură.                                              |

cazul rampelor sau un timp infinit în cazul timpilor de așteptare. Selecția rapidă se poate face direct de pe tastatură.

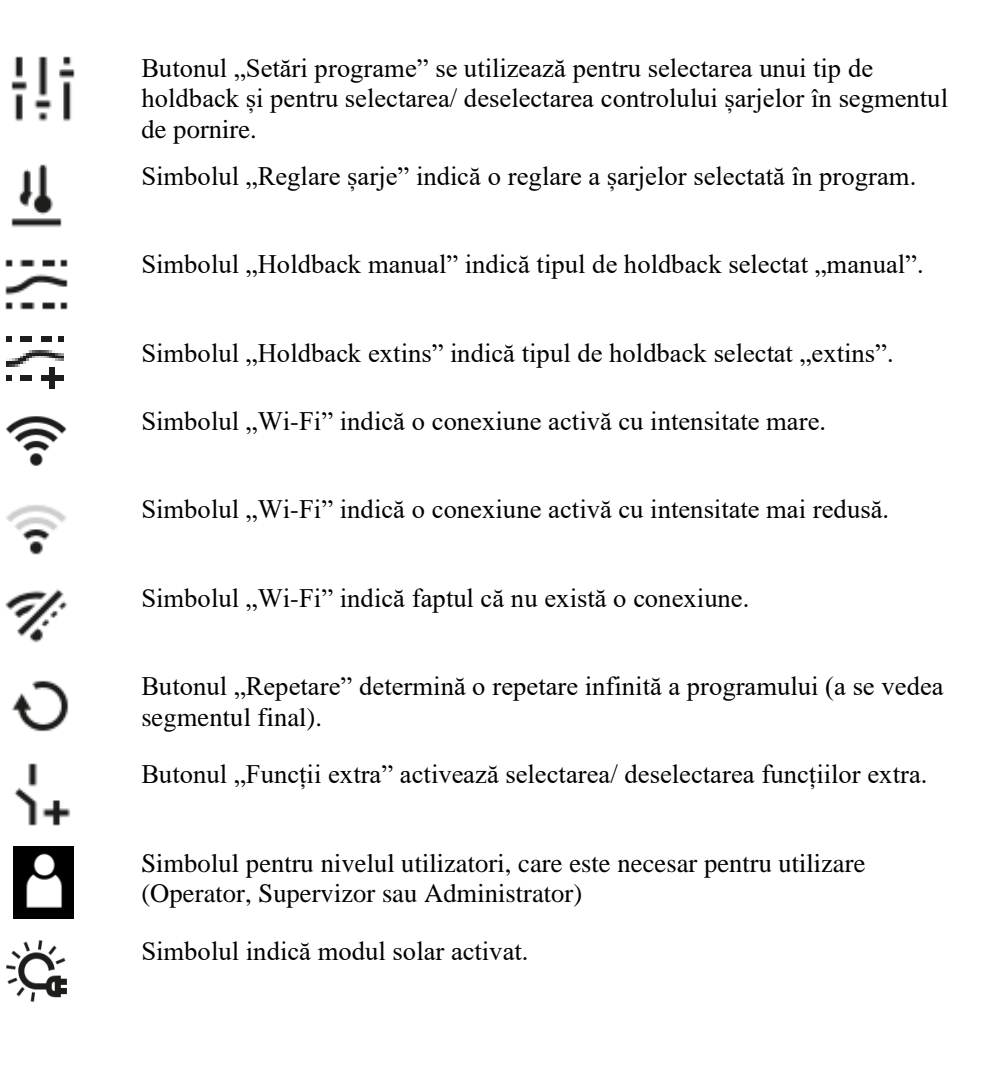

## 3 Siguranță

Controlerul dispune de o gamă de funcții electronice de monitorizare. Dacă apare o defecțiune, cuptorul se deconectează automat și apare un mesaj de eroare pe ecranul LCD.

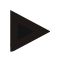

#### Indicație

Acest controler nu este adecvat pentru monitorizarea sau controlul funcțiilor de siguranță fără alte dispozitive de siguranță.

Dacă există pericolul defectării componentelor unui cuptor, sunt necesare măsuri suplimentare, calificate de protecție.

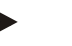

#### Indicație

Pentru mai multe informații consultați capitolul "Defecțiuni - Mesaje de eroare"

Nabertherm

MORE THAN HEAT 30-3000 °C

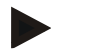

## Indicație

Comportamentul controlerului după o cădere de curent este presetat din fabrică.

Dacă pana de curent durează mai puțin de 2 minute, se continuă programul în derulare, în caz contrar programul este întrerupt.

Dacă această setare nu este adecvată pentru procesul dvs., aceasta poate fi adaptată în general procesului dvs. (a se consulta capitolul "Setarea comportamentului în cazul unei pene de curent").

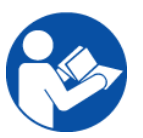

#### **Avertisment - Pericole generale!**

Înainte de pornirea cuptorului, citiți neapărat manualul de instrucțiuni.

## 4 Operare

## 4.1 Pornirea controlerului/cuptorului

| Pornirea controlerului                                                              |                                                                                                    |                                                                                                    |  |
|-------------------------------------------------------------------------------------|----------------------------------------------------------------------------------------------------|----------------------------------------------------------------------------------------------------|--|
| Derulare                                                                            | Afişaj                                                                                                    | Observații                                                                                                    |  |
| Conectarea<br>întrerupătorului de rețea                                             |                                                                                                    | Conectați întrerupătorul de rețea<br>setându-l în poziția "I".<br>(Tipul întrerupătorului de rețea variază<br>în funcție de dotare/ modelul cuptorului) |  |
| Se afișează starea<br>cuptorului.<br>După câteva secunde se<br>afișează temperatura | Nabertherm 01     :       Last program     Current temperature       FIRST FIRING     Current temperature       Last nn     Thu, 16.09.2021       Tu; 221     Image: Current temperature | Dacă pe controler se afișează<br>temperatura, controlerul este gata de<br>funcționare.                                                                  |  |

Toate setările necesare pentru o funcționare impecabilă sunt efectuate deja din fabrică.

În caz de necesitate, programele de încălzire pot fi importate și prin încărcarea unui fișier de program pe un stick USB.

## 4.2 Oprirea controlerului/cuptorului

| Oprirea controlerului                     |        |                                                                                                    |  |
|-------------------------------------------|--------|----------------------------------------------------------------------------------------------------|--|
| Derulare                                  | Afişaj | Observații                                                                                                    |  |
| Deconectarea<br>întrerupătorului de rețea |        | Deconectați întrerupătorul de rețea<br>setându-l în poziția "O"<br>(Tipul întrerupătorului de rețea variază<br>în funcție de dotare/ modelul cuptorului) |  |

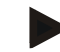

#### Indicație

Înainte de a deconecta cuptorul de la întrerupătorul de rețea, terminați programul de încălzire în derulare, deoarece în caz contrar la reconectare controlerul va genera un mesaj de eroare.

A se vedea Defecțiuni/ mesaje de eroare

#### 5 Structura controlerului

#### 5.1 Dispunerea modulelor individuale ale controlerului

| Controlerul este alcătuit din următoarele module: |                                                                                                    |  |
|---------------------------------------------------|----------------------------------------------------------------------------------------------------|--|
| 1                                                 | Alimentare cu tensiune                                                                                   |  |
| 2                                                 | Modulele regulator pentru controlul zonelor și șarjelor (-103K3/4).<br>Un modul regulator per controler. |  |
| 2a – 2c                                           | Alte module depind de dotarea suplimentară                                                               |  |
|                                                   | Modul de comunicație pentru conexiunea USB și Ethernet pentru conectarea unui PC                         |  |
| 3                                                 | Unitatea de control și de afișare (-101A8)                                                               |  |

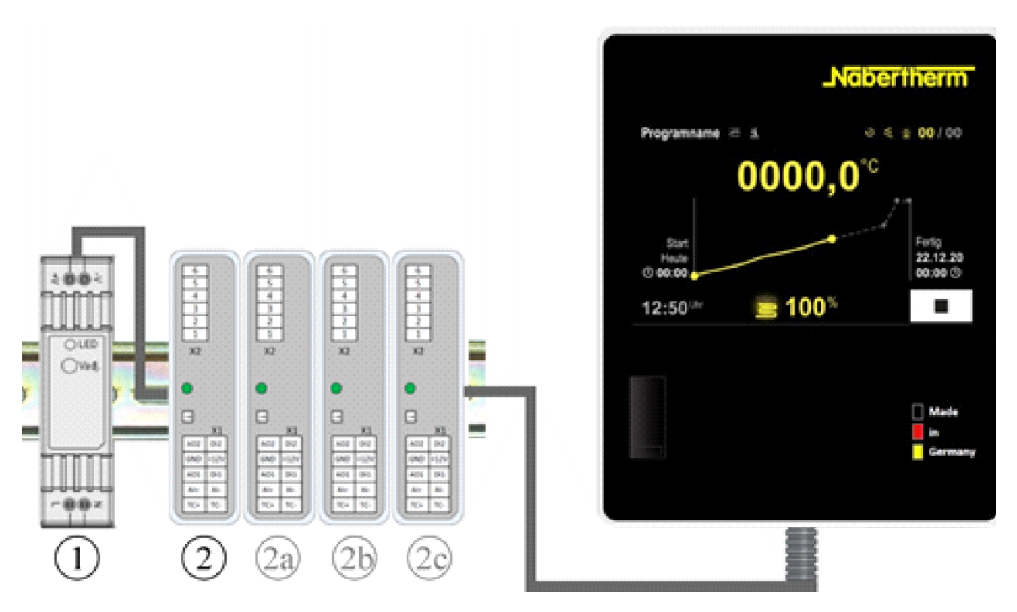

Fig. 1: Dispunerea modulelor individuale ale controlerului (Figură similară)

Alimentarea cu tensiune (1) și modulele regulatoare (2) se află în instalația de comutare, unitatea de control și de afișare (3) poate fi montată în partea frontală sau laterală a aparatajului sau în partea frontală a cuptorului. Modulele regulatoare (2) sunt conectate cu ajutorul unui conector colector de tip plug-in.

## 5.2 Zonele panoului de control

Controlerele din seria 500 oferă un panou de control ușor de utilizat și clar. Cu ajutorul simbolurilor de operare simple și a împărțirii în zone de control, operatorul găsește repede funcțiile dorite. Mai jos sunt descrise aceste elemente fundamentale.

# 5.2.1 Zona "Bară meniu"

Pe partea stângă a panoului de control se află câteva simboluri cu ajutorul cărora operatorul poate selecta domeniile principale.

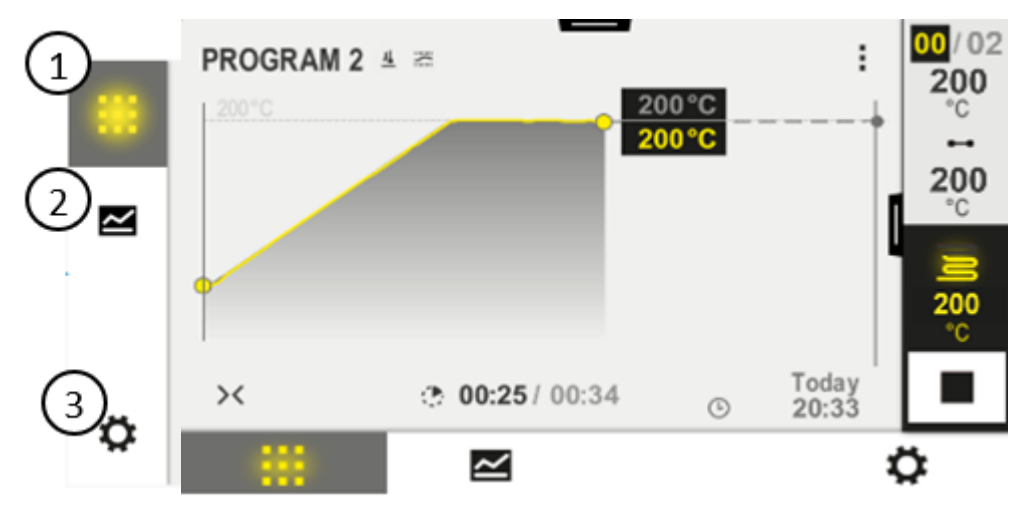

| Nr. | Descriere                                                                                                    |
|-----|----------------------------------------------------------------------------------------------------|
| 1   | <b>Prezentare generală cuptor</b> : Afișarea tuturor datelor relevante ale cuptorului și curbelor în timpul unui program în derulare.                  |
| 2   | Programe: Selectarea, vizualizarea, introducerea și gestionarea programelor.                                                                           |
| 3   | <b>Setări</b> : Afișarea setărilor, cum ar fi parametrii regulatorului, funcțiile extra, calibrarea intervalelor de măsurare și înregistrarea datelor. |

# 5.2.2 Zona "Player mic pentru redarea segmentelor"

În timpul unui program activ se afișează pe marginea din dreapta a ecranului playerul mic pentru redarea segmentelor. Playerul pentru redarea segmentelor oferă posibilitatea operării controlerului și afișării informațiilor cu privire la segmentul actual. Playerul pentru redarea segmentelor este afișat în diferite zone de control.

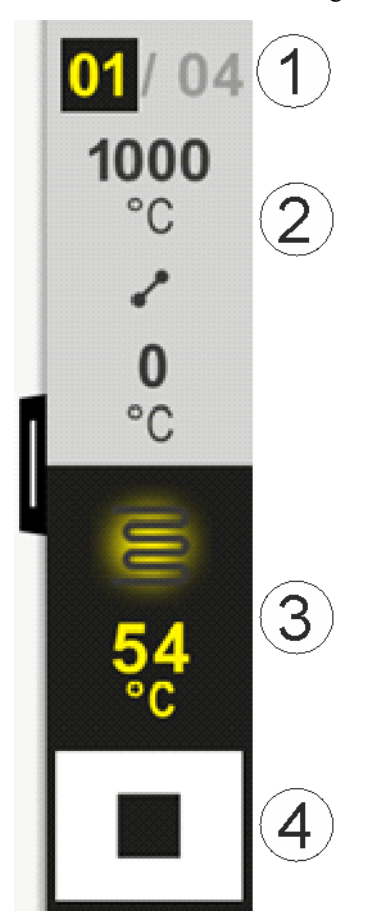

| Nr. | Descriere                                                                                                    |
|-----|----------------------------------------------------------------------------------------------------|
| 1   | Afișarea segmentelor:Stânga: Numărul segmentului actualDreapta:Numărul de segmente din program                                                                                                    |
| 2   | <ul> <li>Profilul de temperatură al segmentului:</li> <li>Sus/jos: Temperatura de pornire și temperatura țintă a segmentului actual în unitatea de temperatură selectată</li> <li>Mijloc: Simbol pentru evoluția temperaturii (timp de așteptare în creștere, timp de așteptare și timp de așteptare în scădere)</li> </ul> |
| 3   | Temperatura și încălzirea:Sus:Afișarea unei încălziri active. Simbolul este colorat în funcție de puterea calorică.Valoare:Temperatura actuală a zonei principale în unitatea de temperatură selectată                                                                                                    |
| 4   | Buton de oprire:<br>Cu ajutorul acestui buton poate fi oprit în orice moment programul actual al cuptorului.                                                                                                    |

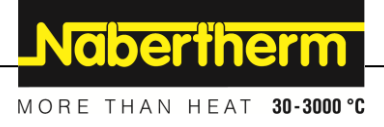

# 5.2.3 Zona "Player mare pentru redarea segmentelor"

Playerul mare pentru redarea segmentelor poate fi deschis în timpul unui program activ prin tragerea playerului mic pentru segmente către stânga. Tragerea trebuie să se realizeze de la un colț din marginea stângă a playerului mic pentru segmente. Playerul mare pentru redarea segmentelor extinde playerul mic cu informații suplimentare privind segmentul activ.

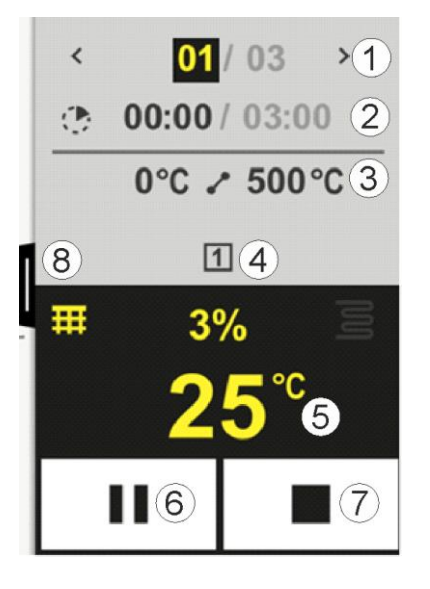

| Nr. | Descriere                                                                                                    |
|-----|----------------------------------------------------------------------------------------------------|
| 1   | Afișarea segmentelor:          :       Afișarea segmentului anterior         >       :       Afișarea următorului segment         Număr din stânga:       Segment actual selectat         Număr din dreapta:       Numărul de segmente din program                                                                                                    |
| 2   | Timp pentru segmentul actual selectat:Timp stânga:Timp rezidual segment sau timp consumat pentru segment (valorile pot fi comutate)Timp dreapta:Timpul pentru întregul segmentBară:Bara de progres a segmentului actual                                                                                                    |
| 3   | <ul> <li>Profilul de temperatură al segmentului:</li> <li>Stânga: Temperatura de pornire a segmentului actual în unitatea de temperatură selectată</li> <li>Mijloc: Simbol pentru evoluția temperaturii (timp de așteptare în creștere, timp de așteptare și timp de așteptare în scădere)</li> <li>Dreapta: Temperatura țintă a segmentului actual în unitatea de temperatură selectată</li> </ul>                                      |
| 4   | Prezentarea funcțiilor suplimentare active în prezent                                                                                                    |
| 5   | Temperatura și încălzirea:         Simbol stânga:       Buton pentru selectarea tabelului cu datelor procesului (a se vedea "Afișare datele procesului")         Mijloc:       Putere calorică actuală în procente         Simbol dreapta:       Afișarea unei încălziri active. Simbolul este colorat în funcție de puterea calorică         Valoare:       Temperatura actuală a zonei principale în unitatea de temperatură selectată |
|     |                                                                                                    |

| Nr. | Descriere                                                                                                    |
|-----|----------------------------------------------------------------------------------------------------|
| 6   | Buton pauză program (Hold):         În rampe:       Valoarea nominală este blocată         În timpi de așteptare:       Progresul în timp este blocat                                                                                                    |
| 7   | <b>Buton oprire program:</b><br>La selectare, operatorul este întrebat dacă dorește să oprească programul. Dacă se selectează "DA",<br>programul este întrerupt imediat. Butonul trebuie ținut apăsat până când bara de progres este plină. Acest<br>proces poate dura 2-3 secunde. Dacă ați apăsat butonul din greșeală, eliberați-l din nou. Programul nu va fi<br>oprit. |
| 8   | Buclă pentru extinderea/ micșorarea playerului pentru segmente                                                                                                    |

# 5.2.4 Zona "Bara de stare"

Pentru a afișa bara de stare, trebuie să trageți în jos bucla din mijlocul marginii de sus a ecranului.

Bara de stare oferă informații suplimentare cu privire la starea Wi-Fi, la operator, etc.

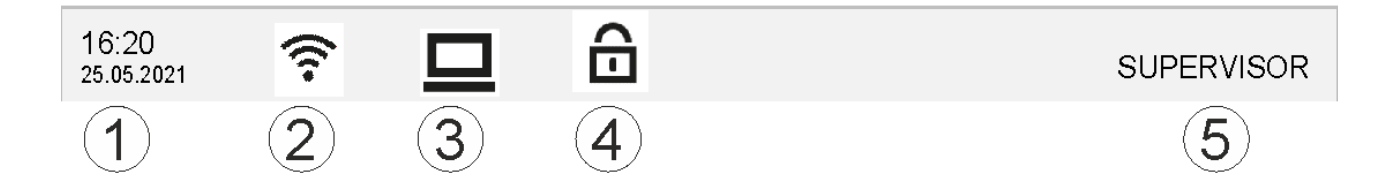

| Nr. | Descriere                                                                                  |
|-----|--------------------------------------------------------------------------------------------|
| 1   | Data și ora                                                                                |
| 2   | Starea conexiunii Wi-Fi (vizibilă doar dacă a fost conectată o rețea)                      |
| 3   | Starea unei conexiuni PC (vizibilă doar după conectarea unui software VCD)                 |
| 4   | Simbol pentru blocarea controlerului (vizibil doar dacă a fost blocat controlerul)         |
| 5   | Utilizator autentificat (de ex. SUPERVIZOR, la apăsare salt la [Administrare utilizatori]) |

# 6 Caracteristicile de performanță ale controlerului

| Funcție         |                                                                   | B500/<br>B510          | C540/<br>C550     | P570/<br>P580 |
|-----------------|-------------------------------------------------------------------|------------------------|-------------------|---------------|
|                 |                                                                   | x = dotan<br>o = opțiu | re standar<br>ine | d             |
|                 | Protecție internă împotriva temperaturilor ridicate <sup>1)</sup> | Х                      | X                 | х             |
| Funcții program | Programe                                                          | 5                      | 10                | 50            |
|                 | Număr segmente                                                    | 4                      | 20                | 40            |

|              |                                                                                  |                      | Nab               | erthe         | erm        |
|--------------|----------------------------------------------------------------------------------|----------------------|-------------------|---------------|------------|
|              |                                                                                  |                      | MORE TH           | AN HEAT       | 30-3000 °C |
| Funcție      |                                                                                  | B500/<br>B510        | C540/<br>C550     | P570/<br>P580 |            |
|              |                                                                                  | x = dota<br>o = opți | re standar<br>une | d             |            |
|              | Salt segment                                                                     | х                    | х                 | x             |            |
|              | Selectare moment pornire                                                         | х                    | х                 | x             |            |
|              | Funcție holdback manuală                                                         | х                    | x                 | x             |            |
|              | Funcție holdback extinsă                                                         |                      |                   | х             |            |
|              | Funcții extra                                                                    | max. 2               | max. 2            | max. 6        |            |
|              | Nume program selectabil                                                          | х                    | х                 | х             |            |
|              | Rampe ca gradient/rată sau timp                                                  | х                    | х                 | X             |            |
|              | Funcții extra active și după sfârșitul<br>programului                            | X                    | х                 | Х             |            |
|              | Copiere programe                                                                 | х                    | х                 | х             |            |
|              | Ștergere programe                                                                | х                    | х                 | х             |            |
|              | Pornire program cu temperatura actuală a cuptorului                              | х                    | х                 | х             |            |
| Hardware     | Termocuplu tip B/C/E/J/K/L/N/R/S/T                                               | х                    | х                 | x             |            |
|              | Intrare pirometru 0-10 V/4-20 mA (în funcție de tipul de modul)                  | х                    | х                 | х             |            |
|              | Control constant al încălzirii                                                   | х                    | х                 | х             |            |
| Regulator    | Zone                                                                             | 1                    | 1                 | 1 – 3         |            |
|              | Reglare şarje                                                                    | nu                   | nu                | 0             |            |
|              | Răcire controlată                                                                | nu                   | nu                | 0             |            |
|              | Setare manuală a circuitului de încălzire (al doilea Circuit de încălzire)       | 0                    | 0                 | 0             |            |
|              | Conectare pornire                                                                | х                    | х                 | x             |            |
|              | Optimizare automată (doar o singură zonă)                                        | х                    | Х                 | Х             |            |
| Documentare  | Documentare proces NTLog                                                         | х                    | Х                 | Х             |            |
|              | Afișarea și înregistrarea a unui număr de până<br>la 3 termocupluri suplimentare | nu                   | nu                | 0             |            |
| Setări       | Calibrare (max. 10 puncte de date)                                               | x                    | Х                 | X             |            |
|              | Parametri regulator (max. 10 puncte de date)                                     | x                    | х                 | х             |            |
| Monitorizări | Monitorizare gradient (viteza de creștere a temperaturii)                        | х                    | Х                 | Х             |            |
|              | Funcții alarmă (bandă/min/max)                                                   | 6                    | 6                 | 6             |            |
| Diverse      | Blocarea controlerului                                                           | x                    | X                 | Х             |            |

| Funcție |                                                         | B500/<br>B510          | C540/<br>C550     | P570/<br>P580 |
|---------|---------------------------------------------------------|------------------------|-------------------|---------------|
|         |                                                         | x = dotan<br>o = opțiu | re standar<br>ine | d             |
|         | Temporizare încălzire după închiderea ușii              | 0                      | 0                 | 0             |
|         | Administrare utilizatori                                | х                      | х                 | x             |
|         | Modificarea formatului timpului                         | х                      | х                 | х             |
|         | Comutare °C/°F                                          | Х                      | X                 | х             |
|         | Ajustarea comportamentului în cazul unei pene de curent | Х                      | Х                 | Х             |
|         | Importul/exportul parametrilor și datelor               | х                      | х                 | x             |
|         | Funcție de protecție pentru circularea aerului          | 0                      | 0                 | 0             |
|         | Afișarea zecimalei                                      | 0                      | 0                 | 0             |
|         | Afișarea valorilor de acționare PID pentru optimizare   | х                      | х                 | х             |
|         | Contor energie (kWh) <sup>3)</sup>                      | х                      | х                 | х             |
|         | Statistici (ore de funcționare, valori de consum)       | х                      | х                 | х             |
|         | Ceas pentru timpul real (alimentat cu baterie)          | х                      | х                 | Х             |
|         | Semnal acustic, cu parametri reglabili                  | 0                      | 0                 | 0             |
|         | Interfață date Ethernet                                 | 0                      | 0                 | 0             |
|         | Utilizarea cu ajutorul unui ecranului tactil            | х                      | х                 | х             |
|         | Imagine grafică a ultimului program de<br>încălzire     | 0                      | 0                 | 0             |
|         | Upgrade pentru controlerul P                            | 0                      | 0                 | -             |
|         | Conexiune WiFi                                          | х                      | х                 | Х             |

1) Prin pornirea programului se determină cea mai mare temperatură setată în cadrul programului. Dacă în timpul derulării programului, cuptorul depășește timp cu peste 50/122 °C/°F temperatura maximă a programului, controlerul oprește încălzirea și releul de siguranță și apare un mesaj de eroare.

2) Funcție presetată la cuptoarele cu recircularea aerului: După pornirea unui program la controler, pornește motorul pentru recircularea aerului. Acesta rămâne în funcțiune până la terminarea sau întreruperea programului și până când temperatura cuptorului scade din nou sub valoarea setată anterior (de ex. 80/176 °C/°F).

**3)** Contorul kWh calculează, pe baza timpului de conectare a încălzirii, consumul teoretic de energie pentru un program de încălzire la tensiunea nominală. În realitate se pot produce însă variații: În caz de subtensiune, se afișează un consum de energie prea mare, iar în caz de supratensiune, un consum de energie prea mic. Și îmbătrânirea elementelor sistemului de încălzire poate cauza variații.

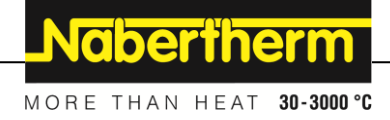

# 7 Broșură B500/B510/C540/C550/P570/P580

# 7.1 Funcții de bază

Tipăriți acest capitol pentru a avea la îndemână în orice moment instrucțiunile de utilizare fundamentale. Citiți mai întâi instrucțiunile de siguranță din manualul de utilizare al controlerului.

| cruși mai mai mstracțiume de                                         | - 515urunțu uni m |                           |                   | in oici uiul   |                                                                                     |   |                           |
|----------------------------------------------------------------------|-------------------|---------------------------|-------------------|----------------|-------------------------------------------------------------------------------------|---|---------------------------|
| Pornirea controlerului                                               |                   |                           |                   |                |                                                                                     |   |                           |
| Conectarea<br>întrerupătorului de rețea                              |                   |                           |                   | Cone<br>setân  | Conectați întrerupătorul de rețea setându-l în poziția "I".                         |   |                           |
| Vă aflați pe pagina<br>principală de prezentare<br>generală          |                   |                           |                   | (Tipı<br>în fu | (Tipul întrerupătorului de rețea variază<br>în funcție de dotare/ modelul cuptorulu |   | ea variază<br>cuptorului) |
| Punerea inițială în funcțiune                                        |                   |                           |                   |                |                                                                                     |   |                           |
| Derulare                                                             | Utilizare         | Afişaj                    |                   |                |                                                                                     |   |                           |
| După activarea cuptorului<br>apare un asistent pentru<br>configurare |                   | Asistentu                 | ıl poate fi rulat | din nou d      | lacă este necesar                                                                   | • |                           |
| Selectare și confirmare<br>limbă                                     | $\checkmark$      | Please select             |                   | select your o  | desired language                                                                    |   | $\checkmark$              |
| liniou                                                               | •                 |                           | O English         |                | O Deutsch                                                                           |   |                           |
|                                                                      |                   |                           | ⊖ Français        |                | O Italiano                                                                          |   |                           |
|                                                                      |                   |                           | ⊖ Español         |                | О Русский                                                                           |   |                           |
|                                                                      |                   |                           | O Dansk           |                | O Nederlands                                                                        |   |                           |
| ~ ~                                                                  |                   |                           | O Polski          |                | O Português                                                                         |   |                           |
| Fi.                                                                  |                   | $\leftarrow$              | WiEi              | Select Wi-Fi   | connection                                                                          |   | $\checkmark$              |
| - Selectarea rețelei Wi-Fi                                           |                   |                           | connecte          | d              |                                                                                     |   |                           |
| - Introducerea parolei                                               |                   |                           | (în N             | र्न् NT-EE     |                                                                                     |   |                           |
| Wi-Fi                                                                |                   | ङ় NT-Offi<br>ङ् NT-Visit |                   | T-Office       | fice                                                                                |   |                           |
|                                                                      |                   |                           |                   | T-Visitor      | isitor                                                                              |   |                           |
|                                                                      | <b>G</b>          |                           |                   | T Wielder      |                                                                                     |   |                           |
| Configurarea formatului<br>temperaturii                              | "Gata"            | ← Selec                   |                   | Select tempe   | erature unit                                                                        |   | Finished                  |
|                                                                      |                   |                           | O F               | ahrenheit °F   |                                                                                     |   |                           |
|                                                                      |                   |                           | <u> </u>          | elsius °C      |                                                                                     |   |                           |
|                                                                      |                   |                           |                   |                |                                                                                     |   |                           |
|                                                                      |                   |                           |                   |                |                                                                                     |   |                           |

| Modificare limbă                                      |                                                      |                                     |                       |                                           |                            |             |              |
|-------------------------------------------------------|------------------------------------------------------|-------------------------------------|-----------------------|-------------------------------------------|----------------------------|-------------|--------------|
| Derulare                                              |                                                      | Utilizare                           | Afișaj                |                                           | Observații                 |             |              |
|                                                       | Settings                                             |                                     |                       |                                           |                            |             |              |
|                                                       | <b>Process do</b><br>Settings of th<br>documentation | <b>cumentation</b><br>the process   | >                     | <b>Calibration</b><br>Calibrate the me    | easuring points            | >           |              |
|                                                       | <b>Control par</b><br>Configure the                  | <b>ameters</b><br>e control paramet | ers 🗲                 | <b>Control</b><br>Configure the co        | ontrol                     | >           |              |
| •                                                     | User administration                                  |                                     | >                     | <b>Extra function</b><br>Configure the ex | <b>S</b><br>ĸtra functions | >           |              |
| Selectare of [SETARI]                                 | lomeniu                                              | Q.                                  |                       |                                           |                            |             |              |
| Selectați s<br>[SISTEM]<br>Glisați în s<br>punctul nu | ubpunctul<br>– [Limbă].<br>sus dacă<br>este vizibil. |                                     | Derulați în jo<br>jos | s în meniul "Setăr                        | i", subpunctul "Sis        | stem" din p | artea stângă |
| Selectare l                                           | imba dorită                                          |                                     |                       |                                           |                            |             |              |

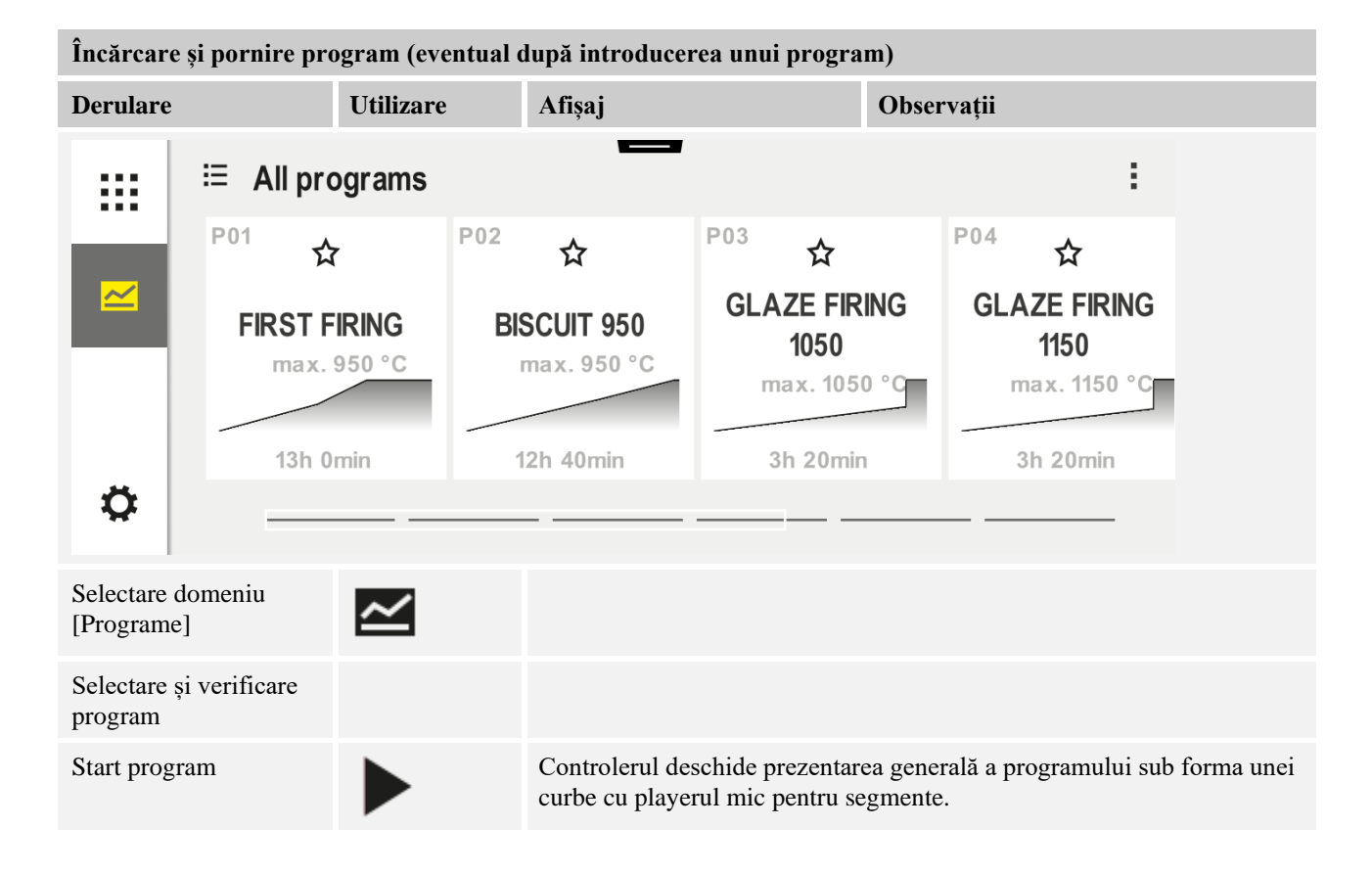

MORE THAN HEAT **30-3000 °C** 

<u>Nabertherm</u>

| Oprirea programului                                                                                                    |                            |                                                                                                    |  |  |  |  |
|----------------------------------------------------------------------------------------------------|----------------------------|----------------------------------------------------------------------------------------------------|--|--|--|--|
| Derulare                                                                                                    | Utilizare                  | Afişaj                                                                                                    |  |  |  |  |
| Dacă nu se utilizează controlerul pe o perioadă mai mare de timp, acesta intră în modul standby. În acest mod se<br>afișează câteva informații esențiale pe un fundal întunecat. Aceste informații includ, de exemplu, temperatura<br>actuală, o curbă în cadrul unui program în derulare, funcții extra și alte informații. Pentru a ieși din modul standby<br>trebuie atins ecranul în orice loc. |                            |                                                                                                    |  |  |  |  |
| Oprirea<br>programului în<br>modul standby<br>(controlerul nu este<br>utilizat o perioadă<br>îndelungată)                                                                                                    |                            | PROGRAM 02 02/02<br>200°C<br>Start<br>Today<br>07:17 AM<br>07:58 AM<br>200°C                                                                                                    |  |  |  |  |
| Confirmarea<br>întrebării de<br>siguranță<br>[Finalizare<br>program]                                                                                                    | Confirmați cu<br>[Da]/[Nu] | Butonul trebuie ținut apăsat până când bara de progres este plină.<br>Acest proces poate dura 2-3 secunde. Dacă ați apăsat butonul din<br>greșeală, eliberați-l din nou. Programul nu va fi oprit.                                                                                                    |  |  |  |  |
| Oprire de la<br>playerul pentru<br>segmente                                                                                                    |                            | $ \begin{array}{c} (22)/(02) \\ (200) \\ (3) \\ (3$ |  |  |  |  |
| Confirmarea<br>întrebării de<br>siguranță                                                                                                    | Confirmați cu<br>[Da]/[Nu] |                                                                                                    |  |  |  |  |
| Setarea<br>programului în<br>pauză                                                                                                    | Ⅱ ∔• ■                     | Atunci când programul este în pauză, butonul clipește până când<br>programul continuă (a se vedea capitolul "Zona Player mare pentru<br>redarea segmentelor"). Butonul trebuie apăsat timp mai îndelungat<br>pentru a se preveni funcționarea incorectă.                                                                                                    |  |  |  |  |

# 7.2 Introducere program nou (tabelul programelor)

Vă rugăm să țineți cont de faptul că introducerea programelor este descrisă în detaliu în capitolul "Introducere sau modificare programe".

Pentru introducerea simplă a programelor cu ajutorul PC-ului și importul programelor de pe un stick USB, vă rugăm să consultați capitolul "Pregătirea programelor la PC cu NTEdit".

| Completați mai întâi tabelul de programe prezentat |  |  |  |  |
|----------------------------------------------------|--|--|--|--|
| Denumire program                                   |  |  |  |  |
| Cuptor                                             |  |  |  |  |
| Diverse                                            |  |  |  |  |

Opțiuni program (în funcție de dotarea cuptorului).

#### Activarea controlului șarjelor

| Segment | Тетре                     | ratură      | Durata<br>segmentului | Funcții su           | plimen | tare (o | pțional  | ): |
|---------|---------------------------|-------------|-----------------------|----------------------|--------|---------|----------|----|
|         | Temperatura de            | Temperatura | Timp [hh:mm]          | Răcire               |        | Func    | ii extra | ı  |
|         | pornire<br>T <sub>A</sub> | țintă       | sau raport<br>[°/h])  | controlată<br>Răcire | 1      | 2       | 3        | 4  |
| 1       | (0°)                      |             |                       |                      |        |         |          |    |
| 2       | 1)                        |             |                       |                      |        |         |          |    |
| 3       | 1)                        |             |                       |                      |        |         |          |    |
| 4       | 1)                        |             |                       |                      |        |         |          |    |
| 5       | 1)                        |             |                       |                      |        |         |          |    |
| 6       | 1)                        |             |                       |                      |        |         |          |    |
| 7       | 1)                        |             |                       |                      |        |         |          |    |
| 8       | 1)                        |             |                       |                      |        |         |          |    |
| 9       | 1)                        |             |                       |                      |        |         |          |    |
| 10      | 1)                        |             |                       |                      |        |         |          |    |
| 11      | 1)                        |             |                       |                      |        |         |          |    |
| 12      | 1)                        |             |                       |                      |        |         |          |    |
| 13      | 1)                        |             |                       |                      |        |         |          |    |
| 14      | 1)                        |             |                       |                      |        |         |          |    |
| 15      | 1)                        |             |                       |                      |        |         |          |    |
| 16      | 1)                        |             |                       |                      |        |         |          |    |
| 17      | 1)                        |             |                       |                      |        |         |          |    |
| 18      | 1)                        |             |                       |                      |        |         |          |    |
| 19      | 1)                        |             |                       |                      |        |         |          |    |
| 20      | 1)                        |             |                       |                      |        |         |          |    |

<sup>1)</sup> valoarea este preluată de la segmentul anterior (temperatura țintă)

Nabertherm

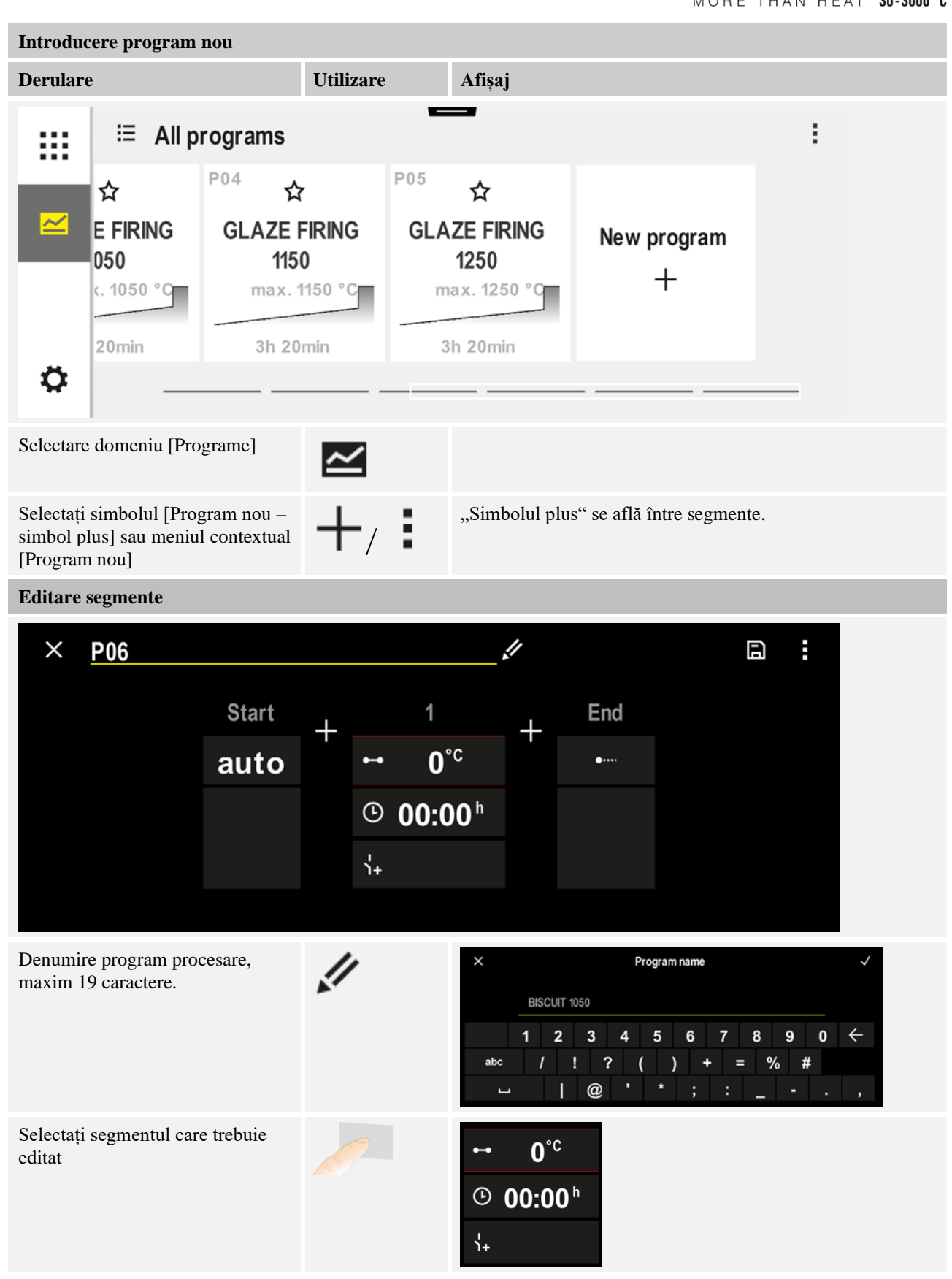

| Introducere program nou                                                                                           |           |                                                                                                    |
|----------------------------------------------------------------------------------------------------|-----------|----------------------------------------------------------------------------------------------------|
| Derulare                                                                                                    | Utilizare | Afişaj                                                                                                    |
| Selectați și introduceți temperatura<br>dorită a segmentului                                                      | ~         | 7       8       9         4       5       6         1       2       3 $\infty$ 0 $\leftarrow$                            |
| Introduceți durata segmentului.                                                                                   | Ŀ         | .* 0600°C       7       8       9         .* 0600°C       4       5       6         08:00 <sup>h</sup> 1       2       3 |
| Selectând [Rata] se poate<br>introduce în cazul rampelor și o<br>pantă de °/h.                                    | Ŀ         | Duration<br>Rate                                                                                                    |
| Selectare/ deselectare funcții extra                                                                              | Ϋ́+       | <ul> <li>✓ 0600°C</li> <li>② 08:00<sup>h</sup></li> <li>✓ 1 Extra 1</li> <li>② Extra 2</li> </ul>                        |
| Apăsând pe butonul de navigare<br>prin segmente, se poate selecta<br>segmentul anterior sau segmentul<br>următor. | ><br><    |                                                                                                    |
| Adăugarea segmentelor prin<br>apăsarea simbolului [+]                                                             | +         | $+ \underbrace{1}_{\leftarrow 0^{\circ c}} + \underbrace{0^{\circ c}}_{\downarrow_{+}}$                                  |

Repetați pașii de mai sus până la introducerea tuturor segmentelor. Segmentul inițial și segmentul final sunt deja stabilite și nu trebuie modificate neapărat, dar permit introducerea funcțiilor speciale.

Funcțiile suplimentare setate în segmentul final își mențin setările după sfârșitul programului, până se apasă din nou tasta Stop.

Nobertherm

| Introducere program nou                                                                                                    |           |        |
|----------------------------------------------------------------------------------------------------|-----------|--------|
| Derulare                                                                                                    | Utilizare | Afişaj |
| Memorarea programului:<br>Dacă s-a efectuat o adaptare a<br>programului, la ieșirea din<br>program se întreabă dacă se<br>dorește memorarea programului. |           |        |

| Ajustarea altor paramet   | <b>SUPERVIZOR</b> |  |            |
|---------------------------|-------------------|--|------------|
| Editare program           |                   |  |            |
| Derulare Utilizare Afişaj |                   |  | Observații |

Un program nu este format doar din segmente, ci și dintr-o denumire, un segment de pornire și un segment final. Acolo pot fi modificați alți parametri. Acești parametri nu trebuie ajustați în general pentru aplicații simple.

| ~               |                 |                                                                                                    |
|-----------------|-----------------|----------------------------------------------------------------------------------------------------|
|                 |                 |                                                                                                    |
|                 |                 |                                                                                                    |
| 11              |                 | Scrierea cu caractere speciale, precum<br>și cu majuscule și cu litere mici poate<br>fi utilizată cu ajutorul diferitelor<br>butoane de pe tastatură.                                                                                                    |
|                 | START<br>auto   | Selectare între [AUTO], [MANUAL]<br>și [EXTINS – doar P570/P580]. A se<br>vedea capitolul "Ce înseamnă<br>holdback (reținere)".                                                                                                    |
| +               |                 |                                                                                                    |
| 4.1<br><u>4</u> | start<br>✓ auto | Controlul șarjelor poate fi selectat<br>doar dacă opțiunea este disponibilă.<br>După activarea acestei funcții,<br>cuptorul este controlat de la un<br>termocuplu din apropierea șarjei.                                                                                                    |
|                 | ►               | Image: Constraint of the second second sec |

| Ajustarea altor paramet                                                                                                    | tri ai programului            | SUPERVIZOR           |                                                                                                    |
|----------------------------------------------------------------------------------------------------|-------------------------------|----------------------|----------------------------------------------------------------------------------------------------|
| Editare program                                                                                                    |                               |                      |                                                                                                    |
| Derulare                                                                                                    | Utilizare                     | Afişaj               | Observații                                                                                                    |
| Modificarea<br>temperaturii de pornire.<br>În setarea de bază se<br>utilizează temperatura<br>actuală a cuptorului ca<br>valoare de pornire<br>pentru derularea<br>ulterioară a<br>programului. | auto                          | start<br>✓ auto      | A se vedea capitolul "Preluarea<br>valorii reale a temperaturii ca valoare<br>nominală program la pornirea<br>programului". |
| Ajustarea<br>comportamentului la<br>atingerea segmentului<br>final                                                                                                    | Sfârșit                       | END<br>•··· End<br>↓ | Selectare între [SFARSIT] și<br>[REPETARE].<br>Selectare între funcții extra după<br>sfârșitul programului.                 |
| Memorarea<br>programului                                                                                                    | Apăsați simbolul<br>Memorare. |                      |                                                                                                    |

# 8 Imagini de prezentare generală

# 8.1 Prezentare generală "Cuptor" (niciun program activ)

Prezentarea generală "Cuptor" prezintă informații despre cuptor, fără derularea unui program. O caracteristică specială o reprezintă posibilitatea de a reporni ultimul program derulat.

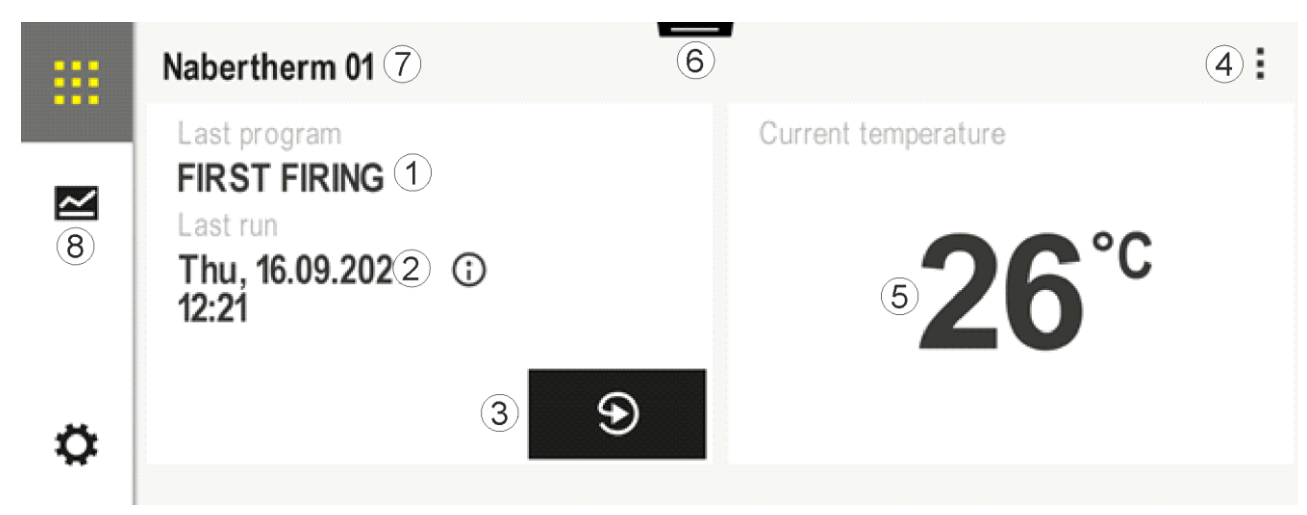

| Nr. | Descriere                          |
|-----|------------------------------------|
| 1   | Denumirea ultimului program pornit |

MORE THAN HEAT 30-3000 °C

Naberfherm

| Nr. | Descriere                                                                                                    |
|-----|----------------------------------------------------------------------------------------------------|
| 2   | Timpul de pornire al ultimului ciclu. Ultima ardere poate fi vizualizată folosind (i). La repornirea controlerului aceste date nu mai sunt disponibile.                                                                                                 |
| 3   | Repornirea ultimului program derulat                                                                                                    |
| 4   | <ul> <li>Meniu contextual:</li> <li>Meniu informații (cu export servicii)</li> <li>Afișare cod TAN aplicație</li> <li>Afișare datele procesului</li> <li>Control funcții suplimentare</li> <li>Editare nume cuptor</li> <li>Simbol asistență</li> </ul> |
| 5   | Afișează temperatura actuală a zonei principale.                                                                                                    |
| 6   | Afișare bara de stare (glisare în jos)                                                                                                    |
| 7   | Nume cuptor (editabil)                                                                                                    |
| 8   | A se vedea "Bara meniu"                                                                                                    |

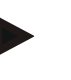

#### Notă

Dacă nu se utilizează controlerul pe o perioadă mai mare de timp și nu este activ niciun program, ecranul se întunecă. Apar simbolul Nabertherm, precum și temperatura actuală a cuptorului. Afișajul poate fi reactivat prin atingerea ecranului. Această funcție este disponibilă începând cu versiunea firmware 1.38.

## 8.2 Prezentare generală "Cuptor" (program activ)

Prezentarea generală "Cuptor" permite observarea datelor cuptorului și datelor programului în timpul unui program în derulare. Datele segmentelor și datele cuptorului sunt prezentate în "Playerul pentru segmente" descris anterior.

După o pană de curent datele vechi nu mai sunt disponibile, dar se afișează toate datele noi.

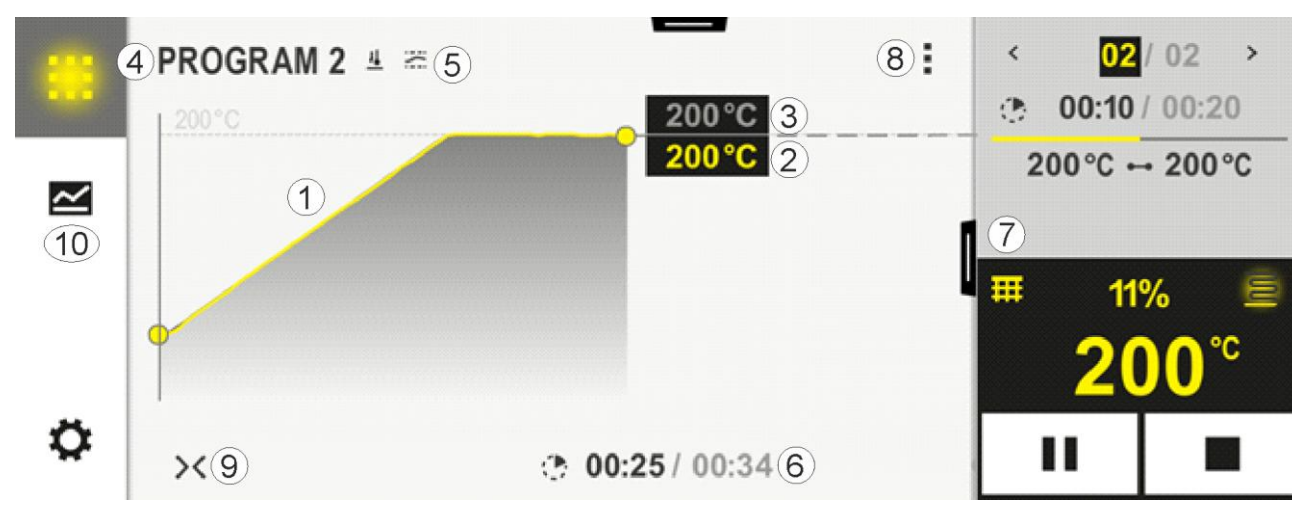

| Nr. | Descriere                                                                                                    |  |  |
|-----|----------------------------------------------------------------------------------------------------|--|--|
| 1   | Prezentarea curbelor evoluției temperaturii programului activ. Secțiunea din curbă colorată cu galben,<br>respectiv secțiunea umplută cu gri este în trecut. La dreapta acestei secțiuni se afișează evoluția<br>programului planificată salvată în program.<br>După o pană de curent datele vechi nu mai sunt disponibile, dar se afișează toate datele noi. Se prezintă o<br>nouă valoare măsurată la fiecare 30 secunde. În total se poate prezenta un program de încălzire pe o<br>perioadă de o săptămână. În cazul programelor mai lungi de 1 săptămână se suprascriu din nou primele<br>valori măsurate.                                                                                                    |  |  |
| 2   | Temperatura actuala cuptorului                                                                                                    |  |  |
| 3   | Valoare nominală a temperaturii din programul cuptorului                                                                                                    |  |  |
| 4   | Denumire program                                                                                                    |  |  |
| 5   | Opțiunile de program selectate, cum ar fi controlul șarjelor sau un anumit tip de holdback (funcția de monitorizare)                                                                                                    |  |  |
| 6   | Afișarea timpilor programului: Timpul rămas/ timpul scurs din program/ momentul aproximativ al finalizării programului                                                                                                    |  |  |
| 7   | Player pentru segmente. A se vedea capitolul "Player mic pentru segmente" și "Player mare pentru segmente". În setarea de bază se afișează playerul mic pentru segmente. Glisând către stânga se poate afișa playerul mare pentru segmente.                                                                                                    |  |  |
| 8   | <ul> <li>Meniu contextual: (Glisare în sus, dacă nu se afişează toate datele introduse)</li> <li>Meniu informații (cu export servicii)</li> <li>Solicitare cod TAN aplicație (solicitare cod pentru conectarea la aplicația MyNabertherm)</li> <li>Afişare date proces (solicitare prezentare tabelară a datelor procesului)</li> <li>Modificare program activ (nu se referă la programul salvat)</li> <li>Control funcții suplimentare (modificarea stării funcțiilor extra până la începutul următorului segment)</li> <li>Salt segment</li> <li>Controler [blocare]/[deblocare] (blocarea controlerului pentru acest program)</li> <li>Curbe [deschidere] [închidere] (afişarea completă sau pe segmente a curbelor)</li> <li>Selectare curbe (selectarea curbelor afişate)</li> <li>Simbol asistență</li> </ul> |  |  |
| 9   | <ul> <li>Deschidere sau închidere afișare curbe La deschidere, afișarea curbelor din vizualizarea unui program se extinde la o vizualizare a segmentelor.</li> <li>Scalarea prezentării curbelor: <ul> <li>Lungimea maximă a domeniului curbei: 3 pagini</li> <li>Lungimea minimă a domeniului curbei: 2 pagini</li> <li>Axa timpului: cca. 0,5 cm/h</li> <li>Lungimea minimă a unui segment (și pentru "STEP"): cca. 1,5 cm</li> </ul> </li> </ul>                                                                                                    |  |  |
| 10  | A se vedea "Bara meniu"                                                                                                    |  |  |

Dacă funcția este utilizată pentru selectarea curbelor, curba galbenă poate fi înlocuită eventual cu una din culorile afișate. În cazul în care cuptorul este prevăzut cu o singură zonă de încălzire, această selecție este goală.

## 9 Modul standby

În modul standby se afișează o imagine specială de prezentare generală. Controlerul comută în modul standby dacă nu a existat nicio comandă într-un anumit interval de timp. În modul standby se reduce și intensitatea luminii din fundal.

Unele din următoarele conținuturi sunt afișate doar dacă există un program în derulare.

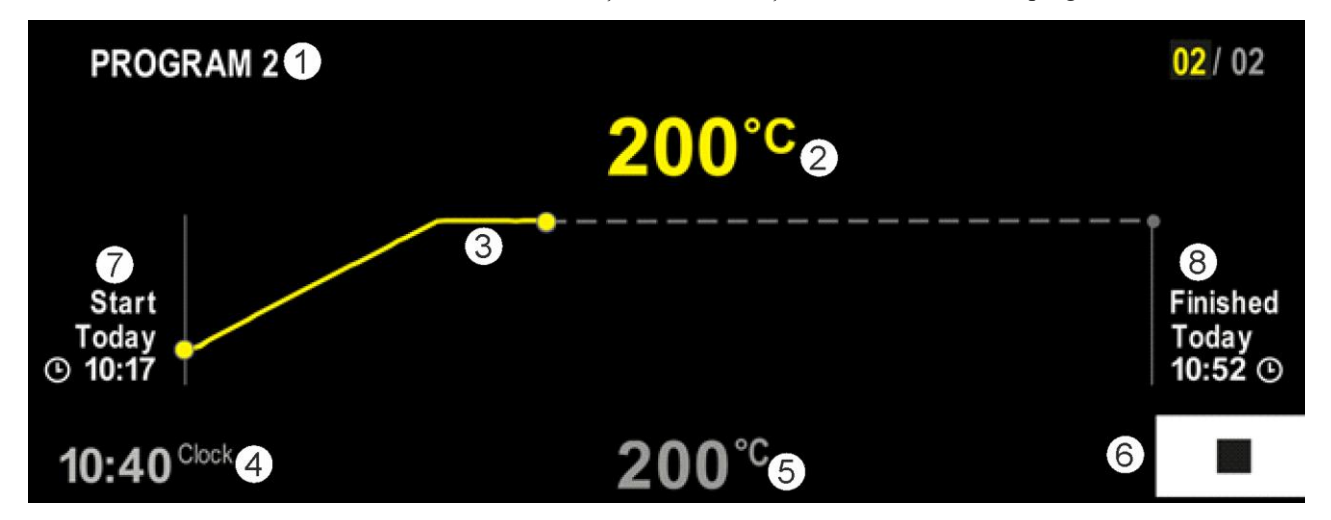

| Nr. | Descriere                                                                                                    |
|-----|----------------------------------------------------------------------------------------------------|
| 1   | Denumirea programului actual în derulare (doar dacă există un program în derulare).                                                                                                    |
| 2   | Valoare reală a temperaturii din cuptor                                                                                                    |
| 3   | Prezentarea programului actual în derulare (doar dacă există un program în derulare).<br>După o pană de curent, evoluția curbei este ștearsă și aceasta continuă doar după reluarea alimentării cu tensiune. |
| 4   | Ora actuală                                                                                                    |
| 5   | Valoare nominală a temperaturii în cuptor                                                                                                    |
| 6   | Tastă de oprire pentru întreruperea programului actual în derulare (doar dacă există un program în derulare).                                                                                                |
| 7   | Momentul pornirii programului actual în derulare (doar dacă există un program în derulare).                                                                                                    |
| 8   | Momentul aproximativ al sfârșitului programului (doar dacă există un program în derulare).                                                                                                    |

## 10 Afişare, introducere sau modificare programe

Prin introducerea confortabilă cu ajutorul ecranului tactil, se poate introduce sau modifica rapid un program. Programele pot fi modificate, exportate sau importate de pe stick-ul USB și în timpul unui program în derulare.

În locul numărului programului, fiecărui program îi poate fi alocat un nume. Dacă un program are rolul de model pentru un alt program, poate fi pur și simplu copiat sau șters, dacă este necesar.

Pentru introducerea simplă a programelor cu ajutorul PC-ului și importul programelor de pe un stick USB, vă rugăm să consultați capitolul "Pregătirea programelor la PC cu NTEdit".

# 10.1 Prezentare generală "Programe"

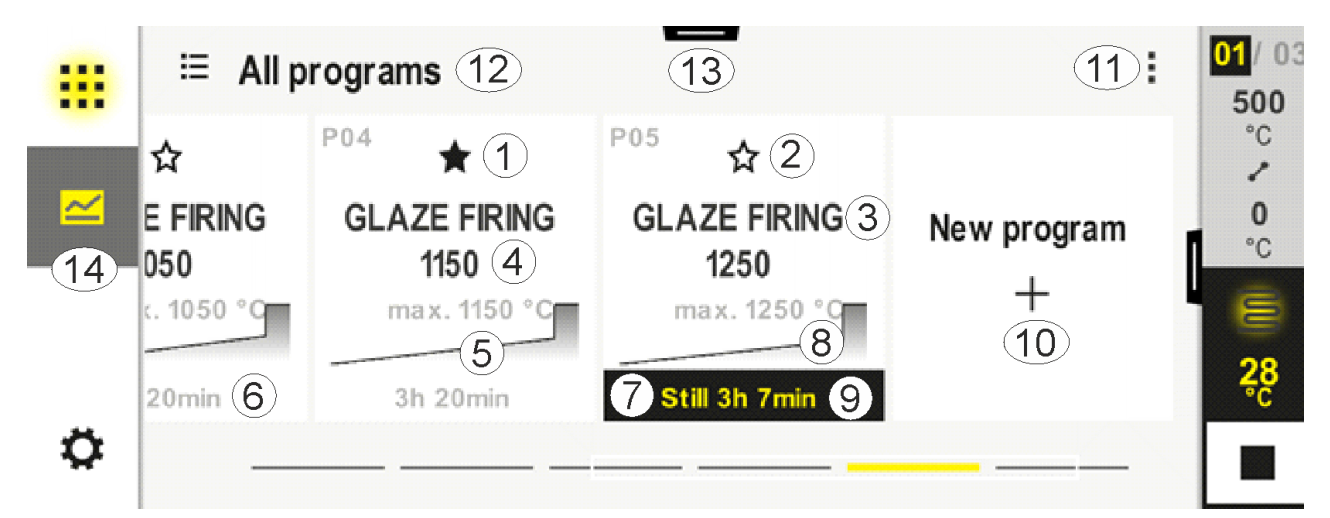

| Nr. | Descriere                                                                         |
|-----|-----------------------------------------------------------------------------------|
| 1   | Program marcat ca favorit                                                         |
| 2   | Program nemarcat ca favorit                                                       |
| 3   | Denumire program                                                                  |
| 4   | Temperatura maximă a programului.                                                 |
| 5   | Evoluția curbelor programului                                                     |
| 6   | Durata estimativă a programului.                                                  |
| 7   | Program activ momentan                                                            |
| 8   | Evoluția curbelor programului cu indicator privind starea actuală a procesării    |
| 9   | Informații privind timpul rezidual estimativ                                      |
| 10  | Creare program nou                                                                |
| 11  | Meniu contextual:<br>– Program nou<br>– Simbol asistență                          |
| 12  | Selectare categorie program:<br>Făcând clic pe simbol se poate selecta categoria. |
| 13  | Afișare bara de stare (glisare în jos)                                            |
| 14  | A se vedea "Bara meniu"                                                           |

# 10.2 Afişare şi pornire programe

Programele memorate pot fi vizualizate, fără a putea modifica accidental programul. În acest scop, parcurgeți următorii pași:

Nabertherm

MORE THAN HEAT 30-3000 °C

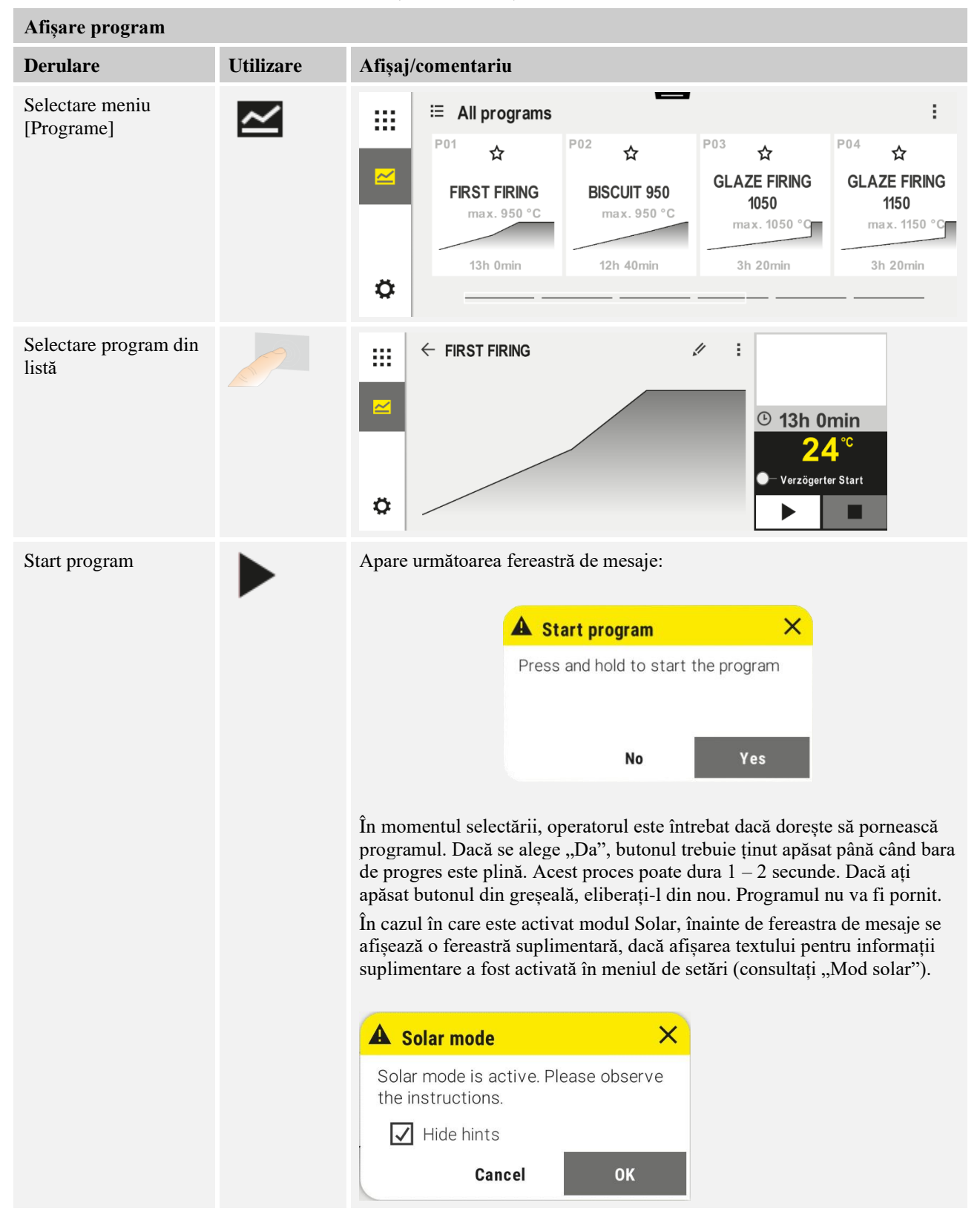

| Afișare program    |           |                                |                       |                   |                    |    |
|--------------------|-----------|--------------------------------|-----------------------|-------------------|--------------------|----|
| Derulare           | Utilizare | Afișaj/comen                   | tariu                 |                   |                    |    |
| Pornire întârziată | 0-        | La alegerea po<br>predefinite. | ornirii întârziate, d | ata și ora pornir | ii programului pot | fi |
|                    |           | × Delayed start                |                       | tart              | $\checkmark$       |    |
|                    |           |                                | Start date            |                   |                    |    |
|                    |           |                                | 15.04.2025            | 11                |                    |    |
|                    |           |                                | Start time            |                   |                    |    |
|                    |           |                                | 14:36                 |                   |                    |    |
|                    |           |                                |                       |                   |                    |    |

# 10.3 Alocarea și gestionarea categoriilor de programe

Pentru a putea filtra ulterior programele în grupe, programele individuale pot fi alocate unei categorii. În acest scop, parcurgeți următorii pași:

| Filtrare in funcție de categoriile de programe        |           |                                                                                                    |  |  |  |
|-------------------------------------------------------|-----------|----------------------------------------------------------------------------------------------------|--|--|--|
| Derulare                                              | Utilizare | Afișaj/ comentariu                                                                                                    |  |  |  |
| Selectare meniu<br>[Programe]                         |           | Image: series of the series of the serie |  |  |  |
| Selectare simbol<br>"Categorii"                       | ≣         | Apare o listă a categoriilor disponibile: </td                                                                                                    |  |  |  |
| Selectare categorie<br>din listă și săgeata<br>înapoi |           | Sunt afișate toate programele din categoria selectată                                                                                                    |  |  |  |

.

Creare, editare și ștergere categorii program Utilizare Derulare Afișaj/ comentariu Selectare meniu ŝ ⊟ All programs :::  $\sim$ [Programe] P01 P03 P04 P02 ☆ ☆ ☆ ☆ **GLAZE FIRING GLAZE FIRING FIRST FIRING BISCUIT 950** 1050 1150 max. 950 °C max. 950 °C max. 1050 °C max. 1150 °C 12h 40min 3h 20min 13h 0min 3h 20min Ö Selectare simbol Apare o listă a categoriilor disponibile: "Categorii" ŝ ← Program categories ::: Tempering All programs Annealing Firing Sintering Ö Categorie nouă: Noua categorie apare în listă. Pot fi introduse maxim 6 categorii. În meniul contextual selectați "Categorie nouă" și introduceți numele noii categorii Denumirea categorii poate fi introdusă din nou. Pe tastatură se poate utiliza săgeata către *Editare categorie:* stânga pentru a șterge literele disponibile. Selectați o categorie. Punctul din meniu este posibil doar dacă a fost aleasă o categorie disponibilă. În meniul contextual selectați "Editare categorie" Ștergere categorie: Selectați o categorie. În meniul contextual selectați "Ștergere categorie"

**Nabertherm** 

MORE THAN HEAT 30-3000 °C

| Alocare categorie                                                                                       |           | SUPERVIZOR                                                                                                    |
|----------------------------------------------------------------------------------------------------|-----------|----------------------------------------------------------------------------------------------------|
| Derulare                                                                                                | Utilizare | Afişaj Observații                                                                                                    |
| Selectare meniu<br>[Programe]                                                                           |           | Image: series of the series of the serie                            |
| Program<br>selectare                                                                                    |           | <ul> <li>         FIRST FIRING         Image: A set of the set of the set</li></ul> |
| Pentru editare:<br>Selectați meniul<br>contextual<br>[Editare program]<br>sau selectați<br>simbolul pix | : //      | $\times \text{ FIRST FIRING} \qquad \square  \square  \square  \square  \square  \square  \square  \square  \square  \square$                                                                                                    |
| Selectați meniul<br>contextual<br>[Alocare<br>categorie]                                                | :         | Se deschide o listă a favoritelor setate<br>deja. La selectarea categoriei dorite,<br>este afișat programul la selectarea<br>categoriei.                                                                                                    |

# 10.4 Introducere programe

Un program este o evoluție a temperaturii introdusă de utilizator.

Fiecare program este alcătuit din segmente ce pot fi configurate liber:

- B500/B510 = 5 programe/4 segmente
- C540/C550 = 10 programe/20 segmente
- P570/P580 = 50 programe/40 segmente (39 segmente + segment final)

Pentru introducerea simplă a programelor cu ajutorul PC-ului și importul programelor de pe un stick USB, vă rugăm să consultați capitolul "Pregătirea programelor la PC cu NTEdit".
MORE THAN HEAT 30-3000 °C

Nabertherm

Un program este alcătuit din 3 componente:

| Segmentul de pornire   | Segmentul de pornire permite introducerea<br>parametrilor generali ai programelor.<br>Im segmentul de pornire se poate selecta o singură dată<br>temperatura de pornire a programului. Toate<br>temperaturile de pornire ulterioare ale segmentelor sunt<br>determinate în funcție de segmentul anterior.<br>În plus, pot fi activați parametri precum reglarea<br>șarjelor și modul Holdback (monitorizări). |
|------------------------|----------------------------------------------------------------------------------------------------|
| Segmentele programului | Segmentele programului determină derularea programului. Aceste este compus din rampe și timpi de așteptare.                                                                                                    |
| Segmentul final        | În segmentul final pot fi activate funcții extra, care<br>trebuie să rămână activate după sfârșitul programului.<br>Acestea sunt resetate abia după apăsarea încă o dată a<br>butonului de oprire.<br>Suplimentar se poate selecta o funcție pentru repetarea<br>infinită a programului.                                                                                                    |

| Creare program nou                                                                            |           |        | SUPERVIZOR |
|-----------------------------------------------------------------------------------------------|-----------|--------|------------|
| Derulare                                                                                      | Utilizare | Afişaj |            |
| Selectare meniu<br>[Programe]                                                                 | ~         |        |            |
| Selectați fie simbolul<br>cărămidă [Program nou]<br>fie în meniul contextual<br>[Program nou] | +/:       |        |            |

| Editați programul             |           |        |                             | SUPERV                     | IZOR                                 |                                      |
|-------------------------------|-----------|--------|-----------------------------|----------------------------|--------------------------------------|--------------------------------------|
| Derulare                      | Utilizare | Afişaj |                             |                            |                                      |                                      |
| Selectare meniu<br>[Programe] | ~         |        | ≅ All programs              | -                          |                                      | :                                    |
|                               |           | 100 C  | P01 🕁                       | <sup>P02</sup> ☆           | <sup>P03</sup> ☆                     | P04 🛣                                |
|                               |           |        | FIRST FIRING<br>max. 950 °C | BISCUIT 950<br>max. 950 °C | GLAZE FIRING<br>1050<br>max. 1050 °C | GLAZE FIRING<br>1150<br>max. 1150 °C |
|                               |           |        | 13h Omin                    | 12h 40min                  | 3h 20min                             | 3h 20min                             |
|                               |           | ¢      |                             |                            |                                      |                                      |

| Editați programul                                                                                       |           | <b>E</b> SUPERVIZOR                                                                                                    |
|----------------------------------------------------------------------------------------------------|-----------|----------------------------------------------------------------------------------------------------|
| Derulare                                                                                                | Utilizare | Afişaj                                                                                                    |
| Selectare program                                                                                       |           | <ul> <li>FIRST FIRING</li> <li>✓ :</li> <li>✓ :</li> <li>○ 13h 0min</li> <li>24°C</li> <li>○ Delayed start</li> <li>▷ □</li> </ul>                               |
| Modificarea<br>denumirii<br>programului:<br>Selectați simbolul<br>pix lângă denumirea<br>programului    | 1         | Scrierea cu majuscule și cu litere mici poate fi utilizată cu ajutorul diferitelor<br>butoane de pe tastatură. Introducerea se poate face doar cu litere latine. |
| Pentru editare:<br>Selectați meniul<br>contextual [Editare<br>program] sau<br>selectați simbolul<br>pix |           | $\times \text{ FIRST FIRING} \qquad \square  \square  \square  \square  \square  \square  \square  \square  \square  \square$                                    |

| Selectare moment porni               | re – tip Holdback |                                                                                                    | SUPERVIZOR                                            |
|--------------------------------------|-------------------|----------------------------------------------------------------------------------------------------|-------------------------------------------------------|
| Derulare                             | Utilizare         | Afişaj                                                                                                    | Observații                                            |
| Selectarea unui<br>program           |                   | × FIRST FIRING // $1 + \frac{1}{0^{\circ c}} + \frac{1}{500^{\circ c}} + \frac{1}{500$ | $ \begin{array}{cccccccccccccccccccccccccccccccccccc$ |
| Selectarea segmentului<br>de pornire |                   | Start<br>O°C                                                                                                    |                                                       |

Nabertherm

| Selectare moment porni              | re – tip Holdback |         | SUPERVIZOR                                                                                                   |
|-------------------------------------|-------------------|---------|----------------------------------------------------------------------------------------------------|
| Derulare                            | Utilizare         | Afişaj  | Observații                                                                                                   |
| Ajustarea tipului de<br>holdback    | †‡†               | START   | Selectare între [AUTO],<br>[MANUAL] și [EXTINS] A se<br>vedea următoarea descriere "Ce<br>înseamnă holdback" |
|                                     | ~                 | ✓ auto  | histanna hordsack .                                                                                          |
|                                     | manual            | ¦.<br>I |                                                                                                    |
|                                     | extins            |         |                                                                                                    |
| Ieșirea din segmentul<br>de pornire | $\leftarrow$      |         |                                                                                                    |
| Memorarea<br>programului            |                   |         |                                                                                                    |

| Segmentul de pornire –               | Activarea controlu | lui şarjelor                                                                                                    | SUPERVIZOR                                                                   |
|--------------------------------------|--------------------|----------------------------------------------------------------------------------------------------|------------------------------------------------------------------------------|
| Derulare                             | Utilizare          | Afişaj                                                                                                    | Observații                                                                   |
| Selectarea unui<br>program           |                    | × FIRST FIRING         //           Start         +         1           auto         500°°         -           © 06:00 <sup>h</sup> ©           ↓,         ↓, | $ \begin{array}{cccccccccccccccccccccccccccccccccccc$                        |
| Selectarea segmentului<br>de pornire |                    | Start<br>auto                                                                                                    |                                                                              |
| Selectarea controlului<br>șarjelor   | †‡†                | START                                                                                                    | Controlul șarjelor poate fi selectat<br>doar dacă opțiunea este disponibilă. |
|                                      | <u>4</u>           | ✓ auto                                                                                                    |                                                                              |

În segmentul de pornire se poate activa controlul șarjelor dacă este instalat un termocuplu pentru șarje.

Reglarea șarjelor are un impact major asupra regulatorului în sine. În cazul reglării șarjelor, de la termocuplul pentru șarje se transmite o deviație către regulatorul pentru zone, iar

| Segment de pornire – aj                                                                | ustarea temperatu | rii de pornire                                                                                          | SUPERVIZOR                                                                                                    |
|----------------------------------------------------------------------------------------|-------------------|----------------------------------------------------------------------------------------------------|----------------------------------------------------------------------------------------------------|
| Derulare                                                                               | Utilizare         | Afişaj                                                                                                  | Observații                                                                                                    |
| Selectarea unui<br>program în program                                                  |                   | × FIRST FIRING<br>Start + 1 + +<br>auto ○ 06:00 <sup>h</sup> ○<br>↓ ↓ ↓ ↓ ↓ ↓ ↓ ↓ ↓ ↓ ↓ ↓ ↓ ↓ ↓ ↓ ↓ ↓ ↓ | $ \begin{array}{cccccccccccccccccccccccccccccccccccc$                                                                                                    |
| Selectarea segmentului<br>de pornire                                                   |                   | Start<br>auto                                                                                           |                                                                                                    |
| Modificarea<br>temperaturii de pornire.<br>În segmentul de pornire<br>selectați [auto] |                   | START<br>auto<br>Hi                                                                                     | Temperatura de pornire este o<br>temperatură selectată opțional, care<br>indică punctul de pornire al primului<br>segment. Aceasta nu trebuie să fie<br>neapărat temperatura ambientală.<br>Vă rugăm să aveți în vedere<br>posibilitatea ca, la pornirea<br>programului, să preluați temperatura<br>actuală a cuptorului ca temperatură de<br>pornire. A se vedea capitolul<br>"Preluarea valorii reale ca valoare<br>nominală la pornirea programului".<br>"Preluarea automată a valorii reale"<br>este activă dacă se selectează aici<br>"auto". La pornirea programului, se<br>preia întotdeauna valoarea<br>temperaturii actuale ca valoare<br>nominală de pornire. |

controlul pentru zone modifică această valoare până când șarja ajunge la valoarea nominală a programului.

| Adăugare și ajustar        | e segmente |                                                | SUPERVIZOR |
|----------------------------|------------|------------------------------------------------|------------|
| Derulare                   | Utilizare  | Afişaj                                         | Observații |
| Selectarea unui<br>program |            | $\times \ \ \ \ \ \ \ \ \ \ \ \ \ \ \ \ \ \ \$ |            |

|                          |            |                                                                                       | MORE THAN HEAT <b>30-3000 °C</b>                                                                                                    |
|--------------------------|------------|---------------------------------------------------------------------------------------|----------------------------------------------------------------------------------------------------|
| Adăugare și ajustar      | e segmente |                                                                                       | SUPERVIZOR                                                                                                    |
| Derulare                 | Utilizare  | Afişaj                                                                                | Observații                                                                                                    |
| Adăugarea<br>segmentelor | +          | $+ \frac{1}{\leftrightarrow 0^{\circ c}} + \frac{\circ 0^{\circ c}}{\circ 00:00^{h}}$ | Simbolul [auto] permite<br>introducerea unui segment în<br>locul respectiv între segmentul<br>de pornire și segmentul final<br>până la numărul maxim de<br>segmente. |

### Introducerea segmentelor la "Modul de operare Holdback [MANUAL/EXTINS]"

Dacă pentru modul de operare Holdback se selectează [MANUAL/EXTINS], la timpii de așteptare apar datele introduse pentru banda Holdback.

**Naberfherm** 

| Derulare                                                                                                    | Utilizare | Afişaj                                                               | Observații                                                                                                |
|----------------------------------------------------------------------------------------------------|-----------|----------------------------------------------------------------------|----------------------------------------------------------------------------------------------------|
| Doar pentru timpii de<br>așteptare și modul<br>Holdback<br>[MANUAL/EXTINS]:<br>Setați lățimea de bandă<br>Holdback [HB]. |           | <ul> <li>↔ 0950°°</li> <li>⊙ 04:00<sup>h</sup></li> <li>↔</li> </ul> | Observație:<br>Introducerea valorii Holdback [HB] este<br>disponibilă doar pentru timpii de<br>așteptare. |

Dacă se introduce, spre exemplu, valoarea " $3^{\circ}$ ", se monitorizează temperaturile în intervalul între  $+3^{\circ}$  și  $-3^{\circ}$  și la depășirea benzii, valoarea nominală este "blocată". Dacă valoarea introdusă este " $0^{\circ}$ ", nu este influențat programul.

| Derulare                           | Utilizare | Afişaj |   |              |
|------------------------------------|-----------|--------|---|--------------|
| Introducerea temperaturii dorite a | 2         | 7      | 8 | 9            |
| segmentului                        | ď         | 4      | 5 | 6            |
|                                    |           | 1      | 2 | 3            |
|                                    |           | S<br>S | 0 | $\leftarrow$ |

Temperatura țintă este, totodată, și temperatura de pornire a următorului segment.

Acum se poate introduce pentru segmentul respectiv un timp (pentru timpi de așteptare și rampe) sau o rată (pentru rampe).

| Derulare                                                                 | Utilizare      | Afişaj     |     |   |              |
|--------------------------------------------------------------------------|----------------|------------|-----|---|--------------|
| Introduceți durata segmentului: De<br>la simbolul sub formă de trepte se | $(\mathbf{L})$ |            | 7   | 8 | 9            |
| selectează creșterea cea mai rapidă                                      |                | × 0500     | 4   | 5 | 6            |
| ("Step", timpul = 0:00h). De la<br>simbolul [infinit] se setează un      | • o            | © <u> </u> | 1   | 2 | 3            |
| timp de așteptare infinit.                                               |                | <b>)</b> + | •1• | 0 | $\leftarrow$ |
|                                                                          | ီတ             |            |     |   |              |

| Derulare                                         | Utilizare | Afişaj        |    |   |              |
|--------------------------------------------------|-----------|---------------|----|---|--------------|
| Alternativ cu durata unui segment                | (L)       |               | 7  | 8 | 9            |
| °C/h. De la simbolul sub formă de                |           | 2 0500°C/h    | 4  | 5 | 6            |
| trepte se introduce creșterea cea<br>mai rapidă. | • °       | © <u>0083</u> | 1  | 2 | 3            |
|                                                  |           | )+            | °, | 0 | $\leftarrow$ |

[Timpul] se afișează în formatul hh:mm.

[RATE] se afișează în formatul °/h.

Atenție: În cazul timpilor de așteptare mai mari și a înregistrării active, trebuie respectată perioada maximă de înregistrare și arhivarea datelor procesului trebuie setată eventual la [24 h-ÎNREGISTRARE PE TERMEN LUNG].

Timpul maxim de așteptare al unui segment de program este de 499:59 [hh:mm].

Dacă se selectează [RATA]: Gradient minim: 1°/h Dacă se selectează [TIMP]: Gradient minim: (Delta T)/500h. Exemplu: la o diferență de temperatură de 10 °C: 0,02°/h. Trepte: cca. 0,01°

Controlerul calculează automat rata și timpul la comutare.

În funcție de dotarea cuptorului sunt disponibile funcții cu comutare externă, așa-numitele funcții extra.

| Derulare                                | Utilizare      | Afişaj                                                                   | Observații                                                           |
|-----------------------------------------|----------------|--------------------------------------------------------------------------|----------------------------------------------------------------------|
| Selectare/ deselectare<br>funcții extra | ή <del>+</del> | <ul> <li>✓ 0500°°</li> <li>○ 06:00<sup>h</sup></li> <li>↓ 1 2</li> </ul> | Numărul de funcții extra variază în<br>funcție de dotarea cuptorului |

Selectați funcția extra dorită din listă. Numărul de funcții extra disponibile depinde de dotarea cuptorului.

În cazul în care cuptorul este dotat cu un ventilator de răcire cu turație variabilă sau o clapetă reglabilă, acesta poate fi utilizat pentru o răcire controlată (a se vedea capitolul: "Răcire controlată").

Acest proces de introducere a parametrilor este repetat până la introducerea tuturor segmentelor.

O caracteristică specială în introducerea programelor este segmentul "final". Acesta permite repetarea automată a programului și aplicarea unor funcții extra după sfârșitul programului.

|                                                                                                    |           |        | MORE THAN HEAT 30-3000 °C                                                                                                    |
|----------------------------------------------------------------------------------------------------|-----------|--------|----------------------------------------------------------------------------------------------------|
| Segment final – funcți                                                                                | i extra   |        | SUPERVIZOR                                                                                                    |
| Derulare                                                                                              | Utilizare | Afişaj | Observații                                                                                                    |
| Setarea<br>comportamentului<br>segmentului final:<br>- Sfârșitul program<br>- Repetare<br>program.    | Ð         |        | Dacă selectați "Repetare<br>program", programul selectat<br>pornește de la capăt imediat<br>după finalizarea programului.                             |
| Setarea<br>comportamentului<br>segmentului final:<br>- Funcții extra<br>după sfârșitul<br>programului | Ϋ́+       |        | Funcțiile suplimentare setate<br>în segmentul final își mențin<br>setările după sfârșitul<br>programului, până se apasă<br>din nou butonul de oprire. |

Dacă în segmentul final segmentul este selectată setarea "Repetare", întregul program se repetă la nesfârșit după segmentul final și poate fi finalizat doar prin apăsarea butonului de oprire.

\_Nabertherm

| Organizare segme                                          | nte                                                                                          |                                                                                                    | SUPERVIZOR                                                                                |
|-----------------------------------------------------------|----------------------------------------------------------------------------------------------|----------------------------------------------------------------------------------------------------|-------------------------------------------------------------------------------------------|
| Derulare                                                  | Utilizare                                                                                    | Afişaj                                                                                                    | Observații                                                                                |
| Selectarea unui<br>program                                |                                                                                              | × FIRST FIRING // □ :<br>Start + 1 + 2 + 3<br>auto ○ 06:00 <sup>h</sup> ○ 03:00 <sup>h</sup> ○ 04<br>i+ i+ i+                                                                                                    |                                                                                           |
| Selectare meniu<br>contextual<br>[Organizare<br>segmente] | :                                                                                            | $ \begin{array}{c c} \leftarrow \mbox{ FIRST FIRING} & : \\ 1 & 2 & 3 \\ \hline \hline & & & & \\ \hline \hline & & & & \\ \hline & & & &$                                                                                                    |                                                                                           |
| Selectare<br>segmente                                     | Selectați una<br>sau mai multe<br>cărămizi pentru<br>segmente.                               | $ \begin{array}{c} \leftarrow \text{ FIRST FIRING} & \vdots \\ & & & 1 & 2 & 3 & \checkmark \\ \hline \hline \\ & & & & & 500^{\circ \text{C}} \\ \hline \\ \hline \\ \hline \\ \hline \\ \hline \\ \hline \\ \hline \\ \\ \hline \\ \\ \hline \\ \\ \hline \\ \\ \\ \\ \\ \\ \\ \\ \\ \\ \\ \\ \\ \\ \\ \\ \\ \\ \\ \\$ | Apăsând din nou pe<br>cărămidă se debifează din<br>nou selecția.                          |
| Deplasare<br>segmente                                     | După selectarea<br>unui segment:<br>Selectați locul<br>țintă cu ajutorul<br>săgeții indicate | Segmentul este deplasat în locul selectat.                                                                                                    |                                                                                           |
| Selectare toate<br>segmentele                             | 0 :                                                                                          | Se selectează toate segmentele din program,<br>cu excepția segmentului de început și a<br>segmentului final                                                                                                    | Această funcție poate fi<br>selectată și din meniul<br>contextual ("Toate<br>segmentele") |

| Organizare segme                           | nte       |                                                                                                    | SUPERVIZOR                        |
|--------------------------------------------|-----------|----------------------------------------------------------------------------------------------------|-----------------------------------|
| Derulare                                   | Utilizare | Afişaj                                                                                                    | Observații                        |
| Ștergerea<br>segmentelor<br>selectate      | Ū         |                                                                                                    | Segmentele selectate sunt șterse. |
|                                            |           |                                                                                                    |                                   |
| Alocare categorie                          |           |                                                                                                    | SUPERVIZOR                        |
| Derulare                                   | Utilizare | Afişaj                                                                                                    | Observații                        |
| Selectarea unui<br>program                 |           | $\times \begin{tabular}{cccccccccccccccccccccccccccccccccccc$                                                                    |                                   |
| Selectați meniul<br>contextual<br>[Alocare | :         | Se deschide o listă a favoritelor setate deja. La<br>selectarea categoriei dorite, este afișat<br>programul în această categorie |                                   |

După ce au fost introduși toți parametrii, veți decide dacă doriți să salvați programul sau să îl părăsiți fără a-l salva.

| Salvare program       |           |        | SUPERVIZOR                                                                                                    |
|-----------------------|-----------|--------|----------------------------------------------------------------------------------------------------|
| Derulare              | Utilizare | Afişaj | Observații                                                                                                    |
| Memorarea programului |           |        | Dacă se încearcă ieșirea din program<br>fără ca acesta să fie salvat, sunteți<br>întrebat dacă doriți să salvați. |

După ce s-a finalizat introducerea datelor, programul poate fi pornit (a se vedea "Pornirea programului").

Dacă nu se apasă niciun buton timp de mai mult timp, afișajul revine după un timp la pagina de prezentare generală.

Pentru introducerea simplă a programelor cu ajutorul PC-ului și importul programelor de pe un stick USB, vă rugăm să consultați capitolul "Pregătirea programelor la PC cu NTEdit".

# 10.5 Pregătirea programelor la PC cu NTEdit

Introducerea curbei de temperatură necesare este mult simplificată de utilizarea unui software pe PC. Programul poate fi introdus pe PC și în final poate fi importat în controler de pe un stick USB.

De aceea, Nabertherm vă oferă prin freeware "NTEdit" un ajutor valoros.

Următoarele caracteristici de performanță vă sprijină în activitatea dumneavoastră zilnică:

- Selectarea controlerului dumneavoastră
- Filtrarea funcțiilor suplimentare și a segmentelor în funcție de controler
- Setarea funcțiilor suplimentare în program

categorie]

- MORE THAN HEAT 30-3000 °C
- Exportul unui program pe hard disk (.xml)
- Exportul unui program pe un stick USB pentru importul direct în controler
- Afișarea grafică a derulării programului

### Notă

Dacă nu este disponibil niciun stick USB funcțional, puteți achiziționa un stick USB de la Nabertherm (număr piesă 524500024) sau puteți descărca o listă a stickurilor USB testate. Această listă este parte integrantă din fișierul de download pentru funcția NTLog (a se vedea indicațiile din capitolul "Salvarea datelor pe un stick USB cu NTLog"). Fișierul corespunzător se numește: "USB flash drives.pdf".

# Notă

Acest software și documentațiile corespunzătoare pentru NTEdit pot fi descărcate de la următoarea adresă de internet:

#### http://www.nabertherm.com/download/ Produs: NTEDIT Parola: 47201701

Fișierul descărcat trebuie decomprimat înainte de utilizare.

Înainte de utilizarea NTEdit, vă rugăm să citiți manualul care se află, de asemenea, în Cuprins.

Cerințe de sistem: Microsoft EXCEL™ 2010, EXCEL™

2013 sau Office 365 pentru Microsoft Windows™.

# 10.6 Gestionare programe (ștergere/copiere)

Pe lângă introducerea programelor, există și posibilitatea de a le șterge sau de a le copia.

| Ștergere programe                                      |           |                                                                                                    | SUPERVIZOR                                                                                     |
|--------------------------------------------------------|-----------|----------------------------------------------------------------------------------------------------|------------------------------------------------------------------------------------------------|
| Derulare                                               | Utilizare | Afişaj                                                                                                    | Observații                                                                                     |
| Selectare meniu<br>[Programe]                          | ~         | Image: Second system     P04     P05     Image: Second system       P04     Image: Second system     P05     Image: Second system       GLAZE FIRING<br>1150     Image: Second system     GLAZE FIRING<br>1250     Image: Second system       Image: Second system     Image: Second system     Image: Second system     Image: Second system       Image: Second system     Image: Second system     Image: Second system     Image: Second system       Image: Second system     Image: Second system     Image: Second system     Image: Second system       Image: Second system     Image: Second system     Image: Second system     Image: Second system       Image: Second system     Image: Second system     Image: Second system     Image: Second system       Image: Second system     Image: Second system     Image: Second system     Image: Second system       Image: Second system     Image: Second system     Image: Second system     Image: Second system       Image: Second system     Image: Second system     Image: Second system     Image: Second system       Image: Second system     Image: Second system     Image: Second system     Image: Second system       Image: Second system     Image: Second system     Image: Second system     Image: Second system       Image: Second system     Image: Second system     Image: Second system     Image: Second system    < | ElSCUIT 1050<br>max. 1050 °C<br>12h 40min  H                                                   |
| Selectare program                                      |           | <ul> <li>↔ BISCUIT 1050</li> <li>↔</li> </ul>                                                                                                    | <ul> <li>✓ :</li> <li>● 13h 0min</li> <li>24.°C</li> <li>● Delayed start</li> <li>▶</li> </ul> |
| Selectare meniu<br>contextual și [Ștergere<br>program] | :         |                                                                                                    |                                                                                                |
| Confirmarea întrebării de siguranță                    | Da/nu     |                                                                                                    |                                                                                                |

| Copiere programe                                      |           |                                                 | SUPERVIZOR                                                                                                    |
|-------------------------------------------------------|-----------|-------------------------------------------------|----------------------------------------------------------------------------------------------------|
| Derulare                                              | Utilizare | Afișaj                                          | Observații                                                                                                    |
| Selectare meniu<br>[Programe]                         | ~         |                                                 |                                                                                                    |
| Selectare program                                     |           | <ul> <li> FIRST FIRING </li> <li> ✓ </li> </ul> | <ul> <li>✓ :</li> <li>● 13h 0min</li> <li>24 °C</li> <li>● Delayed start</li> <li>▶ ■</li> </ul>                                                              |
| Selectare meniu<br>contextual și [Copiere<br>program] | :         |                                                 |                                                                                                    |
| Copiere                                               |           |                                                 | Programul care trebuie copiat va fi<br>scris pe un loc gol pentru programe.<br>Dacă nu există niciun loc liber pentru<br>programe, copierea nu este posibilă. |

# 10.7 Ce înseamnă holdback (reținere)?

Holdback este o bandă de temperatură în funcție de valoarea nominală a programului. Dacă valoarea reală părăsește această bandă, indicatorul de valori nominale și timpul rezidual sunt puși în așteptare și valoarea nominală actuală este oprită până când valoarea reală se încadrează din nou în bandă.

Modul Holdback nu poate fi utilizat atunci când procesele trebuie să se desfășoare conform unor coordonate de timp precise. Nu se acceptă temporizarea unui segment prin modul Holdback, de exemplu în cazul încetinirii apropierii valorii reale de valoarea nominală sau efectele de temporizare în cazul controlului mai multor zone/reglării șarjelor.

În acest caz modul Holdback acționează în modul "Auto" și "Manual" doar asupra zonei principale. Celelalte zone de control nu sunt monitorizate.

La Holdback "Extins" se monitorizează zonele de control selectate anterior. Această funcție este disponibilă în software-ul VCD începând cu versiunea 2.x.

Monitorizarea modului Holdback este posibilă doar în intervalele de așteptare.

În modul "Auto" și "Manual", la controlul șarjelor, zona de ghidare pentru holdback este termocuplul șarjelor.

Există 3 moduri pentru holdback:

**Holdback = AUTOMAT:** Nu există efecte ale modului Holdback asupra programului, cu excepția comutării de la rampe la timpi de așteptare. Aici regulatorul așteaptă până la atingerea temperaturii pentru timpul de așteptare. Programul așteaptă la sfârșitul unei rampe atingerea temperaturii pentru timpul de așteptare. Dacă se atinge temperatura pentru timpul de așteptare, controlerul sare la următorul segment și procesarea continuă.

**Holdback = EXTINS (doar P570/P580)**: La comutarea de la rampe la timpi de așteptare, regulatorul așteaptă până la atingerea temperaturii pentru timpul de așteptare în toate zonele de control selectate anterior. Dacă se atinge temperatura pentru timpul de așteptare în toate zonele selectate, controlerul sare la următorul segment și procesarea continuă.

MORE THAN HEAT 30-3000 °C

abertherm

Dacă o zonă de control părăsește banda de holdback stabilită după atingerea o dată a acesteia, se generează un mesaj de avertizare, care indică ieșirea în afara benzii pozitive sau negative.

Atenție: Evaluarea privind încadrarea unei temperaturi în această bandă se resetează în cazul unei pene de curent. În timpul unei pene de curent nu se transmit temperaturile care depășesc banda.

Atenție: În cazul defectării unui termocuplu introdus în această bandă și care este utilizat pentru monitorizarea holdbackului extins, pe lângă avertismentul privind pericolul de defecțiune se transmite și un avertisment "Subtemperatură bandă ieșire".

Atenție: Monitorizarea punctului de măsurare Șarjă este utilă doar pentru programele cu controlul activ al șarjelor. În caz contrar programul nu poate fi executat corect.

Atenție: Monitorizarea punctului de măsurare Răcire este utilă doar pentru cuptoarele cu termocuplu de răcire propriu. În caz contrar monitorizarea nu poate fi executată corect.

**Holdback = MANUAL:** Se poate introduce pentru fiecare timp de așteptare o bandă de toleranță. Dacă temperatura din zona principală (sau a termocuplului șarjei la control șarjelor) depășește limitele benzii, programul este pus în așteptare (Hold). Programul va continua atunci când zona principală revine în limitele benzii. Dacă se introduce pentru bandă valoarea 0 °C, programul nu este pus în așteptare și este derulat în continuare, controlat în funcție de timp, indiferent de temperaturile măsurate.

Această bandă nu funcționează în rampe și prelungește timpul de așteptare, dacă temperatura depășește banda.

Dacă valoarea introdusă este "0", programul funcționează "controlat exclusiv în funcție de timp". Nu este influențat programul.

#### Introducerea parametrilor:

În modul de introducere a programelor, operatorul poate comuta modul Holdback în segmentul de pornire la "Automat", "Manual" sau "Extins" (parametru valabil în cadrul programului).

# 10.8 Modificarea unui program în curs

Un program în curs poate fi modificat fără a fi terminat sau fără a modifica programul salvat. Vă rugăm să țineți cont de faptul că nu pot fi modificate segmentele anterioare, cu excepția cazului în care săriți cu ajutorul funcției [SALT SEGMENT] din nou în locația dorită.

Atenție: La un salt manual de segment se poate întâmpla să fie sărit mai mult de un segment pe salt. Acest lucru este corelat cu temperatura actuală a cuptorului (preluare automată a valorii reale).

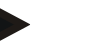

#### Notă

Modificările unui program în derulare se păstrează doar până la finalul programului. După terminarea programului sau după o cădere de tensiune, modificările se șterg (incl. funcția hold – menținere).

Dacă segmentul actual este o rampă, valoarea reală actuală este preluată după modificarea programului ca valoare nominală și rampa este continuată în acest punct. Dacă se modifică un timp de așteptare actual, o modificare în cadrul programului în derulare nu are niciun efect. Doar printr-un salt manual la acest segment se poate efectua o modificare a timpului de așteptare. Modificările la următorii timpi de așteptare se efectuează fără restricții.

| Modificare program în curs              |           |        | <b>SUPERVIZOR</b>                                                                                                    |
|-----------------------------------------|-----------|--------|----------------------------------------------------------------------------------------------------|
| Derulare                                | Utilizare | Afişaj | Observații                                                                                                    |
| Selectare meniu<br>[Cuptor]             |           |        |                                                                                                    |
| Selectare meniu<br>contextual           |           |        |                                                                                                    |
| Selectare [Modificare<br>program activ] |           |        | Se poate afișa doar în timpul derulării<br>unui program. Accesul la această funcție<br>ca supervizor poate fi blocat de către<br>administrator din setări. |

Pentru a modifica un program activ, trebuie efectuați următorii pași:

Când programul este activ, se pot modifica doar anumite segmente. Parametrii globali, cum ar fi modul de operare Holdback și reglarea șarjelor, nu pot fi modificați.

După salvarea modificării, programul este continuat de la momentul modificării.

# 10.9 Efectuarea unui salt între segmente

Pe lângă modificarea unui program, mai există posibilitatea de a sări de la un segment la altul în cadrul programului în curs. Acest lucru poate fi util, de exemplu, atunci când un timp de așteptare trebuie scurtat.

Atenție: La un salt manual de segment se poate întâmpla să fie sărit mai mult de un segment pe salt, chiar dacă nu s-a dorit acest lucru. Acest lucru este corelat cu temperatura actuală a cuptorului (preluare automată a valorii reale).

Pentru efectuarea unui salt între segmente, trebuie să parcurgeți următorii pași:

| Efectuarea unui salt de la un segment la altul              |           |        | SUPERVIZOR                                                                                        |
|-------------------------------------------------------------|-----------|--------|---------------------------------------------------------------------------------------------------|
| Derulare                                                    | Utilizare | Afişaj | Observații                                                                                        |
| Selectare meniu<br>[Cuptor]                                 |           |        |                                                                                                   |
| Selectare meniu<br>contextual                               | :         |        |                                                                                                   |
| Selectare [Salt segment]<br>și introducere segment<br>țintă |           |        | Accesul la această funcție ca supervizor<br>poate fi blocat de către administrator din<br>setări. |

# 11 Setare parametri

# 11.1 Prezentare generală "Setări"

În meniul "Setări" se poate ajusta controlerul. În acest sens accesul la grupul de parametri "Service" este posibil doar pentru Nabertherm. Grupele individuale de parametri pot fi deplasate în sus prin glisare, astfel încât să devină vizibile grupele de jos.

Nabertherm

MORE THAN HEAT 3U-3UUU

Dacă anumite grupe de parametri nu sunt vizibile, imaginea trebuie deplasată în sus prin glisare.

|     | Settings                                                          | 3 |                                                         |   |
|-----|-------------------------------------------------------------------|---|---------------------------------------------------------|---|
|     | Process documentation<br>Settings of the process<br>documentation | > | <b>Calibration</b><br>Calibrate the measuring points    | > |
| (2) | <b>Control parameters</b><br>Configure the control parameters     | > | <b>Control</b><br>Configure the control                 | > |
| ٥   | User administration<br>User configuration                         | > | <b>Extra functions</b><br>Configure the extra functions | > |

| Nr. | Descriere                                                                                                   |
|-----|----------------------------------------------------------------------------------------------------|
| 1   | Casete pentru grupele de setări. Prin selectarea unei grupe se deschide un submeniu cu setările respective. |
| 2   | A se vedea "Bara meniu"                                                                                     |
| 3   | Elementul de confirmare pentru bara de meniu (apare prin glisare în sus)                                    |

# 11.2 Calibrarea intervalelor de măsurare

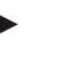

### Notă

Funcția de corectare "Calibrarea intervalelor de măsurare" oferă opțiunea de a echilibra diferite deviații, calculate, de exemplu, printr-o calibrare sau o verificare a uniformității temperaturii.

Intervalul de măsurare de la controler la termocupluri poate prezenta o eroare de măsurare. Intervalul de măsurare este alcătuit din intrările controlerului, cablurile de măsurare, eventual cleme și termocuplu.

În cazul în care constatați că valoarea temperaturii de pe afișajul controlerului nu mai corespunde unei măsurări comparative (calibrare), acest controler vă oferă posibilitatea de a ajusta confortabil valorile măsurate pentru fiecare termocuplu.

Prin introducerea a până la 10 puncte de date (temperaturi) cu deviațiile aferente, aceste temperaturi pot fi aliniate foarte flexibil și precis.

Prin introducerea unei deviații la un punct de date, se adaugă valoarea reală a termocuplului și deviația introdusă.

### Exemple:

• Ajustarea cu ajutorul unei măsurări comparative: Termocuplul de control indică o valoare de 1000 °C. Măsurările pentru calibrare în apropierea termocuplului de control indică o valoare a temperaturii de 1003 °C. Prin introducerea unei deviații de "+3 °C" la 1000 °C, această temperatură crește cu 3 °C și controlerul indică acum, de asemenea, 1003 °C.

- Ajustarea cu ajutorul unui traductor: Un traductor aplică pe intervalul de măsurare, în locul termocuplului, o valoare reală de 1000 °C. Afișajul indică o valoare de 1003 °C. Variația este de "-3 °C" față de valoarea de referință. Așadar, trebuie introdusă deviația de "-3 °C"
- Ajustarea cu ajutorul unui certificat de calibrare: Pe certificatul de calibrare (de exemplu pentru un termocuplu) pentru 1000 °C s-a introdus o deviație de "+3 °C" față de valoarea de referință. Corectura este "-3 °" între afișaj și valoarea de referință. Așadar, trebuie introdusă deviația de "-3 °C".
- Ajustarea cu ajutorul unei măsurări TUS: La o măsurare TUS s-a stabilit o deviație a afișajului față de banda de referință de "- 3 °C". Aici trebuie introdusă deviația de "-3 °C".

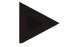

### Indicație

Certificatul de calibrare al termocuplului nu ia în calcul deviațiile intervalului de măsurare. Deviațiile intervalului de măsurare trebuie stabilite în baza calibrării intervalului de măsurare. Ambele valori se obțin prin adăugarea valorilor de corectare ce trebuie introduse.

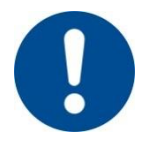

#### Indicație

Vă rugăm să respectați indicațiile de la sfârșitul capitolului.

### Pentru funcția de setare se aplică anumite reguli:

- Valorile dintre punctele de date (temperaturi) se interpolează liniar. Aceasta înseamnă că între cele două valori există o linie dreaptă. Valorile dintre punctele de date se află pe această linie dreaptă.
- Valorile sub primul punct de date (de exemplu 0-20 °C) se află pe o linie dreaptă, care trece prin punctul 0 °C (se interpolează cu acest punct).
- Valorile sub ultimul punct de date (de exemplu >1800 °C) sunt continuate cu ultima deviație (ultima deviație la 1800 °C de +3 °C se utilizează și la 2200 °C)
- Valorile de temperatură introduse pentru punctele de date trebuie să fie crescătoare. Lacunele ("0" sau o temperatură mai mică pentru un punct de date) determină ignorarea următoarelor puncte de date.

### Exemplu:

### Utilizarea unui singur punct de date

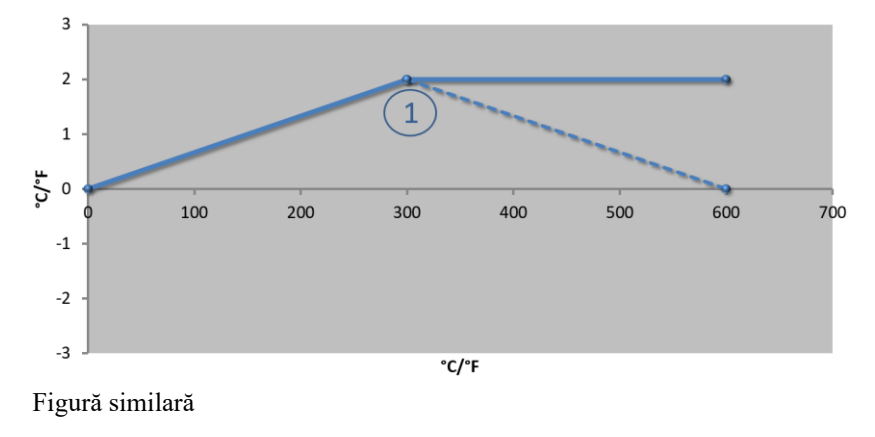

| Nr. | Punct de<br>măsurare | Deviație |
|-----|----------------------|----------|
| 1   | 300,0 °              | +2,0 °   |
|     | 0,0 °                | 0,0 °    |
|     | 0,0 °                | 0,0 °    |
|     | 0,0 °                | 0,0 °    |
|     | 0,0 °                | 0,0 °    |
|     | 0,0 °                | 0,0 °    |
|     | 0,0 °                | 0,0 °    |
|     | 0,0 °                | 0,0 °    |
|     | 0,0 °                | 0,0 °    |

Nabertherm

**Observații:** Deviația continuă după ultimul punct de date. Evoluția liniei punctate s-a realizat prin introducerea unui rând suplimentar cu o deviație de 0,0 °C la 600,0 °C.

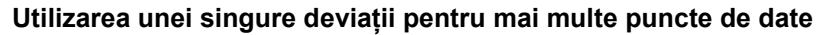

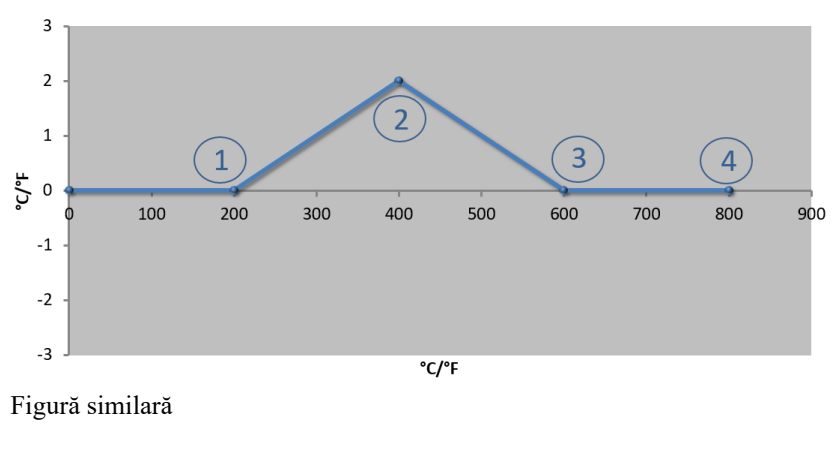

| Nr. | Punct de<br>măsurare | Punct de Deviație<br>măsurare |  |
|-----|----------------------|-------------------------------|--|
| 1   | 200,0 °              | 0,0 °                         |  |
| 2   | 400,0 °              | +2,0 °                        |  |
| 3   | 600,0 °              | 0,0 °                         |  |
| 4   | 800,0 °              | 0,0 °                         |  |
|     | 0,0 °                | 0,0 °                         |  |
|     | 0,0 °                | 0,0 °                         |  |
|     | 0,0 °                | 0,0 °                         |  |
|     | 0,0 °                | 0,0 °                         |  |
|     | 0,0 °                | 0,0 °                         |  |

**Observații:** La introducerea mai multor puncte de date, dacă se utilizează o singură deviație, este posibil ca în stânga și în dreapta acestui punct de date deviația să aibă valoarea "0". Această valoare poate fi observată în punctele 200 °C și 600 °C.

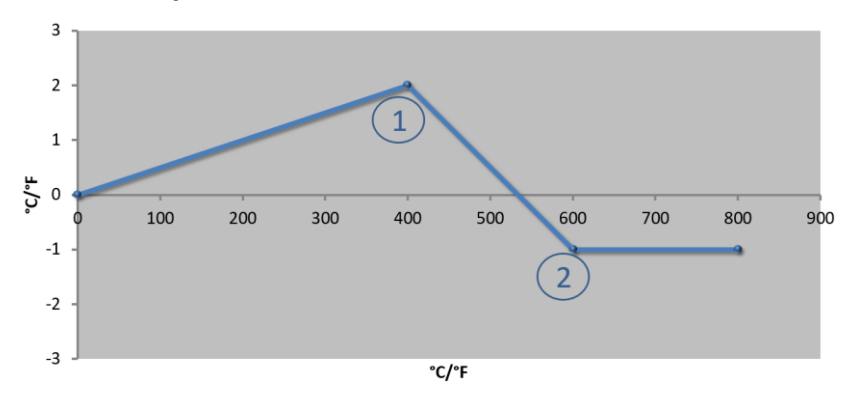

| Utilizarea a | 2 | puncte | de | date |
|--------------|---|--------|----|------|
|              |   |        |    |      |

| Nr. | Punct de<br>măsurare | Deviație |
|-----|----------------------|----------|
| 1   | 400,0 °              | +2,0 °   |
| 2   | 600,0 °              | -1,0 °   |
|     | 0,0 °                | 0,0 °    |
|     | 0,0 °                | 0,0 °    |
|     | 0,0 °                | 0,0 °    |
|     | 0,0 °                | 0,0 °    |
|     | 0,0 °                | 0,0 °    |

Figură similară

**Observații:** La introducerea a două puncte de date, fiecare având o deviație diferită, se va produce o interpolare a celor două deviații (a se vedea punctele 1 și 2).

### Utilizarea a doar două deviații pentru mai multe puncte de date

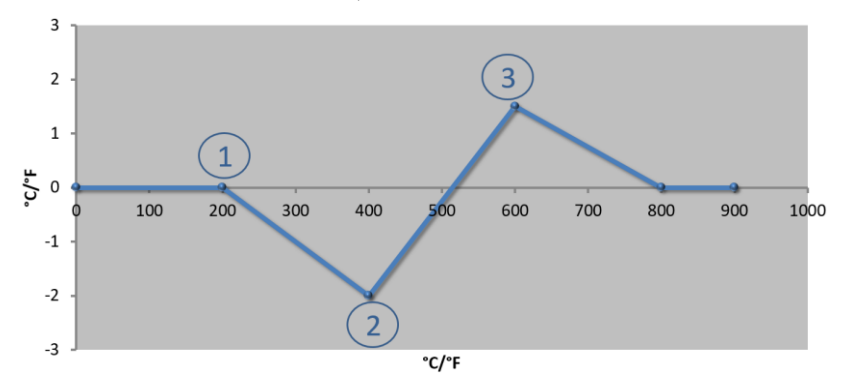

| Nr. | Punct de<br>măsurare | Deviație |
|-----|----------------------|----------|
| 1   | 200,0 °              | 0,0 °    |
| 2   | 400,0 °              | -2,0 °   |
| 3   | 600,0 °              | +1,5 °   |
|     | 800,0 °              | 0,0 °    |
|     | 0 °                  | 0 °      |
|     | 0 °                  | 0 °      |
|     | 0 °                  | 0 °      |

Figură similară

Observații: Și aici se pot exclude din domeniu deviațiile introduse.

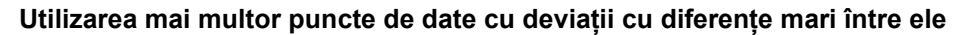

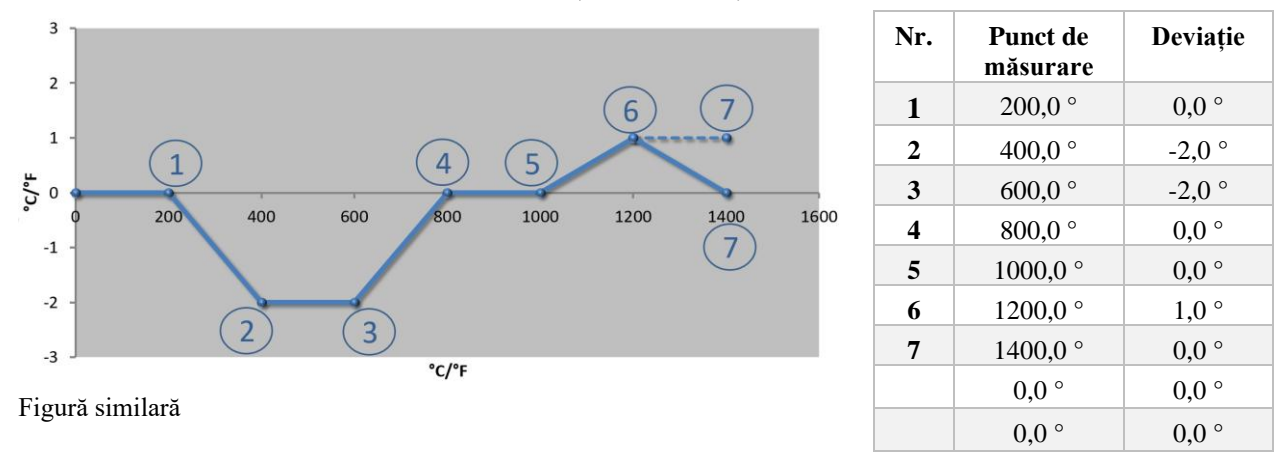

**Observații:** Evoluția liniei punctate s-a realizat prin omiterea ultimului rând (1400,0 °C). Deviația a continuat după ultimul punct de date.

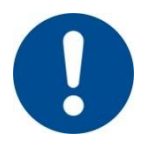

### Indicație

Această funcție este prevăzută pentru setarea intervalului de măsurare. Dacă este necesară egalizarea deviațiilor în afara intervalului de măsurare, de exemplu, măsurări pentru uniformizarea temperaturii în interiorul camerei cuptorului, valorile reale ale termocuplurilor corespunzătoare sunt distorsionate.

Recomandăm configurarea primului punct de date la 0 ° cu o deviație de 0 °.

După setarea unui punct de măsurare trebuie efectuată întotdeauna o măsurare comparativă cu ajutorul unui aparat de măsurare independent. Vă recomandăm să documentați și să arhivați parametrii modificați și măsurările comparative.

Pentru a seta calibrarea intervalelor de măsurare, trebuie să efectuați următorii pași:

| Calibrare punct de n                                 | <b>ADMINISTRATOR</b>                                                    |                                                                                                    |                                                                                                    |
|------------------------------------------------------|-------------------------------------------------------------------------|----------------------------------------------------------------------------------------------------|----------------------------------------------------------------------------------------------------|
| Derulare                                             | Utilizare                                                               | Afişaj                                                                                                    | Observații                                                                                                    |
| Selectare meniu<br>[Setări]                          | ¢                                                                       | Settings       Process documentation<br>Settings of the process<br>documentation       Settings of the process<br>documentation       Energy saving mode<br>Energy saving mode cold guratices       Catibration<br>Energy saving mode cold guratices       Catibration<br>Energy saving mode cold guratices       Catibration<br>Energy are the coerd guratices       Catibration<br>Control parameters       Control parameters       Control parameters |                                                                                                    |
| Selectare<br>[Calibrare]                             |                                                                         |                                                                                                    |                                                                                                    |
| Selectare punct de<br>măsurare (zona)                | De ex. [zona 1]                                                         |                                                                                                    | Fiecare punct de măsurare are<br>propriul meniu de calibrare. Pe<br>banda din dreapta sus se<br>afișează și valoarea actuală a<br>temperaturii punctului de<br>măsurare respectiv. |
| Dacă este necesar:<br>Ajustați punctul de<br>sprijin | selectați, de<br>exemplu, punctul<br>de sprijin 1 (de<br>exemplu, 400°) | Câmp de introducere a punctului de sprijin                                                                                                    |                                                                                                    |

MORE THAN HEAT 30-3000 °C Calibrare punct de măsurare **ADMINISTRATOR** Derulare Utilizare Afişaj Observatii Selectarea valorii Ajustarea valorii de Câmp de introducere a corecției Se poate introduce și o valoare corectare de corectare negativă Datele introduse se salvează Salvare sau √<sub>sau</sub> Χ respingere date automat la ieșirea de pe pagină introduse sau la schimbarea punctului de măsurare. După salvare, verificați consultând din nou pagina, dacă toate modificările sunt introduse corect. Procesul trebuie repetate pentru celelalte puncte de măsurare Valorile se salvează automat Ieșiți din meniu  $\leftarrow$ după introducere.

# 11.3 Parametri regulator

Parametrii regulatorului stabilesc comportamentul regulatorului. Astfel, parametrii de reglare influențează viteza și precizia reglării. Astfel, operatorul are posibilitatea de a ajusta regularea la nevoile sale speciale.

**Nabertherm** 

Acest controler pune la dispoziție un regulator PID. În acest caz, semnalul de ieșire al regulatorului este alcătuit din 3 componente:

- P = Componenta proporțională
- I = Componenta integrală
- D = Componenta diferențială

### Componenta proporțională

Componenta proporțională este o reacție directă la o diferență dintre valoarea nominală și valoarea reală a cuptorului. Cu cât este mai mare diferența, cu atât este mai mare raportul P. Parametrul care influențează acest raport P este parametrul " $X_p$ ".

Se aplică următoarele: Cu cât " $X_p$ " este mai mare, cu atât mai mică este reacția în cazul unei variații. Așadar, efectul este invers proporțional cu variația controlerului. Totodată, această valoare descrie variația la care se atinge un raport P = 100 %.

Exemplu: Un regulator P trebuie să indică, la o deviație a controlului de 10 °C, o putere de 100 %.  $X_p$  este, așadar, setat la "10".

$$Putere \ [\%] = \frac{100\%}{XP} \cdot variație \ [°C]$$

### Componenta integrală

Componenta integrală este mai mare dacă există o deviație a controlului. Viteza cu care crește această componentă este determinată de constanta  $T_N$ . Cu cât această valoare este mai mare, cu atât mai lent crește raportul I. Componenta I se setează cu ajutorul parametrului  $[T_I]$  Unitate: [secunde].

### Componenta diferențială

Componenta diferențială reacționează la modificarea deviației controlului și acționează împotriva acesteia. Dacă temperatura din cuptor se apropie de valoarea nominală, componenta D acționează împotriva acestei apropieri. Această componentă "amortizează" modificarea. Componenta D se setează cu ajutorul parametrului [T<sub>D</sub>] Unitate: [secunde].

Regulatorul calculează o valoare pentru fiecare din aceste componente. Apoi toate cele trei componente se adună și rezultă puterea de ieșire a controlerului pentru această zonă în procente. Componenta I și componenta D sunt limitate la 100 %. Componenta P nu este limitată.

### Prezentarea egalizării regulatorului:

$$F(s) = \frac{100\%}{XP} \cdot \left[ 1 + \frac{1}{T_n \cdot s} + \frac{T_v \cdot s}{T_{cvc}} \right]$$

# Preluarea parametrilor PID de la controlere B130/B150/B180/C280/C290/P300-P310 (Index 2) pentru controlerele din seria 500 (Index 1)

La preluarea parametrilor, trebuie aplicați următorii factori:

$$\begin{split} xp_1 &= xp_2 \\ Ti_1 &= Ti_2 \\ Td_1 &= Td_2 \; x \; 5,86 \end{split}$$

Pentru setarea parametrilor regulatorului trebuie să efectuați următorii pași:

| Calibrare punct de mă                                     | ADMINISTRATOR        |                                                                                                    |                                                                                                    |
|-----------------------------------------------------------|----------------------|----------------------------------------------------------------------------------------------------|----------------------------------------------------------------------------------------------------|
| Derulare                                                  | Utilizare            | Afişaj                                                                                                    | Observații                                                                                                    |
| Selectare meniu<br>[Setări]                               | ¢                    | Settings           Process documentation<br>Setting at the process<br>documentation         Calibration<br>Calibrate the executing points           Control parameters<br>Control parameters         Control<br>Control<br>Control parameters           Control parameters<br>Control parameters         Control<br>Control<br>Control parameters           User administration<br>User configuration         Extra functions<br>Configure the exter functions |                                                                                                    |
| Selectare [Parametri<br>regulator]                        |                      |                                                                                                    |                                                                                                    |
| Selectarea punctului<br>de măsurare                       | De ex.: zona 1       |                                                                                                    | Selecția depinde de dotarea cuptorului.                                                                                                    |
| Selectare subpunct<br>[Puncte de date]                    |                      |                                                                                                    |                                                                                                    |
| Dacă este necesar:<br>Setarea punctelor de<br>date 1 – 10 | de ex. 400°-<br>800° | Câmp de introducere a parametrilor<br>PID                                                                                                    | Cu ajutorul punctelor de date se<br>poate selecta pentru care<br>domeniu de temperatură ar<br>trebui setați parametrii. Se poate<br>selecta un număr de puncte de<br>date la alegere (până la 10). |
| Repetarea procesului<br>pentru alte puncte de<br>măsurare |                      |                                                                                                    |                                                                                                    |
| Ieșire din meniu                                          | $\leftarrow$         |                                                                                                    | Valorile se salvează automat după introducere.                                                                                                    |

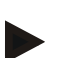

#### Indicație

Componenta I crește doar până când componenta P atinge valoarea maximă. Apoi componenta I nu se mai modifică. Acest fapt poate preveni în anumite situații "supraimpulsurile" mari.

Nabertherm

MORE THAN HEAT 30-3000 °C

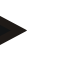

### Notă

Setarea parametrilor regulatorului este similară cu setarea pentru controlerele Nabertherm B130/B150/B180, C280 și P300-P330. După înlocuirea cu un nou controler, setările regulatorului pot fi inițial preluate și apoi optimizate. Controlerele seria 400 (B400, B410, C440, C450, P470, P480) utilizează aceeași parametri de control ca și controlerele din seria 500 (B500, B510, C540, C550, P570, P580).

# 11.4 Proprietățile sistemelor de control

Acest capitol descrie modul în care pot fi ajustate regulatoarele integrate. În funcție de dotare, regulatoarele sunt folosite pentru încălzirea pe zone, pentru controlul șarjelor și răcirea controlată.

# 11.4.1 Egalizarea

În mod normal, un program de încălzire este compus din rampe și timpi de așteptare. La trecerea între cele două componente ale programului se poate ajunge cu ușurință la "supracreșteri". Pentru a atenua această tendință de apariție a suprareglărilor, timpul de menținere poate fi "egalizat" cu puțin timp după trecerea din rampă.

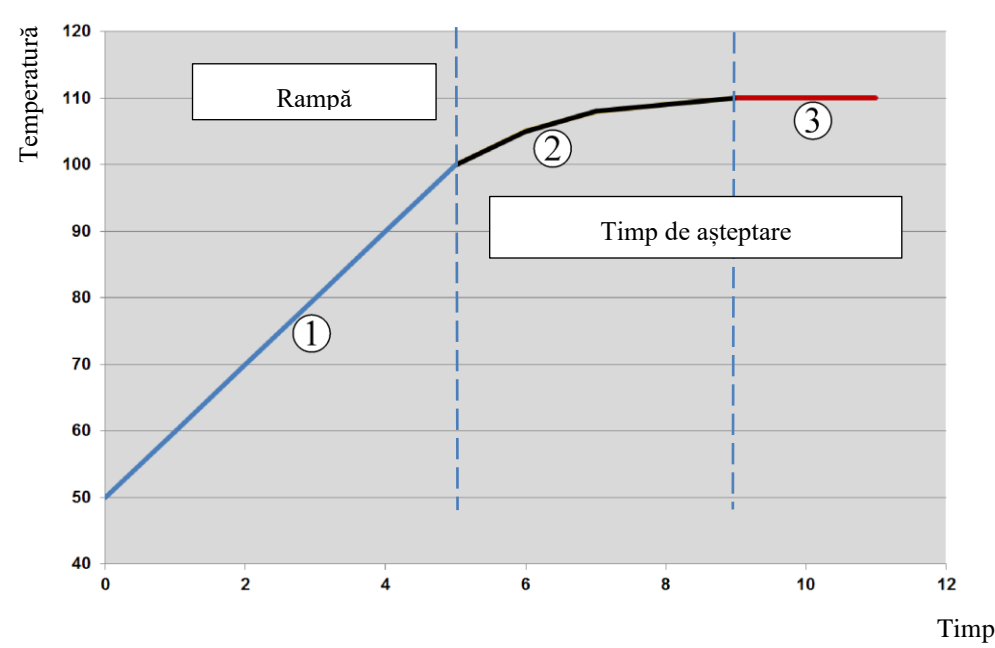

Fig. 2: Egalizarea timpului rampelor

| Domeniu | Explicație                                 |
|---------|--------------------------------------------|
| 1       | Evoluție normală a rampei                  |
| 2       | Interval egalizat al timpului de menținere |

| Domeniu | Explicație                               |
|---------|------------------------------------------|
| 3       | Interval normal pentru timp de menținere |
|         |                                          |

Egalizarea se aplică întotdeauna la începutul unui segment, nu la finalul rampei.

# Notă

Notă

Pe parcursul unui timp de menținere cu un început egalizat de segment, temperatura de la început este mai scăzută decât temperatura efectivă a timpului de menținere. Acest lucru înseamnă că se scurtează durata timpului de menținere la temperatura dorită. Acest aspect trebuie avut în vedere în momentul introducerii timpului de menținere, iar după caz, timpul de menținere trebuie prelungit.

Pentru setarea egalizării trebuie să efectuați următorii pași:

| Setarea egalizării                                                        |                                              |                                                                                                    | <b>ADMINISTRATOR</b>                                     |
|---------------------------------------------------------------------------|----------------------------------------------|----------------------------------------------------------------------------------------------------|----------------------------------------------------------|
| Derulare                                                                  | Utilizare                                    | Afişaj                                                                                                    | Observații                                               |
| Selectare meniu<br>[Setări]                                               | ¢                                            | Settings       Process documentation       Satisgs of the process       Catibration       Catibration       Catibration       Catibration       Catibration       Catibration       Catibration       Catibration       Catibration       Catibration       Catibration       Catibration       Catibration       Catibration       Catibration       User administration       User catigrantian       Catigrantian |                                                          |
| Selectare subpunct<br>[Control]                                           |                                              |                                                                                                    |                                                          |
| Selectare subpunct<br>[Informații generale]                               |                                              |                                                                                                    |                                                          |
| Selectare subpunctul<br>[Egalizare] și setarea<br>factorului de egalizare |                                              |                                                                                                    |                                                          |
| Salvare                                                                   |                                              |                                                                                                    | Modificările se salvează automat după ieșirea din meniu. |
|                                                                           | <b>Notă</b><br>Calculul ega<br>La un salt în | lizării:<br>tre valorile nominale, la un timp de egali                                                                                                    | zare de 30 secunde, valoarea                             |

nominală atinge după 30 secunde 63% din valoarea nominală țintă și după 5 x 30 secunde 99% din valoarea nominală țintă.

Ecuație:

Notă

*Sollwert* (*t*) =  $1 - e^{-t/\tau}$ 

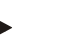

Rezultatul unei arderi trebuie verificat după ajustarea parametrului de egalizare.

# 11.4.2 Temporizare încălzire

Dacă un cuptor este încărcat în stare fierbinte și cu ușa deschisă, prin răcirea cuptorului după închiderea ușii se cauzează o încălzire ulterioară puternică și supraimpulsuri.

Această funcție poate întârzia activarea încălzirii, astfel încât căldura stocată în cuptor să permită ulterior din nou creșterea temperaturii din cuptor. Când încălzirea pornește din nou după timpul de temporizare, sistemul de încălzire nu mai trebuie să încălzească foarte tare cuptorul pentru a evita un supraimpuls.

| Setarea temporizării încă                                                             | <b>ADMINISTRATOR</b> |                                                                                                    |                                                             |
|---------------------------------------------------------------------------------------|----------------------|----------------------------------------------------------------------------------------------------|-------------------------------------------------------------|
| Derulare                                                                              | Utilizare            | Afişaj                                                                                                    | Observații                                                  |
| Selectare meniu [Setări]                                                              | ¢                    | Settings           Process documentation         Calibration           Satings of the process         Calibrate the exearing points           Control parameters         Control           Control parameters         Control           Control parameters         Control           Control parameters         Control           User administration         Extra functions           User administration         Configure the extra functions |                                                             |
| Selectare subpunct<br>[Control]                                                       |                      |                                                                                                    |                                                             |
| Selectare subpunct<br>[Informații generale]                                           |                      |                                                                                                    |                                                             |
| Selectați subpunctul<br>[Temporizare încălzire] și<br>setați timpul de<br>temporizare |                      |                                                                                                    |                                                             |
| Salvare                                                                               |                      |                                                                                                    | Modificările se salvează<br>automat după ieșirea din meniu. |
|                                                                                       | Indicație            |                                                                                                    |                                                             |

Pentru a putea utiliza această funcție, semnalul pentru sistemul de închidere al ușii ("Ușă închisă" = "1" semnal) trebuie să fie conectat la intrarea modulului regulatorului. Setarea intrării respective poate fi efectuată doar în nivelul Service și de aceea trebuie setată înainte de livrarea controlerului.

# 11.4.3 Control manual al zonelor

Este posibil ca, în cazul cuptoarelor cu 2 circuite de încălzire care nu dispun de control propriu pe mai multe zone, să fie necesare puteri de ieșire diferite.

Cu ajutorul acestei funcții, puterea celor două circuite de încălzire poate fi ajustată individual în funcție de procese. Controlerul dispune de două ieșiri pentru încălzire, al căror comportament poate fi setat prin reducerea opțională a unei puteri de ieșire în mod diferit de cealaltă putere. La livrare, ambele ieșiri pentru încălzire sunt setate la o putere de ieșire de 100 %.

Setarea comportamentului celor două circuite de încălzire și al puterilor lor de ieșire se face conform următorului tabel:

| Afişaj  | 0   | 10  | 20  | 30  | 40  | 50  | 60  | 70  | 80  | 90  | 100 | 110 | 120 | 130 | 140 | 150 | 160 | 170 | 180 | 190 | 200 |
|---------|-----|-----|-----|-----|-----|-----|-----|-----|-----|-----|-----|-----|-----|-----|-----|-----|-----|-----|-----|-----|-----|
| A1 în % | 0   | 10  | 20  | 30  | 40  | 50  | 60  | 70  | 80  | 90  | 100 | 100 | 100 | 100 | 100 | 100 | 100 | 100 | 100 | 100 | 100 |
| A2 în % | 100 | 100 | 100 | 100 | 100 | 100 | 100 | 100 | 100 | 100 | 100 | 90  | 80  | 70  | 60  | 50  | 40  | 30  | 20  | 10  | 0   |

### Exemplu:

1) La setarea "200", cuptorul este încălzit doar folosind ieșirea 1 (**A1**), de exemplu, în cazul cuptoarelor pentru topire, dacă se dorește doar activarea încălzirii la nivelul tavanului și încălzirea laterală sau la nivelul solului trebuie oprită. Asigurați-vă că, atunci când puterea de încălzire este redusă, cuptorul nu mai poate ajunge temperatura maximă indicată pe plăcuța cu datele de identificare!

2) La setarea "100" cuptorul este operat cu ambele ieșiri pentru încălzire fără reducere, de exemplu, pentru o distribuție uniformă a temperaturii în cazul cuptoarelor pentru argilă și ceramică.

3) La setarea "0", ieșirea 1, de exemplu încălzirea la nivelul tavanului în cazul cuptoarelor pentru topire, este deconectată. Cuptorul este încălzit doar cu ajutorul încălzirii conectate la ieșirea 2 (A2), de ex., încălzirea laterală sau la nivelul solului (a se vedea descrierea cuptorului). Asigurați-vă că, atunci când puterea de încălzire este redusă, cuptorul nu mai poate ajunge temperatura maximă indicată pe plăcuța cu datele de identificare!

Setările pot fi salvate doar cu aplicare generală și nu pot fi salvate doar în funcție de program.

Pentru setarea funcției trebuie să efectuați următorii pași:

| Setarea controlului zoi                                                | nelor     |                                                                                                    | <b>ADMINISTRATOR</b>                                                                                                    |
|------------------------------------------------------------------------|-----------|----------------------------------------------------------------------------------------------------|----------------------------------------------------------------------------------------------------|
| Derulare                                                               | Utilizare | Afişaj                                                                                                    | Observații                                                                                                    |
| Selectare meniu<br>[Setări]                                            | ¢         | Settings           Process documentation<br>Satings of the process<br>documentation         Calibration<br>Calibrate the executing points           Control parameters<br>Control parameters<br>Control granteethe control granemeters         Control<br>Control<br>Control granteethe<br>Control granteethe<br>Control granteethe<br>Control granteethe<br>Control granteethe<br>User control granteethe<br>Control granteethe           Outer control granteethe<br>User control granteethe<br>Control granteethe         Extra functions<br>Control granteethe<br>Control granteethe | Setarea parametrilor acestei funcții<br>se poate face doar în cazul în care<br>cuptorul este prevăzut cu această<br>funcție. |
| Selectare subpunct<br>[Control]                                        |           | Control       Start-up chealt       Orage control       Charge control       Apply actual value                                                                                                    |                                                                                                    |
| Selectare subpunct<br>[Informații generale]                            |           |                                                                                                    |                                                                                                    |
| Selectare meniul<br>[Deviație zona<br>manuală] și setarea<br>deviației |           | X         Offset manual zone         √           Exter the offset for the executal zone         100         100           1         2         3         4         5         6         7         8         9         0         €           .7123         A         S         D         F         G         H         J         K         L                                                                                                    |                                                                                                    |
| Salvare                                                                |           |                                                                                                    | Modificările se salvează automat după ieșirea din meniu.                                                                     |

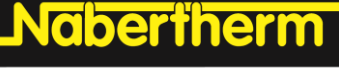

MORE THAN HEAT 30-3000 °C

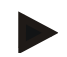

## Indicație

Consultați manualul cuptorului, pentru a vedea care ieșire (A1) (A2) este responsabilă pentru care zonă de încălzire. În cazul cuptoarelor cu două circuite de încălzire, ieșirea 1 reprezintă în general circuitul de încălzire din partea de sus, iar ieșirea 2 circuitul de încălzire din partea de jos

# 11.4.4 Preluarea valorii reale ca valoare nominală la pornirea programului

O funcție utilă pentru a reduce timpii de încălzire este preluarea valorii reale.

În mod normal un program începe la temperatura de pornire setată în program. În cazul în care cuptorul se află sub temperatura de pornire a programului, este totuși necesară deplasarea de pe rampa indicată, iar temperatura cuptorului nu va fi preluată.

În acest caz controlerul decide întotdeauna la care temperatură va porni în funcție de temperatura care este mai mare. Dacă temperatura cuptorului este mai mare, cuptorul pornește la temperatura actuală a cuptorului; dacă temperatura de pornire setată în program este mai mare decât temperatura cuptorului, programul începe la temperatura de pornire.

La livrare, această funcție este activată.

La saltul între segmente, preluarea valorii reale este întotdeauna activată. Din acest motiv, la saltul între segmente se poate ajunge la saltul peste segmente.

#### Exemplu:

Se pornește un program cu o rampă de la 20 °C la 1500 °C. Cuptorul are o temperatură de 240 °C. Dacă s-a activat preluarea valorii reale, cuptorul nu pornește la 20 °C, ci la 240 °C. Programul poate fi redus semnificativ.

Această funcție este utilizată și în cazul salturilor între segmente și modificărilor la un program de încălzire în derulare.

Pentru a activa sau dezactiva preluarea automată a valorii reale, trebuie să efectuați următorii pași:

| Activarea/ dezactivarea pro                                     | ADMINISTRATOR |                                                                                                    |                                                                |
|-----------------------------------------------------------------|---------------|----------------------------------------------------------------------------------------------------|----------------------------------------------------------------|
| Derulare                                                        | Utilizare     | Afişaj                                                                                                    | Observații                                                     |
| Selectare meniu [Setari]                                        | ¢             | Settings       Process documentation<br>Settings of the parseas<br>control parameters     Calibration<br>Calibrate the measuring source       Control parameters<br>Contrigues the control parameters     Control<br>Control<br>Control parameters       Control parameters<br>Contrigues the control<br>Control parameters     Control<br>Control<br>Control parameters       Control parameters<br>Control parameters     Control<br>Control parameters       Control parameters     Control<br>Control parameters       Control parameters     Control<br>Control parameters       Control parameters     Control parameters       Control parameters     Control parameters       Control parameters     Control parameters       Control parameters     Control parameters |                                                                |
| Selectare subpunct<br>[Control]                                 |               |                                                                                                    |                                                                |
| Selectare subpunct<br>[Informații generale]                     |               |                                                                                                    |                                                                |
| Selectare/ deselectare<br>subpunct [Preluarea valorii<br>reale] |               |                                                                                                    |                                                                |
| Salvare                                                         |               |                                                                                                    | Modificările se salvează<br>automat după ieșirea din<br>meniu. |

# 11.4.5 Răcire controlată (Opțiune)

Un cuptor poate fi răcit în moduri diferite. În acest sens procesul de răcire poate fi controlat sau necontrolat. Răcirea necontrolată se face la o turație fixă a suflantei de răcire. Răcirea controlată procesează, în plus, temperatura cuptorului și intensitatea corectă a răcirii poate fi setată în orice moment prin controlul variabil al turației sau setarea clapetei, fără intervenția operatorului. Răcirea controlată este necesară atunci când cuptorul trebuie să depășească o rampă de răcire liniară, mai rapid decât permite răcirea normală a cuptorului. Acest lucru se poate face întotdeauna doar în limitele proprietăților fizice ale cuptorului.

O astfel de răcire controlată poate fi implementată cu acest controler. În acest caz, într-un program de încălzire se poate activa sau dezactiva răcirea controlată separat pentru fiecare segment. Pe lângă activarea unei funcții de răcire, clapeta de evacuare a gazelor arse trebuie să fie în permanență deschisă cu ajutorul unei funcții extra sau a setării comutatorului. Alocarea funcțiilor extra, precum și funcționalitățile altor elemente de operare pot fi consultate în descrierea separată a sistemului de comutare. Nu este posibilă activarea simultană a răcirii controlate și necontrolate. Capacitatea de utilizare a acestei funcții presupune ca răcirea să fie pregătită în cuptor și activată la regulator (meniul [SERVICE]). În caz contrar, această opțiune nu poate fi selectată la introducerea programelor. Vă recomandăm să activați răcirea doar într-o rampă de răcire (valoare nominală descrescătoare).

Răcirea controlată se realizează cu ajutorul unei benzi de toleranță raportată la valoarea nominală (a se vedea figura de mai jos). Această bandă de toleranță este alcătuită din 2 valori limită, care delimitează un interval de monitorizare.

Acest domeniu servește drept histereză la comutarea între încălzire și răcire. Acest domeniu nu trebuie să fie ales prea larg. S-a dovedit a fi util un domeniu de 2 - 3 °C.

Dacă temperatura cuptorului depășește banda superioară (1), se activează răcirea (de exemplu, un ventilator) și toate zonele de încălzire sunt dezactivate. Dacă temperatura cuptorului scade din nou în timpul răcirii sub banda inferioară (3), se dezactivează răcirea.

Dacă temperatura cuptorului scade sub banda inferioară (3), se reactivează încălzirea. Dacă temperatura cuptorului crește din nou în timpul încălzirii peste banda superioară (1), se dezactivează complet încălzirea.

Dacă în timpul unei răciri active apare un defect la termocuplul de răcire, se comută la termocuplul zonei principale.

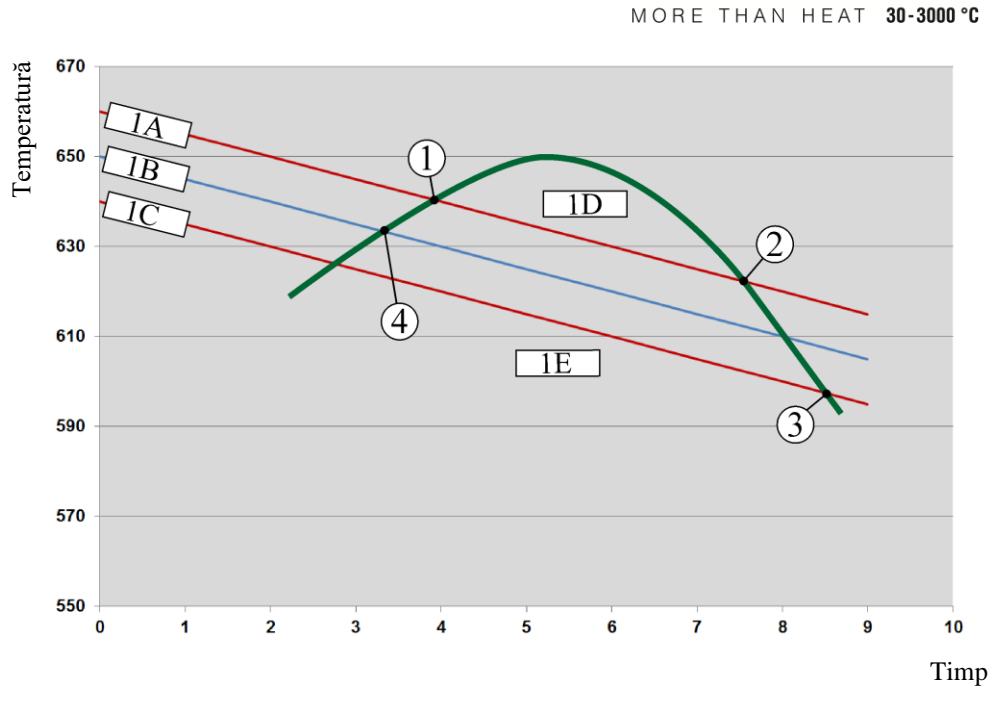

abertherm

1A = bandă superioară, 1B = valoare nominală, <math>1C = bandă inferioară, 1D = răcire, 1E = încălzire

Fig. 3: Comutare între încălzire și răcire

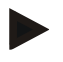

#### Indicație

La comutarea de la modul încălzire la modul răcire controlată, se șterg componenta I și componenta D a regulatorului.

Pentru a monitoriza parametrii de răcire controlată a regulatorului, vă rugăm să citiți capitolul "Meniu informații -> afișare valori de acționare PID".

Pentru răcirea controlată este relevant termocuplul zonei principale setate sau un termocuplu pentru răcire, conectat special pentru răcire controlată (acest lucru variază în funcție de modelul cuptorului). Termocuplurile de documentare sau termocuplurile zonelor suplimentare nu sunt luate în calcul. Acest lucru este valabil și dacă este activat controlul șarjelor.

Dacă într-un segment de program este selectată răcirea controlată, în segmentul complet termocuplul comută de la termocuplul pentru zone la termocuplul pentru răcire. Dacă nu este conectat niciun termocuplu pentru răcire, în vederea răcirii controlate se va utiliza termocuplul zonei principale.

În pagina de prezentare generală, la răcirea controlată activă cu un termocuplu de răcire se comută afișajul pe temperatura termocuplului de răcire.

Acest lucru nu este valabil dacă este activat controlul șarjelor. În acest caz se afișează temperatura termocuplului șarjei.

În documentarea procesului se înregistrează întotdeauna temperatura de răcire (cu sau fără un termocuplu de răcire propriu), în paralel cu termocuplul de control și ieșirea pentru răcire.

Parametrii pentru răcirea controlată pot fi setați în meniul [SETARI]. În acest scop trebuie să efectuați următorii pași:

| Răcire controlată                                                                                  |           |                                                                                                    | ADMINISTRATOR                                                                                                    |
|----------------------------------------------------------------------------------------------------|-----------|----------------------------------------------------------------------------------------------------|----------------------------------------------------------------------------------------------------|
| Derulare                                                                                           | Utilizare | Afişaj                                                                                                    | Observații                                                                                                    |
| Selectare meniu<br>[Setari]                                                                        | ¢         | Settings       Process documentation<br>Sating at the process<br>Outroit parameters<br>Control parameters<br>Control pa |                                                                                                    |
| Selectare subpunct<br>[Control]                                                                    |           |                                                                                                    |                                                                                                    |
| Selectare subpunctul<br>[Răcire controlată] și<br>activare sau<br>dezactivare răcire<br>controlată |           |                                                                                                    | Acest parametru este vizibil numai<br>dacă există o răcire controlată.<br>Activați aici răcirea controlată<br>pentru a o putea selecta în<br>program. |
| Setarea valorii limită<br>pentru încălzire                                                         |           |                                                                                                    | Valoarea se introduce în grade <b>K</b> elvin.                                                                                                    |
| Setarea valorii limită<br>pentru răcire                                                            |           |                                                                                                    | Valoarea se introduce în grade<br>Kelvin.                                                                                                    |
| Salvare                                                                                            |           |                                                                                                    | Modificările se salvează automat după ieșirea din meniu.                                                                                              |

### Comportamentul în caz de eroare

Dacă termocuplul pentru răcire este defect, se comută la termocuplul zonei principale. Temperatura zonei cu termocuplul defect este afișată cu "-- °C".

Se afișează o defecțiune și în cazul în care nu s-a selectat răcirea controlată.

# 11.4.6 Conectare pornire (limitarea puterii)

Controlul temperaturii reacționează întotdeauna la deviația dintre valoarea nominală și valoarea reală a temperaturii din cuptor. Dacă această diferență este mare, regulatorul încearcă să compenseze această diferență printr-o putere mare de încălzire. Acest lucru poate cauza daune șarjei sau cuptorului.

Acest lucru se poate produce, de exemplu, din următoarele motive:

- Utilizarea unui termocuplu cu inexactitate majoră în domeniul inferior de temperatură (de exemplu, tipul B)
- Utilizarea de pirometre, care nu furnizează nicio valoare de măsurare în domeniul inferior de temperatură
- Utilizarea de termocupluri cu tuburi groase de protecție și astfel un timp de temporizare mai mare

Pentru a limita în aceste cazuri accelerarea puterii de încălzire în domeniul inferior de temperatură, aveți la dispoziție funcția "Conectare pornire/limitarea puterii". Cu ajutorul acestei funcții, puteți limita ieșirea regulatorului pentru încălzire până la o temperatură stabilită [TEMP LIMITA] la o anumită valoare a puterii [PUTERE MAX]. Indiferent de valoarea nominală setată, cuptorul nu încălzește la o putere mai mare decât cea setată în conectare pornire.

MORE THAN HEAT **30-3000 °C** 

abertherm

Pentru setarea funcției conectare pornire/limitarea puterii, trebuie să efectuați următorii pași:

| Setarea funcției conectar                                                                                   | ADMINISTRATOR |                                                                                                    |                                                          |
|----------------------------------------------------------------------------------------------------|---------------|----------------------------------------------------------------------------------------------------|----------------------------------------------------------|
| Derulare                                                                                                    | Utilizare     | Afişaj                                                                                                    | Observații                                               |
| Selectare meniu [Setari]                                                                                    | ¢             | Settings       Process documentation     Calibration       Satilized of the process     Calibrate the exearcing points       Control parameters     Control       Control parameters     Control       Control parameters     Control       Control parameters     Control       User andministration     Extra functions       User configuration     Control process |                                                          |
| Selectare subpunct<br>[Control]                                                                             |               |                                                                                                    |                                                          |
| Selectare subpunct<br>[Conectare pornire] și<br>activarea sau<br>dezactivarea funcției<br>conectare pornire |               |                                                                                                    |                                                          |
| Introducere limită de<br>temperatură                                                                        |               |                                                                                                    |                                                          |
| Introducere putere<br>maximă în [%]                                                                         |               |                                                                                                    |                                                          |
| Salvare                                                                                                    |               |                                                                                                    | Modificările se salvează automat după ieșirea din meniu. |

Funcția conectare pornire evaluează următoarele termocupluri:

- În cazul controlului pe o singură zonă: Se ia în calcul termocuplul controlerului
- În cazul controlului pe o singură zonă cu controlul șarjelor: Se ia în calcul termocuplul controlerului
- În cazul controlului pe mai multe zone: Toate zonele sunt monitorizate individual. Dacă o zonă scade sub limita de temperatură, puterea de ieșire a zonei respective este limitată în mod corespunzător.
- În cazul controlului pe mai multe zone cu controlul șarjelor: În această combinație, funcția conectare pornire se comportă similar controlului pentru mai multe zone.

# 11.4.7 Optimizare automată

Comportamentul regulatorului depinde de parametrii regulatorului. Acești parametri ai regulatorului sunt optimizați pentru un anumit comportament al procesului. Astfel, pentru o operare cât mai rapidă a cuptorului se setează alți parametri decât pentru operarea cât mai exactă a acestuia. Pentru a simplifica această optimizare, controlerul oferă posibilitatea optimizării automate, a auto-optimizării. Aceasta nu înlocuiește optimizarea manuală și poate fi utilizată doar pentru cuptoarele cu o singură zonă, nu și pentru cele cu mai multe zone.

Parametrii de control ai regulatorului sunt presetați din fabrică pentru un control optim al cuptorului. În cazul în care este totuși necesară adaptarea comportamentului de control la procesul dvs., puteți îmbunătăți comportamentul de control prin optimizare automată.

Optimizarea automată se produce după un anumit proces și poate fi efectuat doar pentru câte o temperatură [TEMPERATURA OPT]. Optimizarea mai multor temperaturi poate fi efectuată consecutiv.

Porniți optimizarea automată doar când cuptorul este răcit (T<60 °C), în caz contrar se vor stabili parametri eronați pentru intervalul de control. Introduceți apoi temperatura de optimizare. Optimizarea automată se efectuează întotdeauna la cca. 75 % din valoarea setată, pentru a evita distrugerea cuptorului, de exemplu la optimizarea temperaturii maxime.

Optimizarea automată poate dura la anumite modele, în funcție de tipul cuptorului și domeniul de temperatură, peste 3 ore. Comportamentul de control poate fi afectat de optimizarea automată în alte domenii de temperatură! Nabertherm nu își asumă răspunderea pentru daune provocate de modificarea manuală sau automată a parametrilor regulatorului.

În acest scop, verificați calitatea controlului după optimizare automată printr-un ciclu fără șarjă.

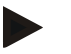

### Indicație

Dacă este cazul, efectuați optimizarea automată pentru mai multe domenii de temperatură. Optimizările automate în domeniile inferioare de temperatură (< 500 °C/932 °F) pot cauza valori extreme, în funcție de procesul de calcul. Dacă este cazul, corectați aceste valori prin optimizare manuală.

Verificați întotdeauna valorile determinate cu ajutorul unui test.

| <b>D</b> / ·    |             |          | . 1 .  | -    | C         | <u> </u> | •    |
|-----------------|-------------|----------|--------|------|-----------|----------|------|
| Pentru nornirea | onfimizarii | automate | frehme | sa e | rtechiati | urmatoru | nası |
| i entra pormiea | optimizarii | uutomute | neoure | Su C | reetaați  | annatorn | puşi |

| Pornire optimizare automa                   | <b>ADMINISTRATOR</b> |                                                                                                    |                                                                                          |
|---------------------------------------------|----------------------|----------------------------------------------------------------------------------------------------|------------------------------------------------------------------------------------------|
| Derulare                                    | Utilizare            | Afişaj                                                                                                    | Observații                                                                               |
| Selectare meniu [Setari]                    | ¢                    | Settings           Process documentation<br>Settings of the process<br>control parameters         Calibration<br>Calibrate the measuring poters           Control parameters<br>Control parameters         Control<br>Cantrol parameters           Control parameters<br>Control parameters         Control<br>Cantrol per the control           User administration<br>User configuration         Extra functions<br>Canfigure the extra functions |                                                                                          |
| Selectare subpunct<br>[Control]             |                      |                                                                                                    |                                                                                          |
| Selectare subpunct<br>[Optimizare automată] |                      |                                                                                                    |                                                                                          |
| Introducere temperatură<br>de optimizare    |                      |                                                                                                    |                                                                                          |
| Pornire optimizare<br>automată              |                      |                                                                                                    | După confirmare, regulatorul<br>începe să încălzească cuptorul<br>la temperatura setată. |

Dacă se pornește optimizarea automată, controlerul încălzește la puterea maximă până la 75 % din temperatura de optimizare. Procesul de încălzire se oprește și se încălzește din nou la 100 %. Acest proces se efectuează de două ori. Apoi optimizarea automată este finalizată.

După finalizarea optimizării automate, regulatorul finalizează încălzirea, fără a introduce însă parametrii de control determinați în punctele de date corespunzătoare ale parametrilor regulatorului.

MORE THAN HEAT 30-3000 °C

abertherm

Pentru salvarea parametrilor determinați vă rugăm să reveniți la meniul pentru optimizare automată și să verificați parametrii. În final puteți selecta în același meniu punctele de date în care trebuie copiați parametrii.

| Optimizare automată: Ver                                                          | <b>ADMINISTRATOR</b> |        |            |
|-----------------------------------------------------------------------------------|----------------------|--------|------------|
| Derulare                                                                          | Utilizare            | Afişaj | Observații |
| Așteptați derularea<br>optimizării                                                | o                    |        |            |
| Inspectați și verificați<br>parametrii determinați ai<br>regulatorului xp, Tn, Tv | 0                    |        |            |

# 11.4.8 Reglare şarje

Controlul în cascadă, controlul șarjelor sau băii de topire este o combinație alcătuită din 2 circuite de control, care permite controlul foarte precis și rapid al temperaturii direct la produsul tratat în funcție de încălzirea camerei cuptorului. Dacă este activ controlul șarjelor (control în cascadă), temperatura este măsurată cu ajutorul unui termocuplu suplimentar direct la șarjă, de exemplu într-o casetă de lipire, și ajustată în raport cu temperatura cuptorului.

### Operarea cu controlul șarjelor (control în cascadă)

Dacă în program s-a activat controlul șarjelor (cascadă), se măsoară atât temperatura șarjelor, cât și temperatura camerei cuptorului. Pentru camera cuptorului se calculează, în funcție de valoarea variației de control, o deviație de la valoarea nominală. Astfel se obține un control al temperaturii la șarjă mult mai rapid și mai precis.

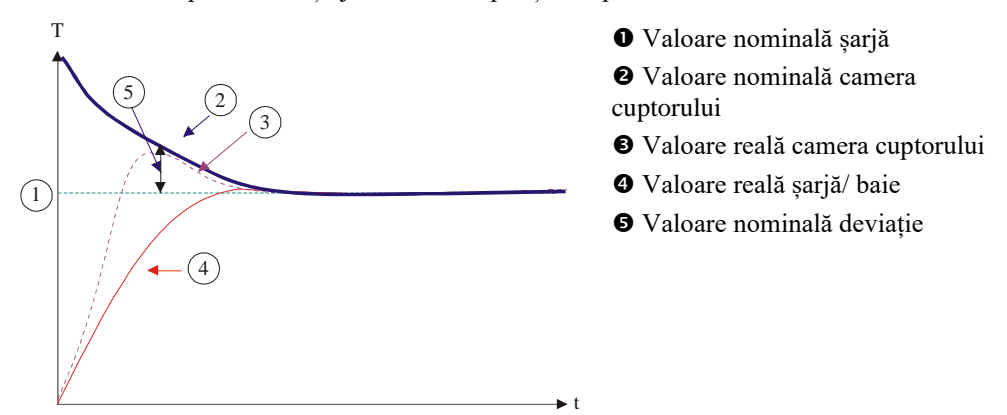

### Operarea fără controlul șarjelor (control în cascadă)

Dacă este dezactivat controlul șarjelor (cascadă), se măsoară și se reglementează doar temperatura camerei cuptorului. Întrucât temperatura șarjelor nu influențează deloc controlul, această valoare se apropie mai încet de valoarea nominală a programului.

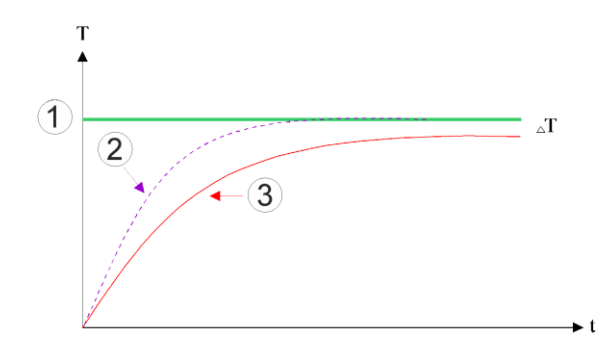

① Valoare nominală camera cuptorului

- ② Valoare reală camera cuptorului
- ③ Valoare reală şarjă/ baie

Așa cum s-a explicat în paragrafele anterioare, regulatorul pentru șarje influențează regulatorul pentru camera cuptorului, pentru a compensa variația dintre termocuplul de la elementele de încălzire și termocuplul de la șarjă (de ex., în mijlocul cuptorului). Această compensație trebuie limitată, pentru a evita supraimpulsul cuptorului.

În acest scop se pot ajusta următorii parametri:

#### Valoare maximă de acționare negativă

Deviația negativă maximă transmisă de regulatorul pentru șarje către regulatorul pentru încălzire/ controlerul pentru zone. Astfel, valoarea nominală a zonei de încălzire nu trebuie să fie mai mică de:

Valoare nominală încălzire = valoare nominală program - deviație negativă maximă.

#### Valoare maximă de acționare pozitivă

Deviația pozitivă maximă transmisă de regulatorul pentru șarje către regulatorul pentru încălzire/regulatorul pentru zone. Astfel, valoarea nominală a zonei de încălzire nu trebuie să fie mai mare de:

• Valoare nominală încălzire = valoare nominală program + deviație pozitivă maximă.

### Fără componentă l în rampe

În rampe este posibil ca valoarea I (componenta integrală) a regulatorul pentru șarje să se formeze lent, printr-o deviație constantă a controlului. La trecerea în timpul de așteptare, aceasta nu se poate descompune suficient de repede și se poate ajunge la un supraimpuls.

Pentru a evita acest efect, se poate dezactiva formarea componentei I a regulatoarelor pentru şarje în rampe.

#### Exemplu:

Dacă pentru valoarea nominală a șarjelor se setează 500 °C, camera cuptorului poate accepta, pentru un control optim, o valoare nominală de 500 °C + 100 °C, așadar 600 °C. Acest lucru face ca șarja să fie încălzită foarte rapid de camera cuptorului.

Este posibil ca, în funcție de proces și de șarja utilizată, să fie necesară modificarea valorilor deviației. Astfel, un control prea lent poate fi accelerat cu ajutorul unei deviații mai mari sau un control prea rapid poate fi încetinit. Modificarea deviației maxime, denumită și "ajustare", trebuie făcută însă doar cu consultarea Nabertherm, deoarece comportamentul de control este influențat substanțial de parametrii de reglare, și nu de ajustare.

MORE THAN HEAT 30-3000 °C

| i chitu sciarca controlutui șarjetor, neoure sa erectuați urmatorii păși.                                                                                                    |                                                     |                                                                                                    |                                                                                                    |  |  |  |  |  |
|----------------------------------------------------------------------------------------------------|-----------------------------------------------------|----------------------------------------------------------------------------------------------------|----------------------------------------------------------------------------------------------------|--|--|--|--|--|
| Reglare șarje                                                                                                    |                                                     |                                                                                                    | <b>ADMINISTRATOR</b>                                                                                                    |  |  |  |  |  |
| Derulare                                                                                                    | Utilizare                                           | Afişaj                                                                                                    | Observații                                                                                                    |  |  |  |  |  |
| Selectare meniu<br>[Setări]                                                                                                    | ¢                                                   | Settings       Process documentation       Settings of the process<br>occumentation       Settings of the process<br>occumentation       Energy saving mode       Energy saving mode configurations       Calibration       Calibration       Control parameters       Control pure the control parameters |                                                                                                    |  |  |  |  |  |
| Selectare subpunct<br>[Control]                                                                                                    |                                                     |                                                                                                    |                                                                                                    |  |  |  |  |  |
| Selectare subpunct<br>[Control şarje]                                                                                                    |                                                     |                                                                                                    |                                                                                                    |  |  |  |  |  |
| Setarea valorii<br>nominale maxime<br>negative                                                                                                    | Valoarea se<br>introduce în<br>grade <b>K</b> elvin |                                                                                                    | Domeniu în care controlul<br>șarjelor poate influența zonele de<br>încălzire.                                                                                    |  |  |  |  |  |
| Setarea valorii<br>nominale maxime<br>pozitive                                                                                                    | Valoarea se<br>introduce în<br>grade <b>K</b> elvin |                                                                                                    | Domeniu în care controlul<br>șarjelor poate influența zonele de<br>încălzire.                                                                                    |  |  |  |  |  |
| Dezactivarea sau<br>activarea componentei<br>I a regulatorului PID<br>în rampe cu ajutorul<br>funcției [BLOCAJ I<br>IN RAMPE]                                                                    |                                                     |                                                                                                    | Observație: În unele cazuri<br>aceste setări previn saltul la<br>următorul segment. Selectați apoi<br>modul Holdback [Manual]                                    |  |  |  |  |  |
| Selectați dacă o<br>valoare de acționare<br>negativă a<br>regulatorului pentru<br>șarje trebuie să fie<br>permisă și în afara<br>rampelor de răcire.<br>Text parametru:<br>[BLOCARE<br>COBORARE] |                                                     |                                                                                                    | Presetare: [DA]<br>Aici selectați [NU], doar în cazul<br>în care cunoașteți foarte bine<br>consecințele asupra procesului.<br>Respectați indicațiile de mai jos. |  |  |  |  |  |
| Salvare date                                                                                                    |                                                     |                                                                                                    | Salvarea are loc automat după introducere.                                                                                                    |  |  |  |  |  |

Pentru setarea controlului șarjelor, trebuie să efectuați următorii pași:

### Indicații suplimentare:

- Dacă este activ controlul șarjelor, afișajul mare al temperaturii de pe pagina principală de prezentare generală comută la termocuplul pentru șarje.
- Evaluările erorilor privind controlul șarjelor (de exemplu, termocuplu pentru șarje îndepărtat) se activează doar dacă în programul în curs de derulare este activat controlul șarjelor. În cazul în care termocuplul pentru șarje prezintă o eroare, se comută la termocuplul pentru zona principală și se emite un mesaj de eroare. Nu se produce o întrerupere a programului.

- Comutarea între parametrii regulatorului, de exemplu de la punctul de date 1 la punctul de date 2 depinde de valoarea nominală a programului, nu de temperatura reală din cuptor.
- Dacă este activat controlul șarjelor, se recomandă să utilizați în program tipul de holdback "Auto". Dacă se utilizează holdbackul extins, datorită offset-ului creat se pot emite mesaje de avertizare nedorite.

### Limitarea deviației controlului șarjei [BLOCARE COBORARE]:

Controlul șarjelor nu influențează în mod direct încălzirea, ci influențează regulatorul pentru încălzire în mod indirect, prin intermediul unei deviații de la valoarea nominală a programului. Această deviație (valoare de acționare) se adaugă pur și simplu la valoarea nominală (deviație pozitivă) sau se scade din valoarea nominală (deviație negativă). O deviație negativă este permisă în mod normal doar în rampele descendente (negative, în caz contrar producându-se un supraimpuls.

Anumite serii de cuptoare (de exemplu, cuptoare pentru țevi) au nevoie de posibilitatea de a activa deviația negativă și în timpii de așteptare sau în rampele de încălzire. De altfel, există posibilitatea ca programul să nu sară la următorul segment.

Această aprobare se poate face doar cu ajutorul parametrului [BLOCARE COBORARE] = [NU] în setările controlerului pentru șarje. Ajustarea trebuie efectuată doar dacă acest lucru este necesar pentru proces.

# 11.4.9 Deviațiile valorilor nominale pentru zone

În cazul cuptoarelor cu mai multe zone poate fi necesară alocarea unor valori nominale diferite pentru zone. În mod normal toate zonele cuptorului lucrează cu valoarea nominală determinată din programul de încălzire. Dacă o zonă nu trebuie să aibă valoarea nominală de 600 °C ca celelalte zone, ci doar 590 °C, acest lucru se poate seta cu ajutorul parametrului "Valoare nominală deviație zone".

Pentru introducerea deviațiilor valorilor nominale pentru una sau mai multe zone, trebuie să efectuați următorii pași:

| Introducerea deviațiile                    | <b>ADMINISTRATOR</b> |                                                                                                    |                                            |
|--------------------------------------------|----------------------|----------------------------------------------------------------------------------------------------|--------------------------------------------|
| Derulare                                   | Utilizare            | Afişaj                                                                                                    | Observații                                 |
| Selectare meniu<br>[Setări]                | ¢                    | Settings       Process documentation       Settings of the process       Settings of the process       Betarist at the process       Betarist at the process       Betarist at the process       Betarist at the process       Betarist at the process       Betarist at the process       Betarist at the process       Betarist at the process       Calibratic given measuring point       Control parameters       Control parameters       Control parameters       Control parameters       Control parameters       Control parameters       Control parameters       Control parameters |                                            |
| Selectare subpunct<br>[Control]            |                      |                                                                                                    |                                            |
| Selectare VALOARE<br>IMPUSA OFFSET<br>ZONA |                      |                                                                                                    |                                            |
| Selectați zona și<br>deviația acesteia     |                      |                                                                                                    | Valoarea se introduce în grade<br>Kelvin   |
| Salvare                                    |                      |                                                                                                    | Salvarea are loc imediat după introducere. |

# 11.4.10 Holdback extins

Pentru setarea holdbackului extins, pot fi definite zonele care trebuie monitorizate pentru trecerea unei rampe de temperatură în timpul de așteptare. În acest sens se poate selecta, în funcție de dotarea cuptorului, o verificare a zonei de control 1-3, a termocuplului pentru documentare 1-3, a răcirii și șarjei.

Pentru selectarea termocuplurilor trebuie să efectuați următorii pași:

| Selectarea termocuple                      | monitorizate pentru holdbackul extins | IINISTRATOR                                                                                                    |                                         |
|--------------------------------------------|---------------------------------------|----------------------------------------------------------------------------------------------------|-----------------------------------------|
| Derulare                                   | Utilizare                             | Afişaj Observa                                                                                                    | ții                                     |
| Selectare meniu<br>[Setări]                | ¢                                     | Settings         Process documentation         Settings of the process         Address documentation         Settings of the process         Settings of the process         Benergy saving mode         Emergy saving mode         Control parameters         Control parameters         Control         Control parameters         Control         Control |                                         |
| Selectare subpunct<br>[Control]            |                                       |                                                                                                    |                                         |
| Selectare subpunct<br>[Holdback extins]    |                                       |                                                                                                    |                                         |
| Selectare sau<br>deselectare<br>termocuplu |                                       | Termocu<br>utilizeaz<br>extins.                                                                                                    | plele selectate se<br>ă pentru holdback |
| Salvare date                               |                                       | Salvarea                                                                                                    | are loc automat după<br>ere.            |

Atenție!

Dacă este activat controlul șarjelor, nu se recomandă selectarea altor termocuple pentru holdback extins.

# 11.4.11 Amortizarea regulatorului

Această funcție oferă posibilitatea de a influența comportamentul de control în rampe de temperatură în creștere. Astfel se poate specifica o limitare a părții integrale a regulatorului PID.

| Modificarea atenuării       | regulatorului |                 |                                                                                                    |                                                                                                    |             | ADMINISTRATOR |
|-----------------------------|---------------|-----------------|----------------------------------------------------------------------------------------------------|----------------------------------------------------------------------------------------------------|-------------|---------------|
| Derulare                    | Utilizare     | Afi             | şaj                                                                                                    |                                                                                                    |             | Observații    |
| Selectare meniu<br>[Setări] | ¢             | :::<br>12<br>12 | Settings Process documentation Settings of the process documentation Energy saving mode Energy saving mode Control parameters Control parameters Configure the control parameters > | Stand-by temperature<br>Set stand-by temperatures,<br>behavior after program end<br>Calibration<br>Calibrating the measuring point<br>Control<br>Control<br>Configure the control | ><br>><br>> |               |
| Selectare [Control]         |               |                 |                                                                                                    |                                                                                                    |             |               |

| Modificarea atenuării regulatorului                                                                              |              |                                                  | ADMINISTRATOR                                                                                                    |                                                   |
|----------------------------------------------------------------------------------------------------|--------------|--------------------------------------------------|----------------------------------------------------------------------------------------------------|---------------------------------------------------|
| Derulare                                                                                                    | Utilizare    | Afişaj                                           |                                                                                                    | Observații                                        |
| Selectare [Amortizare<br>regulator în rampe]                                                                     |              | ← Control<br>Regulator damping in ramp<br>mode > | Regulator damping in ramp –<br>mode<br>Limit temperature<br>2000 C III<br>Maximum integrator value<br>68%<br>Offset |                                                   |
| Eliberați amortizarea<br>regulatorului, reglați<br>temperatura limită și<br>valoarea maximă a<br>integratorului. | 0-11         |                                                  |                                                                                                    |                                                   |
| Ieșire din meniu                                                                                                 | $\leftarrow$ |                                                  |                                                                                                    | Valorile se salvează automat<br>după introducere. |

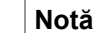

O valoare maximă a integratorului setată incorect poate face ca temperatura selectată să nu fie atinsă. Acest lucru poate avea ca rezultat apariția erorii 04-01 "lipsă putere de încălzire".

O temperatură limită setată incorect poate avea consecințe comparabile, precum și provoca o depășire puternică a temperaturii.

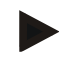

#### Notă

Această funcție este disponibilă începând cu versiunea firmware 2.01 (unitate de control) și 1.40 (modul regulator).

# 11.4.12 Mod solar

Activarea modului solar crește consumul propriu de energie din dispozitivele de stocare a curentului electric.

Prin intermediul unui concept special de control se asigură faptul că timpii de comutare întârziați ai dispozitivelor de stocare solare sunt luați în considerare mai intens.

Modul solar poate fi folosit în următoarele constelații

- Una sau mai multe zone
- Control manual al zonelor
- Răcire controlată (dezactivare automată în cazul răcirii controlate)
- Controlul şarjelor

|                                                                                                    |               |                                                                                                    | MORE THAN HEAT 30-3000 °C                                                                                                    |
|----------------------------------------------------------------------------------------------------|---------------|----------------------------------------------------------------------------------------------------|----------------------------------------------------------------------------------------------------|
| Activare și adaptare me                                                                                                    | ADMINISTRATOR |                                                                                                    |                                                                                                    |
| Derulare                                                                                                    | Utilizare     | Afişaj                                                                                                    | Observații                                                                                                    |
| Selectare meniu<br>[Setări]                                                                                                    | ¢             | Settings       Process documentation       Settings of the process       Settings of the process       Benergy saving mode       Energy saving mode constigurators       Control parameters       Control parameters       Control parameters       Control parameters       Control parameters       Control parameters                                                                                                    |                                                                                                    |
| Selectare [Control]                                                                                                    |               |                                                                                                    |                                                                                                    |
| Selectați [Mod solar]                                                                                                    |               | Control     Control       Cooling     Cooling       Cooling     Cooling |                                                                                                    |
| Activați mod solar,                                                                                                    | 0-            |                                                                                                    |                                                                                                    |
| Afișați indicațiile,<br>porniți sau opriți în<br>rampe respectiv timpi<br>de menținere,<br>Ajustați<br>comportamentul de<br>control. | 0-11          | ← Control     General     Cooling     Cooling     Cooling     Cooling     Cooling     Cooling     Cooling     Switch of in ramps     @     Cooling     Switch of in hold times     .arc     Switch of in hold times     Switch of in hold times     Switch of in hold times     Switch of in hold times                                                                                                    | Atunci când se activează, la<br>pornirea unui program se<br>afișează o fereastră de mesaje.<br>Fereastra de mesaje se poate<br>ascunde. |
| Ieșire din meniu                                                                                                    | $\leftarrow$  |                                                                                                    | Valorile se salvează automat după introducere.                                                                                          |

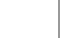

# Notă

Un mod solar activat are ca rezultat o calitate mai scăzută a controlului, spre deosebire de un control PID.

**Nabertherm** 

Dacă este necesară mai multă precizie în privința timpului de menținere, modul solar poate fi activat numai în rampe.

Impactul modului solar asupra calității procesului și a produselor acestuia trebuie analizat individual înainte de utilizare.

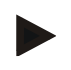

### Notă

Această funcție este disponibilă începând cu versiunea firmware 2.01 (unitate de control) și 1.40 (modul regulator).

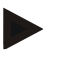

# Notă

Anumite funcții, cum ar fi circuitul de pornire, nu sunt active în timpul funcționării în modul solar. Rezultatul unei arderi trebuie verificat în cazul utilizării modului solar.

# 11.5 Administrare utilizatori

Modul Administrare utilizatori permite blocarea anumitor funcții de operare cu parolă. Astfel, un operator cu drepturi simple nu poate modifica parametrii.

| Sunt dis | ponibile 4 | l niveluri | de | utilizatori: |
|----------|------------|------------|----|--------------|
|----------|------------|------------|----|--------------|

| Utilizator      | Descriere                            | Parole (setare din<br>fabrică) |
|-----------------|--------------------------------------|--------------------------------|
| OPERATOR        | Utilizator                           | 000011                         |
| SUPERVIZOR      | Responsabil de proces                | 000021                         |
| ADMINISTRATOR   | Responsabil sistem                   | 000031                         |
| SERVICE         | Doar pentru<br>service-ul Nabertherm | ****                           |
| Resetare parole | Se comunică la cerere                | ****                           |

<sup>1</sup> Din motive de siguranță, vă recomandăm ca la prima punere în funcțiune să modificați parolele. În acest scop, trebuie să accesați nivelul corespunzător de utilizator, în care puteți modifica parola pentru nivelul de utilizatori respectiv (a se consulta "Ajustarea modului de administrare a utilizatorilor în funcție de necesități").

| Utilizator | Alocarea autorizării                                                                 |  |
|------------|--------------------------------------------------------------------------------------|--|
| OPERATOR   |                                                                                      |  |
|            | Vizualizare prezentare generală                                                      |  |
|            | Operare manuală funcții extra                                                        |  |
|            | Anulare blocarea controlerului                                                       |  |
|            | Încărcarea, vizualizarea, pornirea, punerea în așteptare și oprirea programului      |  |
|            | Selectare limbă                                                                      |  |
|            | Inițiere export fișiere                                                              |  |
|            | Selectare utilizator, resetare toate parolele și modificarea parolei pentru operator |  |
|            | Citire meniu informații                                                              |  |
| SUPERVIZOR | Toate drepturile [operatorului], plus                                                |  |
|            | Salt segment                                                                         |  |
|            | Modificare program în curs                                                           |  |
|            | Introducere, ștergere și copiere programe                                            |  |
|            | Pornire blocarea controlerului                                                       |  |
|            | Setare documentare proces                                                            |  |
|            | Setarea datei și orei                                                                |  |
Nabertherm

| Utilizator    | Alocarea autorizării                                                            |
|---------------|---------------------------------------------------------------------------------|
|               | Modificarea parolei pentru supervizor și deconectarea utilizatorului            |
|               | Activarea blocării utilizării                                                   |
| ADMINISTRATOR | Toate drepturile [supervizorului], plus                                         |
|               | Activare/ dezactivare interfețe (USB/Ethernet)                                  |
|               | Calibrare                                                                       |
|               | Egalizare regulator                                                             |
|               | Setarea întârzierii după închiderea ușii                                        |
|               | Setarea parametrilor regulatorului                                              |
|               | Setare control manual al zonelor                                                |
|               | Activarea/ dezactivarea preluării valorii reale                                 |
|               | Setarea răcirii controlate                                                      |
|               | Setarea funcției conectare pornire                                              |
|               | Efectuarea optimizării automate                                                 |
|               | Setarea deviațiilor zonei                                                       |
|               | Setarea controlului șarjelor                                                    |
|               | Setarea funcției de holdback extins                                             |
|               | Setarea atenuării regulatorului                                                 |
|               | Ajustarea funcțiilor extra                                                      |
|               | Ajustarea funcțiilor alarmă                                                     |
|               | Ajustare monitorizare gradient                                                  |
|               | Sistem: Unitate de măsură a temperaturii, formatul datei și orei                |
|               | Setarea interfețelor                                                            |
|               | Setarea comportamentului în cazul unei pene de curent<br>(numai mod de operare) |
|               | Importul parametrilor și programelor cu ajutorul unui stick USB                 |
|               | Logare module                                                                   |
|               | Modificarea parolei administratorului și resetarea parolelor                    |
|               | Stabilirea utilizatorului standard                                              |
|               | Stabilirea timpului de deconectare                                              |
|               | Resetarea individuală a parolelor altor utilizatori                             |

| Utilizator | Alocarea autorizării                                               |
|------------|--------------------------------------------------------------------|
|            | Stabilirea persoanei autorizate să modifice programul activ        |
|            | Stabilirea persoanei autorizate să creeze cod CAN pentru aplicație |

### Înregistrare utilizator

#### Indicație - selectarea rapidă a unui utilizator

Pentru a vă putea înregistra repede ca utilizator, vă rugăm să mergeți la bara de stare. Pentru a face acest lucru, trageți în jos bucla sus. Apăsați simbolul utilizator. Se afișează selecția pentru utilizatori. Selectați utilizatorul corespunzător și în final introduceți parola.

Pentru înregistrarea utilizatorului fără a utiliza selectarea rapidă, trebuie să efectuați următorii pași:

| Înregistrarea unui utilizator (nivel utilizatori)   |                                             |                                                                                                    | OPERATOR/SUPERVIZOR/<br>ADMINISTRATOR                                                  |
|-----------------------------------------------------|---------------------------------------------|----------------------------------------------------------------------------------------------------|----------------------------------------------------------------------------------------|
| Derulare                                            | Utilizare                                   | Afişaj                                                                                                    | Observații                                                                             |
| Selectare meniu<br>[Setari]                         | ¢                                           | Settings         Collection           Betty constantion         Collection           Structure         Collection           Collection         Collection           Collection         Collection           Collection         Collection           Collection         Collection           Collection         Collection           Collection         Collection           Collection         Collection           Collection         Collection           Collection         Collection |                                                                                        |
| Selectare subpunct<br>[Administrare<br>utilizatori] |                                             |                                                                                                    |                                                                                        |
| Selectare utilizator                                |                                             |                                                                                                    |                                                                                        |
| Introducerea parolei                                | OPERATOR<br>SUPERVIZOR<br>ADMINISTRA<br>TOR |                                                                                                    | După introducerea unei parole greșite se<br>emite avertismentul [PAROLA<br>INCORECTA]. |
| Modificările nu<br>trebuie salvate                  |                                             |                                                                                                    | Salvarea are loc imediat după introducere.                                             |

## Ajustarea modului de administrare a utilizatorilor în funcție de nevoi

Pentru a ajusta modul de administrare a utilizatorilor la nevoile dvs., vă rugăm să parcurgeți pașii descriși în continuare. Aici se poate seta timpul după care utilizatorul poate fi deconectat automat. De asemenea, se poate seta nivelul de utilizator în care revine controlerul după deconectare [UTILIZ STANDARD]. Adică, acele funcții care sunt activate fără a fi necesară înregistrarea.

|                                                                                                    |                 |                                                                                                    | <u>Nabertherm</u>                                                            |
|----------------------------------------------------------------------------------------------------|-----------------|----------------------------------------------------------------------------------------------------|------------------------------------------------------------------------------|
|                                                                                                    |                 |                                                                                                    | MORE THAN HEAT 30-3000 °C                                                    |
| Ajustarea modului de a                                                                                                    | dministrare a u | tilizatorilor în funcție de nevoi                                                                                                    | ADMINISTRATOR                                                                |
| Derulare                                                                                                    | Utilizare       | Afişaj                                                                                                    | Observații                                                                   |
| Selectare meniu<br>[Setări]                                                                                                    | ¢               | Settings           Process documentation<br>Satings of the process<br>Outcomposition         Calibration<br>Calibrate the exercises >>           Control parameters<br>Control parameters<br>Control parameters<br>Control parameters<br>Control parameters<br>Control parameters<br>Control parameters<br>Control parameters<br>Control parameters<br>Control parameters<br>Control parameters<br>Control parameters<br>Control parameters<br>Control parameters           Outcol parameters<br>Control parameters<br>User control parameters<br>Control parameters         Control<br>Control parameters<br>Control parameters |                                                                              |
| Selectare subpunct<br>[Selectare utilizator]<br>→[Nivel utilizatori]                                                                      |                 | <ul> <li>Afişarea utilizatorului actual</li> <li>Deconectarea utilizatorului actual<br/>(Utilizatorul standard se activează)</li> <li>Alegerea utilizatorului</li> </ul>                                                                                                    |                                                                              |
| Dacă este necesar,<br>modificați parola unui<br>utilizator. Selectați<br>utilizatorul și<br>introduceți de două ori<br>parola cea nouă    |                 | Parola unui utilizator poate fi<br>modificată doar de către utilizatorul<br>în sine (Operator, Supervizor,<br>Administrator).                                                                                                    | Notați parolele modificate                                                   |
| Alegerea subpunctului<br>[Administrare<br>utilizatori] →[Drepturi<br>utilizatori]                                                         |                 |                                                                                                    |                                                                              |
| Dacă este necesar,<br>ajustați [Timpul de<br>deconectare]                                                                                 |                 |                                                                                                    |                                                                              |
| Selectați [Utilizatori<br>standard]                                                                                                    |                 | Utilizatorul standard este utilizatorul<br>care este activat în mod automat când<br>controlerul este pornit.                                                                                                    |                                                                              |
| Activare [BLOCARE<br>UTILIZARE]:<br>Selectați acest<br>parametru pentru a<br>activa pentru operator<br>un blocaj de bază al<br>utilizării |                 |                                                                                                    | A se vedea capitolul "Blocarea permanentă a controlerului".                  |
| [Modificare program activ]                                                                                                    |                 | Utilizatorul setat poate crea și modifica programe.                                                                                                    |                                                                              |
| Dacă este necesar,<br>resetați parola tuturor<br>utilizatorilor cu<br>[RESETARE<br>PAROLĂ COMPLET]                                        |                 |                                                                                                    | Pentru parola necesară, consultați<br>departamentul de service<br>Nabertherm |
| Salvare date                                                                                                    |                 |                                                                                                    | Salvarea are loc automat după introducere.                                   |

| Funcție                                                                          | Operator | Supervizor | Administrator |
|----------------------------------------------------------------------------------|----------|------------|---------------|
| Schimbare utilizator                                                             | Х        | Х          | Х             |
| Resetare toate parole                                                            | Х        | Х          | х             |
| Activarea blocării utilizării                                                    | -        | Х          | х             |
| Deconectare utilizator actual                                                    | -        | Х          | х             |
| Deconectarea utilizatorului standard                                             | -        | -          | Х             |
| Ajustarea timpului de deconectare                                                | -        | -          | х             |
| Resetarea parolei operatorului                                                   | -        | -          | х             |
| Resetarea parolei supervizorului                                                 | -        | -          |               |
| Resetarea parolei administratorului                                              | -        | -          | х             |
| Modificarea parolei operatorului                                                 | Х        | -          | -             |
| Modificarea parolei supervizorului                                               | -        | Х          | -             |
| Modificarea parolei administratorului                                            | -        | -          | Х             |
| Stabilirea utilizatorului autorizat să modifice programul activ                  | -        | -          | X             |
| Stabilirea utilizatorului autorizat să vizualizeze codul<br>CAN pentru aplicație | -        | -          | Х             |

Drepturile utilizatorilor individuali pentru administrarea drepturilor

# 11.6 Blocarea controlerului și blocarea utilizării

## 11.6.1 Blocare permanentă (blocaj utilizare)

Pentru a preveni definitiv utilizarea controlerului, vă rugăm să utilizați funcția [Blocaj utilizare]. Acesta permite prevenirea accesului la controler, chiar dacă nu este pornit niciun program.

Blocajul utilizării poate fi activat de către supervizor sau de către Administrator în modul Administrare utilizatori cu ajutorul parametrului [Blocaj utilizare].

Blocajul utilizării devine activ atunci când utilizatorul a fost deconectat automat sau manual. Blocajul utilizării rămâne activ și după pornirea controlerului.

La fiecare proces de operare apare o solicitare privind parola. Introduceți aici parola pentru utilizatorul dorit.

| Activare blocaj utilizare   |           |                                                                                                    | ADMINISTRATOR |
|-----------------------------|-----------|----------------------------------------------------------------------------------------------------|---------------|
| Derulare                    | Utilizare | Afişaj                                                                                                    | Observații    |
| Selectare meniu<br>[Setări] | ¢         | Settings           Process documentation<br>Settings of the process<br>control parameters<br>Control parameters<br>Control param |               |

MORE THAN HEAT 30-3000 °C ADMINISTRATOR Activare blocaj utilizare Utilizare Afişaj Derulare Observații Selectare subpunct [Administrare utilizatori] Selectare subpunct [Drepturi utilizatori] Selectare subpunct Selectare Dacă selectați [Da], controlerul [Blocaj utilizare] Da/nu este blocat după oprire și repornire, precum și după deconectare. Blocarea controlerului ि este afișată printr-un simbol pe bara de stare. Deblocarea controlului Introducerea utilizatorului dorit cu parolă

# 11.6.2 Blocarea controlerului în timpul unui program în derulare

Dacă trebuie să preveniți întreruperea intenționată sau accidentală a unui program în derulare, acest lucru se poate face prin blocarea controlerului. Sistemul de blocare blochează introducerea datelor în controler.

**Nabertherm** 

Deblocarea utilizării se poate face doar prin autentificarea unui utilizator (operator, supervizor, administrator) cu parolă.

Pentru blocarea controlerului trebuie să efectuați următorii pași:

| Blocare controler                                                            |           |                                                                                                    | OPERATOR                                                                                                    |
|------------------------------------------------------------------------------|-----------|----------------------------------------------------------------------------------------------------|----------------------------------------------------------------------------------------------------|
| Derulare                                                                     | Utilizare | Afişaj                                                                                                    | Observații                                                                                                    |
| Selectare meniu [Cuptor]                                                     |           | PROGRAM 2 ≤ ≈     :     200°C     :     00:00 00:20       200°C     200°C     :     :     00:00 (00:20)       200°C     :     :     :     :       200°C     :     :     :     :       200°C     :     :     :     :       200°C     :     :     :     :       200°C     :     :     :     :       200°C     :     :     :     :       200°C     :     :     :     :       200°C     :     :     :     : | Este necesară pornirea<br>unui program de<br>încălzire.                                                                                                    |
| Selectare meniu contextual<br>[Blocare controler]                            | :         |                                                                                                    | Când controlerul este<br>blocat, este disponibilă<br>selecția "Deblocare",<br>care deblochează din nou<br>controlerul după<br>introducerea parolei de<br>administrator. |
| Blocarea controlerului este<br>afișată printr-un simbol pe bara<br>de stare. |           | <b>⊡</b>                                                                                                    |                                                                                                    |

| Deblocarea controlerului                                    |           |                                                                                                    | SUPERVIZOR                                                                                                    |
|-------------------------------------------------------------|-----------|----------------------------------------------------------------------------------------------------|----------------------------------------------------------------------------------------------------|
| Derulare                                                    | Utilizare | Afişaj                                                                                                    | Observații                                                                                                    |
| Selectare meniu<br>[Cuptor]                                 |           | PROGRAM 2 ± 20     200°C     200°C     200°C     200°C     200°C     200°C     200°C     200°C     200°C     200°C     200°C     1     11 |                                                                                                    |
| Selectare meniu<br>contextual<br>[Deblocare controler]      | :         |                                                                                                    | Când controlerul este blocat, este<br>disponibilă selecția [Deblocare<br>controler], care deblochează din<br>nou controlerul după introducerea<br>parolei de administrator. |
| Selectare utilizator<br>standard și<br>introducerea parolei |           |                                                                                                    |                                                                                                    |

Pentru deblocarea controlerului trebuie să efectuați următorii pași:

# 11.7 Configurarea funcțiilor extra

Pe lângă încălzirea unui cuptor, multe cuptoare dețin funcții extra, cum ar fi clapete pentru aer refulat, ventilatoare, supape magnetice, semnale optice și acustice (a se vedea, dacă este cazul, manualul adițional pentru funcții extra). În acest scop există o posibilitate de introducere a datelor pentru fiecare segment. Numărul funcțiilor extra disponibile pentru cuptorul dvs. variază în funcție de versiunea cuptorului.

Cu ajutorul acestui controler pot fi activate sau dezactivate în dotarea de bază opțional până la 2 funcții extra, cu modulele adiționale până la 6 funcții extra în segmente în funcție de program.

#### Funcțiile extra includ, de exemplu

- Controlul ventilatorului pentru aer proaspăt
- Controlul clapetei pentru aer rezidual
- Controlul unei lumini de semnalizare

Dacă anumite funcții extra trebuie dezactivate sau redenumite, trebuie să efectuați următorii pași.

## 11.8 Ascunderea sau redenumirea funcțiilor extra

| Dezactivarea sau redenumirea funcțiilor extra |           |                                                                                                    | ADMINISTRATOR |
|-----------------------------------------------|-----------|----------------------------------------------------------------------------------------------------|---------------|
| Derulare                                      | Utilizare | Afişaj                                                                                                    | Observații    |
| Selectare meniu<br>[Setări]                   | ¢         | Settings           Process documentation         Calibration           Settings of the process<br>decomentation         Calibrate the measuring potent           Control grameters<br>Control grameters         Control<br>Control grameters           Control grameters<br>Configures the condrol pareneters         Control<br>Control grameters           User administration<br>User configuration         Extra functions<br>Configures the endrol control |               |
| Selectare subpunct<br>[Funcții extra]         |           |                                                                                                    |               |

|                                                                                |                                             |               | MORE THAN HEAT 30-3000 °C                                                                       |
|--------------------------------------------------------------------------------|---------------------------------------------|---------------|-------------------------------------------------------------------------------------------------|
| Dezactivarea sau redenumirea funcțiilor extra                                  |                                             | ADMINISTRATOR |                                                                                                 |
| Derulare                                                                       | Utilizare                                   | Afişaj        | Observații                                                                                      |
| Selectare funcții extra                                                        | Funcție<br>suplimentară 1-2<br>(P5xx = 1-6) |               |                                                                                                 |
| Activarea sau<br>dezactivarea funcțiilor<br>extra                              |                                             |               |                                                                                                 |
| Selectarea unei<br>denumiri predefinite<br>cu simbolul pentru<br>funcție extra |                                             |               |                                                                                                 |
| Dacă este necesar,<br>editați numele selectat                                  |                                             |               | Dacă se ajustează textul<br>funcției extra, se menține<br>totuși simbolul selectat<br>anterior. |
| Salvare date                                                                   |                                             |               | Salvarea are loc automat după introducere.                                                      |

# 11.8.1 Operarea manuală a funcțiilor extra în timpul unui program de încălzire în derulare

Dacă este necesară activarea manuală a funcțiilor extra în timpul unui program de încălzire în derulare, trebuie să efectuați următorii pași:

<u>Nabertherm</u>

| Operarea funcții                                                          | <b>OPERATOR</b>                                                               |                                                                                                    |                                                            |
|---------------------------------------------------------------------------|-------------------------------------------------------------------------------|----------------------------------------------------------------------------------------------------|------------------------------------------------------------|
| Derulare                                                                  | Utilizare                                                                     | Afişaj                                                                                                    | Observații                                                 |
| Selectare meniu<br>[Cuptor]                                               |                                                                               | PROGRAM 2 ≜ ≥     :     .     .     .     .     .     .     .     .     .     .     .     .     .     .     .     .     .     .     .     .     .     .     .     .     .     .     .     .     .     .     .     .     .     .     .     .     .     .     .     .     .     .     .     .     .     .     .     .     .     .     .     .     .     .     .     .     .     .     .     .     .     .     .     .     .     .     .     .     .     .     .     .     .     .     .     .     .     .     .     .     .     .     .     .     .     .     .     .     .     .     .     .     .     .     .     .     .     .     .     .     .     .     .     .     .     .     .     .     .     .     .     .     .     .     .     .     .     .     .     .     .     .     .     .     .     .     .     .     .     .     .     .     . | Este necesară<br>pornirea unui<br>program de<br>încălzire. |
| În meniul<br>contextual<br>selectați<br>[Control funcții<br>suplimentare] | :                                                                             | ← Control extra functions                                                                                                    | Se afișează o<br>listă a funcțiilor<br>extra disponibile   |
| Adaptarea stării<br>funcțiilor extra<br>în funcție de<br>necesitate       | Confirmarea<br>câmpului de<br>selectare lângă<br>stări<br>[Auto/Pornit/Oprit] | Câmpul de selectare își schimbă culoarea                                                                                                    |                                                            |

| Operarea funcții | <b>OPERATOR</b>                                                                         |                                                                                                    |                                                         |
|------------------|-----------------------------------------------------------------------------------------|----------------------------------------------------------------------------------------------------|---------------------------------------------------------|
| Derulare         | Utilizare                                                                               | Afişaj                                                                                                    | Observații                                              |
|                  | Funcția suplimentarăAUTOFuncția extrOPRITFuncția suplimentarăPORNITFuncția suplimentară | a fost ajustată manual. Sunt disponibile trei stări pentru fu<br>a este controlată din rândul funcțiilor extra stocate în progr<br>limentară este dezactivată indiferent de programul de încălz<br>ncția suplimentară este activată indiferent de programul de | ncțiile extra<br>amul de încălzire<br>zire<br>încălzire |

## Indicație

Înainte de setarea și resetarea manuală a unei funcții extra vă rugăm să verificați ce efecte are acest lucru asupra șarjei dvs. Înainte de a efectua o intervenție manuală, cântăriți bine avantajele și dezavantajele.

# 11.8.2 Operarea manuală a funcțiilor extra după un program de încălzire

Dacă este necesară activarea manuală a funcțiilor extra când nu se află în derulare un program de încălzire, trebuie să efectuați următorii pași:

| Activarea manu<br>încălzire                                                   | Activarea manuală a funcțiilor suplimentare când nu se află în derulare un program de<br>încălzire                                                                                                    |                                                                                                    |            |
|-------------------------------------------------------------------------------|----------------------------------------------------------------------------------------------------|----------------------------------------------------------------------------------------------------|------------|
| Derulare                                                                      | Utilizare                                                                                                    | Afişaj                                                                                                    | Observații |
| Selectare<br>meniu [Cuptor]                                                   |                                                                                                    | Nabertherm 01     :       Last program     FIRST FIRING       Last nn     Current temperature       Thu, 16.09.2021     1       12:21     1 |            |
| În meniul                                                                     | :                                                                                                    | ← Control extra functions                                                                                                    |            |
| contextual<br>selectați<br>[Control funcții<br>suplimentare]                  | •                                                                                                    | ★ Exhaust air flap Automatic O<br>Off O<br>On O                                                                                             |            |
|                                                                               |                                                                                                    | Fresh-air flap Automatic O<br>Off O<br>On O                                                                                                 |            |
| Adaptarea<br>stării funcțiilor<br>suplimentare în<br>funcție de<br>necesitate | Confirmarea<br>câmpului de<br>selectare lângă stări<br>[Auto/Pornit/Oprit]                                                                                                    | Câmpul de selectare își schimbă culoarea                                                                                                    |            |
|                                                                               | Funcția suplimentară a fost ajustată manual. Sunt disponibile trei stări pentru funcțiile<br>suplimentare<br><b>AUTO</b> Funcția suplimentară este controlată din rândul funcțiilor suplimentare stocate în |                                                                                                    |            |
|                                                                               | <b>OPRIT</b> Funcția suplimentară este dezactivată indiferent de programul de încălzire                                                                                                    |                                                                                                    |            |
|                                                                               | PORNIT Fun                                                                                                    | ncția suplimentară este activată indiferent de programul de                                                                                 | incălzire  |

Nabertherm

MORE THAN HEAT 30-3000 °C

| Activarea manuală a funcțiilor suplimentare când nu se află în derulare un program de încălzire |                                                                                                    |                                                                                                    |  |  |  |
|-------------------------------------------------------------------------------------------------|----------------------------------------------------------------------------------------------------|----------------------------------------------------------------------------------------------------|--|--|--|
| Derulare                                                                                        | Utilizare                                                                                                    | Observații                                                                                                    |  |  |  |
| Resetare funcții<br>suplimentare                                                                | Resetarea funcțiilor s<br>[OPRIT]. În plus, fur<br>• Pornirea program<br>• Schimbarea segm<br>• Sfârșitul program | Resetarea funcțiilor suplimentare setate manual se face fie prin setarea [AUTO], fie prin setarea<br>[OPRIT]. În plus, funcțiile suplimentare setate manual se resetează la:<br>Pornirea programului<br>Schimbarea segmentului<br>Sfârsitul program |  |  |  |

•

Indicație

Înainte de setarea și resetarea manuală a unei funcții extra vă rugăm să verificați ce efecte are acest lucru asupra șarjei dvs. Înainte de a efectua o intervenție manuală, cântăriți bine avantajele și dezavantajele.

# 11.9 Funcții alarmă

# 11.9.1 Alarme (1 și 6)

Acest controler dispune de 6 alarme ce pot fi configurate liber. O alarmă declanșează într-o anumită situație o reacție. Alarma poate fi ajustată în mod flexibil.

Parametrii alarmei:

| Parametri |                                                                                                    |
|-----------|----------------------------------------------------------------------------------------------------|
| [SURSA]   | Cauza alarmei:                                                                                                    |
|           | [ALARMĂ BANDĂ]: Depășirea sau scăderea sub o<br>bandă de toleranță. Evaluarea se face comparativ cu<br>valoarea nominală actuală.                                                                  |
|           | [MAX]: Depășirea limitei superioare de temperatură.<br>Evaluarea se face comparativ cu valoarea reală absolută a<br>temperaturii                                                                   |
|           | [MIN]: Depășirea limitei inferioare de temperatură.<br>Evaluarea se face comparativ cu valoarea reală absolută a<br>temperaturii                                                                   |
|           | [SFÂRȘIT PROGRAM]: Ajungerea la sfârșitul programului                                                                                                    |
|           | [A1]-[A6]: Aceste două surse de semnal sunt asociate cu<br>intrări în configurația modulului. Această asociere poate fi<br>făcută doar de către Nabertherm.                                        |
|           | [A1 inversat]-[A6 inversat]: Aceste două surse de semnal<br>sunt asociate cu intrări și apoi inversate în configurația<br>modulului. Această asociere poate fi făcută doar de către<br>Nabertherm. |
| [DOMENIU] | Domeniu în care ar trebui să aibă loc monitorizarea                                                                                                    |
|           | [TIMP MENȚINERE]: Un timp de așteptare are aceeași valoare pentru temperatura de pornire și temperatura țintă                                                                                      |

| Parametri     |                                                                                                    |
|---------------|----------------------------------------------------------------------------------------------------|
|               | [RAMPA]: O rampă are valori diferite pentru temperatura de pornire și temperatura țintă                                                                                                    |
|               | [PROGRAM]: Pentru timpii de oprire și rampele, așadar<br>în timpul derulării complete a programului                                                                                                    |
|               | [ÎNTOTDEAUNA]: Indiferent dacă un program este activ sau nu.                                                                                                    |
| [LIMITE]      | În funcție de sursă, se solicită valori limită suplimentare                                                                                                    |
|               | [LIMITA MIN]:<br>La sursa = [ALARMĂ BANDĂ]:<br>Limita inferioară în raport cu valoarea nominală. [0]<br>dezactivează monitorizarea<br>La sursă = Min/Max:<br>Limită inferioară absolută de temperatură |
|               | [LIMITA MAX]:<br>La sursa = [ALARMĂ BANDĂ]:<br>Limita superioară în raport cu valoarea nominală. [0]<br>dezactivează monitorizarea<br>La sursă = Min/Max: Limită superioară absolută de<br>temperatură |
| [TEMPORIZARE] | Timpul în care trebuie întârziată alarma în secunde                                                                                                    |
| [TIP]         | Aici se stabilește dacă reacția alarmei trebuie confirmată<br>înainte de a putea fi resetată. În plus, aici se definește<br>dacă se va emite sau nu un avertisment.                                    |
|               | [TRANZITORIU]. Dacă alarma nu mai este activă,<br>reacția este resetată automat. Nu se afișează niciun<br>avertisment.                                                                                 |
|               | [TRANZITORIU+MESAJ]: Dacă alarma nu mai este<br>activă, reacția este resetată automat și trebuie confirmată<br>de operator. Se afișează un avertisment                                                 |
|               | [SALVARE+MESAJ]: Dacă alarma nu mai este activă,<br>reacția nu este resetată automat și trebuie confirmată de<br>operator. Se afișează un avertisment                                                  |
| [REACȚIE]     | Reacție la alarmă. Dacă este îndeplinită condiția pentru<br>alarmă, sunt posibile următoarele reacții:                                                                                                 |
|               | [NUMAI RELEU]: Se utilizează un releu. Acest releu trebuie configurat în configurarea modulului                                                                                                    |
|               | [ALARMĂ ACUSTICĂ]: Se emite o alarmă acustică.<br>Alarma acustică este prevăzută cu parametru suplimentari                                                                                             |
|               | [ÎNTRERUPERE PROGRAM]: Programul în derulare este întrerupt                                                                                                    |
|               | [MENȚINERE]: Programul în derulare este pus în așteptare                                                                                                    |

| Parametri |                                                                                                    |
|-----------|----------------------------------------------------------------------------------------------------|
|           | [MENȚINERE ÎNCĂLZIRE OPRITĂ]: Programul în derulare este pus în așteptare și încălzirea este oprită. Releul de siguranță este de asemenea oprit. |

**Nabertherm** 

MORE THAN HEAT 30-3000 °C

# Alarmele pot fi configurate astfel:

| Configurarea alarmelor                                    |            |                                                                                                    | ADMINISTRATOR                                                                                            |
|-----------------------------------------------------------|------------|----------------------------------------------------------------------------------------------------|----------------------------------------------------------------------------------------------------|
| Derulare                                                  | Utilizare  | Afişaj                                                                                                    | Observații                                                                                               |
| Selectare meniu [Setări]                                  | ¢          | Settings           Process documentation<br>Satings of the process<br>documentation         Calibration<br>Calibrate the measuring points           Control parameters<br>Control parameters         Control<br>Control Control parameters           Control parameters<br>Control parameters         Control<br>Control parameters           User administration<br>User configuration         Extra functions<br>Configure the extra functions |                                                                                                    |
| Selectare subpunct [Funcții<br>alarmă]                    |            | Derulați în jos în meniul "Setări"<br>până la subpunctul "Sistem" [Funcții<br>alarmă]                                                                                                    |                                                                                                    |
| Selectarea unei alarme                                    | Alarma 1-6 |                                                                                                    |                                                                                                    |
| Selectați [SURSA] și setați<br>modul dorit                |            |                                                                                                    |                                                                                                    |
| Selectați [DOMENIU] și<br>selectați domeniul dorit        |            |                                                                                                    |                                                                                                    |
| Selectați [LIMITA MAX] și<br>introduceți valoarea dorită  |            |                                                                                                    | Vizibilitatea parametrului<br>depinde de sursa selectată                                                 |
| Selectați [LIMITA MIN] și<br>introduceți valoarea dorită  |            |                                                                                                    | Vizibilitatea parametrului<br>depinde de sursa selectată                                                 |
| Selectați [TEMPORIZARE] și<br>introduceți valoarea dorită |            |                                                                                                    | Nu setați un timp prea<br>scurt, pentru ca variațiile<br>din proces să nu determine<br>alarme de eroare. |
| Selectați [TIPUL] și<br>introduceți valoarea dorită       |            |                                                                                                    |                                                                                                    |
| Selectați [REACȚIE] și<br>introduceți valoarea dorită     |            |                                                                                                    |                                                                                                    |

# Valabilitatea alarmei benzii și a evaluării min/ max:

În continuare vă prezentăm o listă a termocuplurilor monitorizate de o alarmă de bandă.

| Cuptorul are o zonă                                          | Se monitorizează termocuplul pentru control                   |
|--------------------------------------------------------------|---------------------------------------------------------------|
| Cuptorul are o zonă și un control activ pentru șarje         | Se monitorizează termocuplul pentru șarje                     |
| Cuptorul are mai multe zone                                  | Se monitorizează termocuplul pentru control (zonă principală) |
| Cuptorul are mai multe zone și un control activ pentru șarje | Se monitorizează termocuplul pentru șarje                     |

| Segment cu răcire controlată și termocuplu separat pentru răcire      | Atunci când este activată răcirea, termocuplul separat pentru răcire este monitorizat            |
|-----------------------------------------------------------------------|--------------------------------------------------------------------------------------------------|
| Segment cu răcire controlată și fără termocuplu separat pentru răcire | Atunci când este activată răcirea, termocuplul pentru control (zonă principală) este monitorizat |

În principiu, un termocuplu opțional pentru documentare nu este inclus în calcul.

# 11.9.2 Alarmă acustică (opțiune)

Alarma acustică este una din posibilele "Reacții" a configurației alarmelor. Parametrii alarmei acustice permit utilizatorului să seteze anumite proprietăți suplimentare. Indiferent de configurația alarmelor, ieșirea la care alarma acustică este conectată, poate fi redată în mod constant, pe intervale sau cu limită de timp.

Conformarea alarmei acustice se face cu confirmarea mesajului de eroare.

| Parametri  |                                                                                                    |
|------------|----------------------------------------------------------------------------------------------------|
| [CONSTANT] | În cazul unei alarme se emite un semnal constant de alarmă                                                                                                  |
| [LIMITAT]  | Semnalul de alarmă este dezactivat după o perioadă de timp setată și rămâne deconectat.                                                                     |
| [INTERVAL] | Semnalul de alarmă este activat pentru o perioadă de timp<br>setată și rămâne deconectat pentru aceeași perioadă de<br>timp setată. Acest proces se repetă. |

Alarma acustică poate fi setată astfel:

| Configurarea alarmelor                     |           |                                                                                                    | <b>ADMINISTRATOR</b>                                                        |
|--------------------------------------------|-----------|----------------------------------------------------------------------------------------------------|-----------------------------------------------------------------------------|
| Derulare                                   | Utilizare | Afişaj                                                                                                    | Observații                                                                  |
| Selectare meniu [Setări]                   | ¢         | Settings           Process documentation<br>Settings of the process<br>outcombined         Calibration<br>Calibrate the neasoring points           Control parameters<br>Control parameters<br>Control parameters         Control<br>Control<br>Control<br>Control parameters           User administration<br>User configuration         Extra functions<br>Configure the extra functions |                                                                             |
| Selectare subpunct [Funcții<br>alarmă]     |           |                                                                                                    |                                                                             |
| Selectare [ALARMA<br>ACUSTICA]             |           |                                                                                                    |                                                                             |
| Selectați [MODUL] și setați<br>modul dorit |           |                                                                                                    | A se vedea descrierea de mai sus                                            |
| Setare durată                              |           |                                                                                                    | Efectul acestei durate<br>depinde de modul selectat<br>(a se vedea mai sus) |
| Salvare date                               |           |                                                                                                    | Salvarea are loc automat după introducere.                                  |

## 11.9.3 Monitorizare gradient

Monitorizarea gradientului monitorizează viteza de creștere a temperaturii cuptorului. În cazul în care cuptorul încălzește mai rapid decât este setat în valoarea limită (gradient), programul este întrerupt.

Pentru evaluarea corectă a gradientului este decisiv intervalul de timp în care este recalculat întotdeauna gradientul (interval de sondare). Dacă acest interval este prea scurt, alarma pentru gradient depinde de variațiile controlului sau ale cuptorului și se declanșează probabil prea devreme. Dacă intervalul de sondare este prea lung, poate afecta, de asemenea, șarja sau cuptorul. De aceea, intervalul corect de sondare trebuie stabilit prin încercări.

Pe lângă intervalul de sondare, se poate activa o temporizare a alarmei. Astfel, o temporizare de "3", înseamnă că trebuie să fie recunoscute mai întâi 3 intervale de sondare cu un gradient prea mare, înainte să se producă reacția.

Pentru a evita măsurările eronate în domeniul inferior de temperatură, se poate selecta o limită inferioară de temperatură pentru evaluare.

În cazul cuptoarelor cu mai multe zone sau al cuptoarelor cu controlul șarjelor, se evaluează întotdeauna doar zona principală.

După o alarmă privind gradientul, intervalul inițial de eșantionare continuă programul de încălzire fără depășirea gradientului. Cuptorul continuă să funcționeze.

Mesajul de avertizare pentru alarma pentru gradient poate fi șters numai prin deconectarea și reconectarea controlerului.

Pentru a seta calibrarea monitorizarea gradientului, trebuie să efectuați următorii pași:

| Setare monitorizare gradient                               | <b>ADMINISTRATOR</b> |                                                                                                    |            |
|------------------------------------------------------------|----------------------|----------------------------------------------------------------------------------------------------|------------|
| Derulare                                                   | Utilizare            | Afişaj                                                                                                    | Observații |
| Selectare meniu [Setări]                                   | ¢                    | Settings       Process documentation<br>Satings at the pressa<br>documentation     Calibration<br>Calibrate the measuring points       Control granitiers<br>Control granitiers     Control<br>Control<br>Control granitiers       Control granitiers<br>Control granitiers     Control<br>Control<br>Control granitiers       User administration<br>User configuration     Extra functions<br>Configures the extra functions |            |
| Selectare subpunct [Funcții<br>alarmă]                     |                      |                                                                                                    |            |
| Selectați meniul<br>[MONITORIZARE<br>GRADIENT]             |                      |                                                                                                    |            |
| Activarea sau dezactivarea monitorizării                   |                      |                                                                                                    |            |
| Setarea temperaturii minime<br>pentru monitorizare         |                      | de ex. 200 °C                                                                                                    |            |
| Setarea gradientului permis<br>(creșterea temperaturii)    |                      | de ex. 300 °C/h                                                                                                    |            |
| Interval de eșantionare<br>(lungimea ciclului de măsurare) |                      | De ex. 60 secunde                                                                                                    |            |

| Setare monitorizare gradient |           |        | ADMINISTRATOR                                                                       |
|------------------------------|-----------|--------|-------------------------------------------------------------------------------------|
| Derulare                     | Utilizare | Afişaj | Observații                                                                          |
| Setarea întârzierii alarmei  |           |        | Temporizarea determină<br>după câte intervale de<br>sondare se activează<br>alarma. |
| Salvare date                 |           |        | Salvarea are loc automat după introducere.                                          |

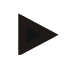

#### Indicație

Această funcție are rolul de a proteja șarja și cuptorul. Nu este permisă utilizarea pentru minimizarea stărilor de risc.

## 11.9.4 Exemple de configurare a alarmelor

Mai jos găsiți câteva îndrumări pentru setarea parametrilor alarmelor frecvente. Aceste exemple au doar rol ilustrativ. Dacă este cazul, parametrii trebuie ajustați la aplicație: Pentru setarea alarmei, nu uitați să vă înregistrați ca utilizator [ADMINISTRATOR].

#### Exemplu: Eroare externă

O eroare externă, de ex., un comutator de temperatură detectează la închiderea unui contact o supratemperatură. Acest lucru trebuie să determine întreruperea programului.

| Funcție        | Sursă | Domeniu     | Limite | Temporizare | Tip <sup>1</sup>   | Reacție               |
|----------------|-------|-------------|--------|-------------|--------------------|-----------------------|
| Eroare externă | A1    | Întotdeauna | -      | 2s          | Salvare<br>+ mesaj | [INTRERUP<br>PROGRAM] |

Explicație: Sursa alarmei este o intrare, care a fost asociată cu [A1], care este evaluată [INTOTDEAUNA], adică în rampe și timpi de așteptare. După un timp de așteptare de [2 secunde] se declanșează o reacție ce necesită confirmare S = [salvare], și anume [INTRERUP PROGRAM], cu un mesaj de text simplu M = [MESAJ].

Configurația ieșirii unei alarme acustice trebuie setată din fabrică.

#### Exemple: Monitorizarea apei de răcire

Fluxul de apă de răcire al unui cuptor trebuie monitorizat. După declanșarea unui comutator de debit, programul trebuie să se oprească și încălzirea trebuie deconectată. O alarmă acustică trebuie să semnalizeze eroarea.

| Funcție                         | Sursă | Domeniu     | Limite | Temporizare | Tip <sup>1</sup>   | Reacție             |  |
|---------------------------------|-------|-------------|--------|-------------|--------------------|---------------------|--|
| Monitorizarea apei<br>de răcire | A1    | Întotdeauna | -      | 2s          | Salvare<br>+ mesaj | [MENT-INCALZ OPRIT] |  |
| Alarmă acustică                 | A1    | Întotdeauna | -      | 2s          | Salvare<br>+ mesaj | [ALARMA ACUSTICA]   |  |

#### Exemple: Monitorizarea unei aspirări externe

Pentru anumite procese este important ca, în timpul programului de încălzire să fie conectat un sistem de aspirare extern. Acesta trebuie să fie monitorizat de controler și dacă este cazul, programul trebuie întrerupt, dacă sistemul de aspirare nu este pornit. În plus, o alarmă acustică trebuie să semnalizeze eroarea.

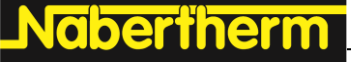

MORE THAN HEAT 30-3000 °C

| Funcție          | Sursă | Domeniu     | Limite | Temporizare | Tip <sup>1</sup>      | Reacție               |
|------------------|-------|-------------|--------|-------------|-----------------------|-----------------------|
| Aspirare externă | A1    | Întotdeauna | -      | 120s        | Salvare<br>+<br>mesaj | [INTRERUP<br>PROGRAM] |
| Alarmă acustică  | A1    | Întotdeauna | -      | 120s        | Salvare<br>+<br>mesaj | [ALARMA<br>ACUSTICA]  |

Explicație: Sursa alarmei este o intrare, care a fost asociată cu [A1], care este evaluată [INTOTDEAUNA], adică în rampe și timpi de așteptare. După un timp de așteptare de [120 secunde] se declanșează o reacție ce necesită confirmare S = [SALVARE], și anume [INTRERUP PROGRAM], cu un mesaj de text simplu M = [MESAJ].

Configurația ieșirii unei alarme acustice trebuie setată din fabrică.

#### Exemplu: Monitorizarea supratemperaturii relative

Timpul de așteptare trebuie monitorizat. Aici valoarea nominală a programului nu trebuie depășită cu mai mult de 5 °C.

| Funcție                                   | Sursă | Domeniu              | Limite                       | Temporizare | Tip <sup>1</sup>       | Reacție                |
|-------------------------------------------|-------|----------------------|------------------------------|-------------|------------------------|------------------------|
| Monitorizarea<br>temperaturii<br>relative | Bandă | Timp de<br>așteptare | Max = 5°<br>Min = -<br>3000° | 60s         | Tranzitoriu<br>+ mesaj | [MENT-INCALZ<br>OPRIT] |

Explicație: Sursa alarmei este o monitorizare a benzii [BANDA], care este evaluată [INTOTDEAUNA], adică în rampe și timpi de așteptare. După un timp de așteptare de [60 secunde] se declanșează o reacție ce necesită confirmare [TRANZITORIU], și anume [INTRERUP PROGRAM], cu un mesaj de text simplu M = [MESAJ].

#### 11.10 Setarea comportamentului în cazul unei pene de curent

În cazul unei pene de curent nu mai există putere de încălzire disponibilă. Astfel, fiecare cădere de curent influențează produsul din cuptor.

Comportamentul controlerului în cazul unei pene de curent este presetat de Nabertherm. Cu toate acestea, puteți ajusta în general comportamentul în funcție de nevoile dvs.

Sunt disponibile 4 moduri diferite:

| Mod   | Parametri                                                                                                    |
|-------|----------------------------------------------------------------------------------------------------|
| Mod 1 | [INTRERUPERE]<br>În cazul unei pene de curent, programul va fi întrerupt                                                                                                    |
| Mod 2 | [DELTA T]<br>La reluarea alimentării cu tensiune, programul este<br>continuat dacă nu este răcit prea puternic cuptorul<br>[<50 °C/90 °F]. În caz contrar, programul va fi întrerupt.<br>Sub limita de temperatură [T min = 80 °C/144 °F],<br>programul este întotdeauna întrerupt |
| Mod 3 | [TIMP] (Presetare)<br>La reluarea alimentării cu tensiune se continuă programul,<br>dacă întreruperea alimentării de la rețea nu a depășit<br>timpul presetat [timp max. de întrerupere a alimentării de<br>la rețea 2 minute]. În caz contrar, programul va fi întrerupt          |

| Mod   | Parametri                                                                                |
|-------|------------------------------------------------------------------------------------------|
| Mod 4 | [CONTINUARE]<br>La reluarea alimentării cu tensiune se continuă întotdeauna<br>programul |

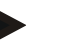

## Indicație

După o cădere de curent, programul este continuat cu același gradient, resp. cu timpul rezidual din timpul de așteptare.

În cazul unor pene de curent < 5s programele se continuă întotdeauna.

Comportamentul în cazul unei pene de curent poate fi setat astfel:

| Setare cădere curent                                                                                                    |           |                                                                                                    |                                            |
|----------------------------------------------------------------------------------------------------|-----------|----------------------------------------------------------------------------------------------------|--------------------------------------------|
| Derulare                                                                                                    | Utilizare | Afişaj                                                                                                    | Observații                                 |
| Selectare meniu [Setări]                                                                                                    | ¢         | Settings           Process documentation         Calibration           Sampa of the protests<br>deconventation         Calibration           Control parameters         Control<br>Control<br>Control parameters           Control<br>Control parameters         Control<br>Control<br>User configuration           User administration<br>User configuration         Extra functions<br>Configure the earth functions |                                            |
| Selectare subpunct [Pană de curent]                                                                                          |           |                                                                                                    |                                            |
| Dacă este cazul, setați modul<br>comportamentului în cazul unei<br>pene de curent conform<br>descrierii de mai sus din tabel |           |                                                                                                    |                                            |
| Salvare date                                                                                                    |           |                                                                                                    | Salvarea are loc automat după introducere. |

# 11.11 Setările sistemului

# 11.11.1 Setarea datei și orei

Acest controler necesită un ceas real pentru salvarea datelor procesului și setarea unui moment de pornire. Acesta este alimentat de la o baterie în carcasa unității de control.

Nu se produce o comutare automată de la modul vară la modul iarnă. Comutarea trebuie efectuată manual.

Pentru evitarea neregularităților la înregistrarea datelor procesului, comutarea trebuie să se facă doar dacă nu este activ niciun program.

MORE THAN HEAT 30-3000 °C

Nabertherm

| r china securita cres și care să creetauși alimaterii puși |              |                                                                                                    |  |  |  |  |  |
|------------------------------------------------------------|--------------|----------------------------------------------------------------------------------------------------|--|--|--|--|--|
| Setarea datei și orei                                      | Supervizor   |                                                                                                    |  |  |  |  |  |
| Derulare                                                   | Utilizare    | Afişaj Observații                                                                                                    |  |  |  |  |  |
| Selectare meniu [Setări]                                   | . Set        | ···· Settings                                                                                                    |  |  |  |  |  |
| Selecture menta [Seturi]                                   | <del>Q</del> | Process documentation     Calibration     Calibration     Calibration     Calibration     Calibration     Calibration |  |  |  |  |  |
|                                                            |              | Control parameters Control Control Control Control Control                                                            |  |  |  |  |  |
|                                                            |              | User administration<br>User and guration Configure the extra functions                                                |  |  |  |  |  |
| Selectare subpunct [Sistem]                                |              |                                                                                                    |  |  |  |  |  |
| Selectare subpunct [Data și<br>ora]                        |              |                                                                                                    |  |  |  |  |  |
| Setarea datei și a orei                                    |              |                                                                                                    |  |  |  |  |  |
| Salvare date                                               |              | Salvarea are loc automat după introducere.                                                                            |  |  |  |  |  |

Pentru setarea orei și datei, trebuie să efectuați următorii pași:

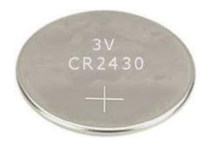

#### Notă

Durata de funcționare a bateriei este de aproximativ 3 ani. La înlocuirea bateriei se pierd ora setată, data și afișarea privind "ultima ardere" de pe pagina principală. Arhiva, programele și setările controlerului se păstrează. Pentru tipul bateriei, consultați capitolul "Date tehnice".

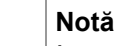

În cazul operării cu software-ul VCD începând de la versiunea 2.x, are loc o sincronizare cu ora sistemului de operare în momentul deschiderii software-ului VCD. După conectarea software-ului VCD cu un controler Nabertherm și în momentul pornirii programului, controlerul preia ora software-ului VCD.

## 11.11.2 Setarea formatului datei și orei

Data poate fi introdusă/redată în două formate:

- ZZ-LL-AAAA Exemplu: **28.11.2021**
- LL-ZZ-AAAA Exemplu: **11-28-2021**

Ora poate fi introdusă în format de 12 ore sau în format de 24 ore.

| Setarea formatului datei și ore                          | ADMINISTRATOR |                                                                                                    |                                            |
|----------------------------------------------------------|---------------|----------------------------------------------------------------------------------------------------|--------------------------------------------|
| Derulare                                                 | Utilizare     | Afişaj                                                                                                    | Observații                                 |
| Selectare meniu [Setări]                                 | ¢             | Settings       Settings of the process documentation<br>Satisfy of the process<br>documentation     Calibration<br>Calibration<br>Calibration       Settings of the process<br>documentation     Calibration<br>Calibration<br>C |                                            |
| Selectare subpunct [Sistem]                              |               |                                                                                                    |                                            |
| Selectare subpunct [Format dată], respectiv [Format oră] |               | Format dată 1: ZZ-LL-AAAA<br>Format dată 2: LL-ZZ-AAAA<br>Format oră: Selectare între afișarea<br>cu 12h și afișarea cu 24h                                                                                                    |                                            |
| Salvare date                                             |               |                                                                                                    | Salvarea are loc automat după introducere. |

Pentru setarea acestor formate trebuie să efectuați următorii pași:

# 11.11.3 Setare limbă

Limbile disponibile pot fi selectate pe afișaj/ecran. La selectare este afișată o listă cu toate limbile disponibile.

În principiu limba se selectează de la asistentul pentru setarea inițială.

Pentru setarea limbii fără a utiliza selectarea rapidă, trebuie să efectuați următorii pași:

| Setare limbă                               | • OPERATOR |                                                                                                    |                                            |
|--------------------------------------------|------------|----------------------------------------------------------------------------------------------------|--------------------------------------------|
| Derulare                                   | Utilizare  | Afişaj                                                                                                    | Observații                                 |
| Selectare meniu [Setări]                   | ¢          | Settings         Calibration           Settings of the nonsear<br>deconventiation         Calibration           Control parameters         Control<br>Control parameters           Control<br>Costfigures the control parameters         Control<br>Control<br>Control parameters           Outpoint         Extra functions           User administration         Extra functions           User configuration         Configure the server functions |                                            |
| Selectare subpunct [Sistem],<br>apoi limba |            |                                                                                                    |                                            |
| Selectare limbă                            |            |                                                                                                    |                                            |
| Salvare date                               |            |                                                                                                    | Salvarea are loc automat după introducere. |

Naberiherm

# 11.11.4 Setarea luminozității ecranului

Luminozitatea ecranului poate fi ajustată continuu, în procente, cu acest controler.

| Setarea luminozității ecranului                    | OPERATOR     |              |                                                                                                    |             |                                                                                                    |        |            |
|----------------------------------------------------|--------------|--------------|----------------------------------------------------------------------------------------------------|-------------|----------------------------------------------------------------------------------------------------|--------|------------|
| Derulare                                           | Utilizare    | Afișaj       |                                                                                                    |             |                                                                                                    |        | Observații |
| Selectare meniu [Setări]                           | ¢            | ∷:<br>⊠<br>≎ | Settings<br>Process documentation<br>Setrings of the process<br>decommentation<br>Control parameters<br>Control parameters<br>Control parameters<br>User administration<br>User administration | ><br>><br>> | Calibration<br>Calibrate the researching points<br>Control<br>Control<br>Cantigers the control<br>Extra functions<br>Contigers the extra functions | ><br>> |            |
| Selectare subpunct [Sistem], apoi limba            |              |              |                                                                                                    |             |                                                                                                    |        |            |
| Selectare subpunct<br>[Luminozitate ecran]         |              |              |                                                                                                    |             |                                                                                                    |        |            |
| Introduceți valoarea<br>luminozității în procente. |              |              |                                                                                                    |             |                                                                                                    |        |            |
| Preluare modificări.                               | $\checkmark$ |              |                                                                                                    |             |                                                                                                    |        |            |

# 11.11.5 Ajustarea afişării temperaturii

Acest controler poate indica două unități de temperatură:

- °C (Celsius, setare standard la livrare)
- °F (Fahrenheit)

După ajustare, toate valorile de temperatură introduse și redate sunt afișate, respectiv introduse în unitatea corespunzătoare. Setările efectuate exclusiv în departamentul Service nu sunt ajustate.

Pentru modificarea afișării temperaturii trebuie să efectuați următorii pași:

| Ajustați afișarea temperaturii (°C                                | ADMINISTRATOR |       |                                                                                                    |             |                                                                                                    |        |                                                  |
|-------------------------------------------------------------------|---------------|-------|----------------------------------------------------------------------------------------------------|-------------|----------------------------------------------------------------------------------------------------|--------|--------------------------------------------------|
| Derulare                                                          | Utilizare     | Afi   | işaj                                                                                                    | Observații  |                                                                                                    |        |                                                  |
| Selectare meniu [Setări]                                          | ¢             | <br>≅ | Settings<br>Process documentation<br>Seturgs of the process<br>documentation<br>Control parameters<br>Control parameters<br>Control parameters<br>User administration<br>User administration | ><br>><br>> | Calibration<br>Calibrate the weasuring points<br>Control<br>Contrigers the control<br>Extra functions<br>Configure the extra functions | ><br>> |                                                  |
| Selectați subpunctul [SISTEM] și<br>apoi [AFIȘARE<br>TEMPERATURĂ] |               |       |                                                                                                    |             |                                                                                                    |        |                                                  |
| Selectați unitatea de temperatură                                 | °C sau °F     |       |                                                                                                    |             |                                                                                                    |        |                                                  |
| Salvare date                                                      |               |       |                                                                                                    |             |                                                                                                    |        | Salvarea are loc<br>automat după<br>introducere. |

## 11.11.6 Setarea interfețelor de date

Există 2 posibilități de a înregistra datele proceselor:

#### Înregistrarea datelor pe o interfață USB

|                       | Pe un stick USB prin intermediul interfeței USB |
|-----------------------|-------------------------------------------------|
| Interfață             | USB 2.0                                         |
| Capacitate de stocare | până la 2 TB                                    |
| Sistem fișiere        | FAT32                                           |

#### Înregistrarea datelor pe o interfață Ethernet

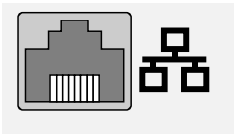

Acestea sunt:

Înregistrarea cu software-ul de date de proces **VCD** prin intermediul interfeței Ethernet opționale. Nu este posibilă stocarea fișierelor într-un folder din rețea sau pe un hard disk extern.

Spre deosebire de interfața USB, interfața Ethernet are nevoie de setări suplimentare pentru a putea fi conectată la o rețea.

| Setările necesare la<br>utilizarea unei interfețe<br>Ethernet | Explicație                                                                                                    |
|---------------------------------------------------------------|----------------------------------------------------------------------------------------------------|
| DHCP                                                          | Mod de alocare a adresei                                                                                        |
| Adresă IP                                                     | Adresa interfeței Ethernet. Membrii unei rețele nu pot<br>utiliza aceeași adresă IP                             |
| Mască subrețea                                                | Mască pentru descrierea spațiului adresei                                                                       |
| Gateway                                                       | Adresa nodului de rețea activ                                                                                   |
| Server DNS                                                    | Adresa serverului pentru rezoluție de nume                                                                      |
| Nume gazdă                                                    | Presetare: [Număr serial]<br>Trebuie introduse 8 caractere. Introducerea se poate face<br>doar cu litere latine |
| Port de comunicare                                            | Port 2905                                                                                                    |

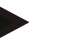

#### Indicație

Pentru setări, întrebați administratorul dvs. de rețea.

Utilizarea acestei interfețe împreună cu Ipv6 nu este posibilă. Conectarea controlerului la o rețea existentă fără a avea cunoștințe de rețea poate cauza defecțiuni în rețea.

MORE THAN HEAT 30-3000 °C

<u>Nabertherm</u>

| <b>D</b> / /           |              |              |             | U. ••     | •    |
|------------------------|--------------|--------------|-------------|-----------|------|
| Pentru setarea acest   | or narametri | i frehine sa | i efectuati | urmatorii | nasi |
| i onti a botaroa acest | or purument  | i ticouic se | i erectuuți | unnutorn  | puşn |

| Setarea interfețelor de date (U                              | <b>ADMINISTRATOR</b> |                                                                                                    |                                                                                                    |
|--------------------------------------------------------------|----------------------|----------------------------------------------------------------------------------------------------|----------------------------------------------------------------------------------------------------|
| Derulare                                                     | Utilizare            | Afişaj                                                                                                    | Observații                                                                                                    |
| Selectare meniu [Setări]                                     | ¢                    | Settings       Process documentation<br>Subtrays of the presents<br>documentation     Calibration<br>Calibration<br>Calibration       Option<br>Control parameters<br>Control parameters<br>Control parameters<br>User control parameters<br>User control parameters<br>User control parameters<br>Control parameters<br>Control |                                                                                                    |
| Selectați subpunctul<br>[SISTEM] și apoi<br>[INTERFETE DATE] |                      |                                                                                                    |                                                                                                    |
| Selectați [DHCP] și selectați<br>modul de alocare a adresei  |                      |                                                                                                    | DHCP = da: Adresa<br>controlerului este creată cu<br>ajutorul unui server DHCP<br>asigurat de client<br>DHCP = nu: Adresa se<br>introduce manual                                                                                                    |
| Selectați [ADRESĂ IP] și<br>introduceți adresa IP            |                      |                                                                                                    | Dacă aveți nelămuriri,<br>consultați departamentul<br>dvs. IT cu privire la<br>conectarea la rețea.                                                                                                    |
| Selectați [MASCA SUBNET]<br>și introduceți                   |                      |                                                                                                    | Dacă aveți nelămuriri,<br>consultați departamentul<br>dvs. IT cu privire la<br>conectarea la rețea.                                                                                                    |
| Selectați [GATEWAY] și<br>introduceți                        |                      |                                                                                                    | Dacă aveți nelămuriri,<br>consultați departamentul<br>dvs. IT cu privire la<br>conectarea la rețea.                                                                                                    |
| Selectați [SERVER DNS] și<br>introduceți                     |                      |                                                                                                    | Dacă aveți nelămuriri,<br>consultați departamentul<br>dvs. IT cu privire la<br>conectarea la rețea.                                                                                                    |
| Introducere [NUME HOST]                                      |                      |                                                                                                    | Dacă aveți nelămuriri,<br>consultați departamentul<br>dvs. IT cu privire la numele<br>de gazdă. Întotdeauna<br>trebuie introduse 8<br>caractere. Acest nume este<br>utilizat și pentru folderul de<br>date de pe un stick USB.<br>Atenție! Introducerea unui<br>nume se poate face doar cu<br>litere latine. |
| Salvare date                                                 |                      |                                                                                                    | Salvarea are loc automat după introducere.                                                                                                    |

## Exemplu de configurație cu server DHCP (disponibil doar cu Router sau în rețele mai mari)

| DHCP           | Da (cu adresă IP fix alocată)                                                                                    |
|----------------|----------------------------------------------------------------------------------------------------|
| Adresă IP      | -                                                                                                    |
| Mască subrețea | -                                                                                                    |
| Gateway        |                                                                                                    |
| Server DNS     | -                                                                                                    |
| Nume gazdă     | Presetare: [Număr serial]<br>Trebuie introduse 8 caractere. Introducerea se poate face<br>doar cu litere latine. |

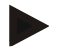

## Indicație

Configurați serverul DHCP astfel încât să se aloce controlerelor întotdeauna aceeași adresă IP. În cazul în care un controler își modifică adresa IP, acesta nu mai poate fi detectat de software-ul VCD.

## Exemplu de configurație cu adresă IP fixă (de exemplu, în rețelele mici)

| DHCP           | Nu                                                                                                    |
|----------------|----------------------------------------------------------------------------------------------------|
| Adresă IP      | 192.168.4.1 (PC cu software VCD)<br>192.168.4.70 (cuptor 1)<br>192.168.4.71 (cuptor 2)<br>192.168.4.72 (cuptor 3)                                                         |
| Mască subrețea | 255.255.255.0                                                                                                    |
| Server DNS     | 0.0.0.0 (fără server DNS) sau 192.168.0.1 (exemplu)                                                                                                    |
| Nume gazdă     | Presetare: [Număr serial]<br>Se poate introduce un nume la alegere (litere latine).<br>Trebuie introduse 8 caractere. Introducerea se poate face<br>doar cu litere latine |

# 11.11.7 Setarea interfeței Wi-Fi

Acest controler poate fi conectat la internet prin WLAN pentru a avea acces la starea cuptorului din aplicația "MyNabertherm".

| Setarea interfeței Wi-Fi | <b>ADMINISTRATOR</b> |                                                                                                    |
|--------------------------|----------------------|----------------------------------------------------------------------------------------------------|
| Derulare                 | Utilizare            | Afişaj Observații                                                                                                    |
| Selectare meniu [Setări] | ¢                    | Settings         Process documentation         Settings of the protects         Settings of the non-table         Calibration         Calibration         Control parameters         Control parameters         Control Control parameters         Control Control parameters         Control control parameters         Control parameters         Control parameters |

|                                                                                                  |                                                           |                                               | MORE THAN HEAT 30-3000 °C                                                                           |
|--------------------------------------------------------------------------------------------------|-----------------------------------------------------------|-----------------------------------------------|----------------------------------------------------------------------------------------------------|
| Setarea interfeței Wi-Fi                                                                         |                                                           |                                               | <b>ADMINISTRATOR</b>                                                                                |
| Derulare                                                                                         | Utilizare                                                 | Afişaj                                        | Observații                                                                                          |
| Selectați subpunctul [SISTEM] și<br>apoi [Interfață Wi-Fi].                                      |                                                           |                                               |                                                                                                    |
| Pornire/Oprire interfață cu<br>[Activare Wi-Fi]                                                  |                                                           |                                               |                                                                                                    |
| Conectare Wi-Fi                                                                                  |                                                           | Afișaj: conectat / neconectat /<br>dezactivat | Afișarea stării<br>conexiunii                                                                       |
| Selectați [SSID] și introduceți<br>numele rețelei WLAN.                                          |                                                           |                                               | Dacă aveți nelămuriri,<br>consultați departamentul<br>dvs. IT cu privire la<br>datele de conectare. |
| Selectați [Parolă] și introduceți<br>parola de rețea.                                            |                                                           |                                               | Dacă aveți nelămuriri,<br>consultați departamentul<br>dvs. IT cu privire la<br>datele de conectare. |
| Selectați [Criptare]                                                                             | <ul> <li>Niciuna</li> <li>WPA 1</li> <li>WPA 2</li> </ul> |                                               | Dacă aveți nelămuriri,<br>consultați departamentul<br>dvs. IT cu privire la<br>datele de conectare. |
| Selectați [Setare Wi-Fi] pentru a<br>activa asistentul de configurare<br>Wi-Fi.                  |                                                           |                                               | Dacă aveți nelămuriri,<br>consultați departamentul<br>dvs. IT cu privire la<br>datele de conectare. |
| Selectați [Creare aplicație TAN]<br>pentru a introduce un cuptor în<br>aplicația "MyNabertherm". |                                                           |                                               | Urmați instrucțiunile din<br>aplicația<br>"MyNabertherm"                                            |
| Selectați [Conexiuni aplicații]<br>pentru a șterge utilizatorii deja<br>conectați.               |                                                           |                                               |                                                                                                    |
| Adresă Wi-Fi IPv4                                                                                |                                                           | de ex.: 172.25.152.65                         | Afișarea adresei de rețea<br>WLAN                                                                   |
| Adresă MAC Wi-Fi                                                                                 |                                                           |                                               | Afișarea adresei de rețea<br>WLAN MAC                                                               |
| Status server aplicație                                                                          |                                                           | conectat / neconectat                         | Afișarea stării<br>conexiunii pentru<br>serverul aplicației                                         |
| Salvare date                                                                                     |                                                           |                                               | Salvarea are loc automat după introducere.                                                          |

Nabertherm

| Punct din meniu     | Afișaj/Indicație                       | Dreptul la                | Utilizator                    |
|---------------------|----------------------------------------|---------------------------|-------------------------------|
|                     |                                        | Citire / Scriere          |                               |
| Activare Wi-Fi      | Pornire / Oprire                       | Citire                    | -                             |
|                     |                                        | Scriere                   | Operator                      |
| Conectare Wi-Fi     | Conectat / neconectat /                | Citire                    | Utilizator "Modificare Wi-Fi" |
|                     | dezactivat                             | Scriere                   | Operator                      |
| SSID                | Denumire rețea WLAN                    | Citire                    | Operator                      |
|                     |                                        | Selectare                 | Utilizator "Modificare Wi-Fi" |
| Parolă              | Cheie WLAN                             | Citire (fără text simplu) | Operator                      |
|                     |                                        | Scriere                   | Utilizator "Modificare Wi-Fi" |
| Criptare            | Niciuna / WPA 1 / WPA 2                |                           | Operator                      |
|                     |                                        |                           | Utilizator "Modificare Wi-Fi" |
| Configurare Wi-Fi   | Ca la punerea inițială în<br>funcțiune |                           | Utilizator "Modificare Wi-Fi" |
|                     |                                        |                           | Utilizator "Modificare Wi-Fi" |
| Creare cod TAN      | Afişaj TAN                             |                           | Utilizator "Modificare Wi-Fi" |
| aplicație           |                                        |                           | Administrator                 |
| Conexiuni aplicații | Adrese de e-mail conectate             |                           | Operator                      |
|                     |                                        |                           | Operator                      |
| Adresă Wi-Fi IPv4   | Adresă IP atribuită                    |                           | Operator                      |
|                     |                                        |                           | Utilizator "Modificare Wi-Fi" |
| Status server       | Conectat / neconectat                  |                           | Utilizator "Modificare Wi-Fi" |
| aplicație           |                                        |                           | Utilizator "Modificare Wi-Fi" |

Drepturile necesare pentru setările individuale ale conexiunii Wi-Fi pot fi preluate din tabelul următor:

## Notă

Utilizatorul "Modificare Wi-Fi" corespunde utilizatorului setat la "Administrare utilizatori"  $\rightarrow$  "Drepturi utilizatori"  $\rightarrow$  "Modificare Wi-Fi".

# 11.12 Importul și exportul datelor proceselor, programelor și parametrilor

## Notă

Dacă nu este disponibil niciun stick USB funcțional, puteți achiziționa un stick USB de la Nabertherm (număr piesă 524500024) sau puteți descărca o listă a stickurilor USB testate. Această listă este parte integrantă din fișierul de download pentru funcția NTLog (a se vedea indicațiile din capitolul "Salvarea datelor pe un stick USB cu NTLog"). Fișierul corespunzător se numește: "USB flash drives.pdf".

Nabertherm

Toate datele din acest controler pot fi salvate (exportate) pe un stick USB și încărcate (importate).

#### Următori parametru nu sunt luați în calcul la importarea parametrilor:

- Tipul controlerului (utilizator: [Service])
- Temperatura maximă posibilă a cuptorului (utilizator: [Service])
- Informații din meniul de informații
- Parolele utilizatorilor
- Puterea cuptorului (utilizator: [Service])
- Diverși parametri de monitorizare (supratemperatură)

| Datele salvate după o exportare completă pe stick-ul USB |                                                           |  |  |
|----------------------------------------------------------|-----------------------------------------------------------|--|--|
| Programe                                                 | Fișier: [HOSTNAME]\PROGRAMS\prog.01.xml                   |  |  |
| Parametri<br>regulator                                   | Fișier: [HOSTNAME]\SETTINGS\parameter.pid.xml             |  |  |
| Setări                                                   | Fișier: [HOSTNAME]\SETTINGS\parameter.config.xml          |  |  |
| Mesaje de<br>eroare                                      | Fișier: [HOSTNAME]\ERRORLOG\dump.error.xml                |  |  |
| Date proces                                              | Fișier: [NUME<br>GAZDĂ]\ARHIVĂ\20140705_14050102_0001.csv |  |  |
| Folder import                                            | Folder \IMPORT\                                           |  |  |

Parametrii regulatorului, setările și programele pot fi, de asemenea, exportate sau importate individual. Când exportul este complet, toate fișierele sunt salvate pe stick-ul USB.

Utilizarea acestei funcții poate fi explicată cel mai bine cu ajutorul unor exemple:

#### • Exemplu 1 - Importul programelor:

Trei cuptoare similare trebuie operate întotdeauna cu același program. Programul este pregătit pe un controler, exportat pe un stick USB și reimportat pe celelalte controlere. Toate controlerele primesc același program. Înainte de import, datele exportate trebuie copiate întotdeauna în folderul IMPORT.

 Asigurați-vă că programele pregătite nu conțin temperaturi care depășesc temperatura maximă a cuptorului. Aceste temperaturi nu sunt preluate. În plus, nu trebuie depășit numărul maxim de segmente și numărul programelor controlerului. Dacă programul a fost importat cu succes, acest lucru este comunicat cu ajutorul unui mesaj.

#### • Exemplu 2 - Importul parametrilor PID:

Parametrii regulatorului unui cuptor sunt optimizați după o măsurare pentru uniformizarea temperaturii. Parametrii regulatorului pot fi transmiși acum altor cuptoare sau pur și simplu arhivați. Înainte de import, datele exportate trebuie copiate întotdeauna în folderul Import.

• Exemplul 3 - Transmiterea datelor prin e-mail către departamentul Service al Nabertherm:

În cazurile de service, departamentul service al Nabertherm solicită înregistrarea completă a datelor pe un stick USB. Transmiteți apoi datele pur și simplu prin e-mail.

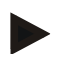

#### Indicație

În cazul unei defecțiuni la controler, toate setările efectuate de operator se pierd. Exportul complet al datelor pe un stick USB permite asigurarea datelor. Acestea pot fi apoi pur și simplu preluate într-un nou controler, cu structură similară.

## Indicație

Fișierele care trebuie importate sunt salvate pe stick-ul USB în folderul "\IMPORT\".

NU salvați acest folder într-un folder exportat al unui controler. Folderul "Import" trebuie să se afle la cel mai înalt nivel.

În timpul importului sunt importate toate fișierele aflate în acest folder.

NU trebuie utilizate subfoldere!

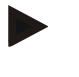

#### Indicație

Dacă doriți să importați fișierele în controler, procesul de importare poate eșua dacă aceste fișiere au fost modificate anterior. Fișierele pentru import nu trebuie modificate. Dacă importul nu se realizează cu succes, efectuați modificările dorite direct în controler și exportați apoi din nou fișierul.

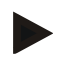

#### Notă

La introducerea stickului USB i se solicită utilizatorului să decidă ce dorește să salveze. În timpul în care unitatea de control scrie sau citește date, apare un mesaj. Aceste procese pot dura până la 45 secunde. Nu scoateți stickul USB decât după ce dispare mesajul!

Din motive tehnice, toate fișierele arhivate care se află pe controler sunt sincronizate. Din acest motiv acest timp poate varia în funcție de dimensiunile fișierului.

IMPORTANT: Nu conectați aici niciun PC, niciun hard disk extern sau o altă unitate gazdă USB/ un alt controler - în anumite situații, ambele echipamente pot fi afectate.

Pentru exportul sau importul datelor pe un stick USB trebuie să efectuați următorii pași:

| Exportul sau importul datelor pe un stick                                             | OPERATOR/<br>ADMINISTRATOR |        |                                                                                  |
|---------------------------------------------------------------------------------------|----------------------------|--------|----------------------------------------------------------------------------------|
| Derulare                                                                              | Utilizare                  | Afişaj | Observații                                                                       |
| Introduceți stick-ul USB în conexiunea/<br>soclul din partea frontală a controlerului |                            |        | Așteptați neapărat până când<br>simbolul pentru stick-ul USB nu<br>mai clipește. |
| Selectare meniu [Setări]                                                              | Ö.                         |        |                                                                                  |
| Selectați subpunctul [SISTEM] și apoi<br>[IMPORT/EXPORT]                              |                            |        | IMPORTUL este permis doar<br>utilizatorului [ADMINISTRATOR]                      |
| Selectați datele care trebuie importate sau exportate                                 |                            |        |                                                                                  |
| Așteptați până când simbolul pentru stick-<br>ul USB nu mai clipește                  |                            |        |                                                                                  |

|                                                                                                    |           |        | MORE THAN HEAT 30-3000 °C                                                                                                    |
|----------------------------------------------------------------------------------------------------|-----------|--------|----------------------------------------------------------------------------------------------------|
| Exportul sau importul datelor pe un stick USB                                                        |           |        | OPERATOR/<br>ADMINISTRATOR                                                                                                    |
| Derulare                                                                                             | Utilizare | Afișaj | Observații                                                                                                    |
| După importarea parametrilor deconectați<br>controlerul, așteptați 10 secunde și apoi<br>reporniți-l |           |        | <ul> <li>A se vedea capitolul:</li> <li>Oprirea<br/>controlerului/cuptorului</li> <li>Pornirea<br/>controlerului/cuptorului</li> <li>După importul parametrilor PID şi<br/>programelor nu este necesară<br/>repornirea.</li> </ul> |
| Salvare date                                                                                         |           |        | Salvarea are loc automat după introducere.                                                                                                    |

# 11.13 Logare module

Înregistrarea modulelor trebuie efectuată atunci când componentele sunt înlocuite ulterior, de exemplu atunci când se înlocuiește un modul regulator sau o unitate de control. Acest proces are rolul de alocare a adreselor modulelor pentru modulul regulatorului. La livrarea unui cuptor, înregistrarea a fost deja efectuată de către Nabertherm.

<u>Nabertherm</u>

Pentru înregistrarea unui modul, procedați astfel:

| Înregistrarea unui modul                                                                                                    |           |                                                                                                    | <b>ADMINISTRATOR</b>                  |
|----------------------------------------------------------------------------------------------------|-----------|----------------------------------------------------------------------------------------------------|---------------------------------------|
| Derulare                                                                                                    | Utilizare | Afişaj                                                                                                    | Observații                            |
| Selectare meniu [Setări]                                                                                                    | ¢         | Settings           Process documentation<br>Satings of the presease<br>Calibrate the measuring points         Calibration<br>Calibrate the measuring points           Control parameters<br>Control parameters<br>Control parameters         Control<br>Control<br>Configure the control         >           Output         User administration<br>User configuration         Extra functions<br>Configure the stra functions         > |                                       |
| Selectare subpunct<br>[SERVICE]                                                                                                    |           |                                                                                                    |                                       |
| Selectare subpunct<br>[CONFIGURAȚIA<br>MODULELOR]                                                                                                    |           |                                                                                                    |                                       |
| Selectați meniul dorit.                                                                                                    |           |                                                                                                    |                                       |
| Selectare meniu<br>[ADĂUGARE<br>PARTICIPANT]                                                                                                    | +         |                                                                                                    | Simbolul se află pe partea<br>dreaptă |
| Apăsați butonul mic din partea<br>superioară a modulului<br>regulator. Accesul la acesta se<br>face printr-un orificiu mic sub<br>LED-ul de pe modulul<br>regulator din instalația de<br>comutație. Utilizați o agrafă de<br>birou (eventual tăiați capătul<br>mai gros) |           |                                                                                                    |                                       |

| Înregistrarea unui modul                                                               |           |        | ADMINISTRATOR                                         |
|----------------------------------------------------------------------------------------|-----------|--------|-------------------------------------------------------|
| Derulare                                                                               | Utilizare | Afişaj | Observații                                            |
| După înregistrarea cu succes a<br>modulului, trebuie să se aloce<br>modulului o adresă |           |        | O întrebare de securitate trebuie confirmată ulterior |
| Salvare date                                                                           |           |        | Salvarea are loc automat după introducere.            |

Meniul [Resetare zonă bus] se utilizează doar pentru service.

## 11.14 Controlul sistemului de recirculare a aerului

Acest controler poate controla un sistem de recirculare a aerului. Sistemul de recirculare a aerului poate fi afectat de căldură în timpul nefuncționării. Din acest motiv, sistemul de recirculare a aerului poate fi controlat în funcție de temperatura cuptorului:

După pornirea unui program la controler, pornește motorul pentru recircularea aerului. Acesta rămâne în funcțiune până la terminarea sau întreruperea programului și până când temperatura cuptorului scade din nou sub valoarea setată anterior (de ex. 80 °C/176 °F).

Acest comportament în funcție de temperatură se referă întotdeauna la temperatura zonei principale și dacă este activ controlul șarjelor, la termocuplul pentru controlul șarjelor.

Configurarea acestei funcții se poate face doar din fabrică și cu utilizatorul [Service].

În asociere cu un comutator de contact pentru ușă, conectat și setat din fabrică, această funcție de recirculare a aerului se mai extinde:

Dacă se deschide cuptorul, motorul pentru recircularea aerului se oprește. După 2 minute, motorul pentru recircularea aerului repornește automat, chiar dacă ușa este încă deschisă, pentru a preveni avarierea sistemului de recirculare a aerului.

Această funcție poate fi utilizată similar pentru blocarea ușii.

## 12 Meniu Informații

Meniul Informații are rolul de afișare rapidă a informațiilor selectate despre controler.

| Meniu Informații                                         |           |                                                    | OPERATOR   |
|----------------------------------------------------------|-----------|----------------------------------------------------|------------|
| Derulare                                                 | Utilizare | Afişaj                                             | Observații |
| Selectați meniul<br>[Cuptor]                             |           | În funcție de starea<br>programului, apare o listă |            |
| În meniul contextual,<br>selectați [Meniu<br>informații] | :         | Se afișează meniu Informații                       |            |

#### Următoarele informații pot fi consultate consecutiv:

| Consultarea datelor din meniul Informații |                                                 |  |
|-------------------------------------------|-------------------------------------------------|--|
| Controler                                 | Tipul și versiunea controlerului                |  |
| Număr serial                              | Număr unic de fabricație al unității de control |  |
| Eroare                                    | Eroare actuală în așteptare                     |  |

Naberiherm

| Consultarea datelor din                                                                | n meniul Informații                                                                                                    |
|----------------------------------------------------------------------------------------|----------------------------------------------------------------------------------------------------|
| Ultimele erori                                                                         | Ultimele erori apărute. Controlerul afișează mesajele de erori<br>și avertismentele pe display până când acestea sunt înlăturate<br>și confirmate. Memorarea acestor mesaje în arhivă poate<br>dura până la un minut.                                                                                                    |
| <b>Statistică</b><br>Vă rugăm să respectați<br>și instrucțiunile de sub<br>acest tabel | Temperatura maximă atinsă de cuptor [°C]<br>Ultimul consum în [kWh]<br>Consum total în [kWh]<br>Ore de funcționare, de ex. [1D 17h 46min]<br>Număr porniri [17]<br>Număr porniri > 200 °C [17]<br>Număr porniri > 1200 °C [17]<br>Temperatura maximă la ultima ardere [°C]                                                                                                    |
| Modul stare                                                                            | Afișarea stărilor actuale de intrare și ieșire ale unui modul<br>regulator, a temperaturii actuale pe zone și a temperaturii<br>unui punct de comparație[DE1/2]Intrare digitală 1 și 2[DA1/2]Ieșire digitală 1 și 2[AA1/AA2]Ieșire analoagă 1 și 2                                                                                                    |
| Nume fișier                                                                            | Numele fișierului de date al procesului care se înregistrează<br>sau a fost înregistrat.<br>Exemplu: [20140625_140400_0001].csv                                                                                                    |
| Export service                                                                         | <ul> <li>Dacă această introducere în meniu este confirmată cu<br/>butonul de control, toate informațiile care pot fi exportate<br/>sunt salvate pe stick-ul USB introdus.</li> <li>Utilizați aceste informații, de exemplu în cadrul unei<br/>întrebări adresate service-ului Nabertherm.</li> <li>Această funcție este, de asemenea, disponibilă cu ajutorul<br/>funcției "Import/Export" și este prezentată aici doar pentru a<br/>fi mai ușor accesibilă.</li> <li>Dacă nu este disponibil niciun stick USB funcțional, puteți<br/>achiziționa un stick USB de la Nabertherm (număr piesă<br/>524500024) sau puteți descărca o listă a stick-urilor USB<br/>testate. Această listă este parte integrantă din fișierul de<br/>descărcare pentru funcția NTLog (a se vedea indicațiile din<br/>capitolul "Salvarea datelor pe un stick USB flash drives.pdf".</li> </ul> |

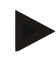

## Indicație

Pentru a vă putea ajuta imediat în caz de defecțiune, valorile din meniul informații sunt foarte utile pentru localizarea erorii. În caz de defecțiune, vă rugăm să completați lista de verificare din capitolul "**Listă de verificare reclamație controler**" și să ne-o trimiteți.

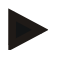

## Notă

Contorul pentru energie (contorul kWh) calculează valoarea în funcție de puterea de ieșire și puterea introdusă a cuptorului. Dacă pentru activarea încălzirii se utilizează un sistem de acționare cu comportament neliniar (de ex., un control de faze), acest lucru poate cauza deviații semnificative de la valoarea reală la determinarea consumului de energie. În mod similar, cuptoarele cu mai multe zone denaturează rezultatul, astfel încât contorul de energie nu oferă rezultate semnificative pentru aceste cuptoare.

#### 13 Documentarea procesului

## 13.1 Salvarea datelor pe un stick USB cu NTLog

Acest controler are o interfață USB integrată pentru utilizarea cu un stick USB (fără hard disk extern sau drive-uri pentru rețele).

Cu ajutorul acestei interfețe USB se pot importa și exporta setări și programe. O altă funcție importantă a acestei interfețe este salvarea datelor proceselor unui program în derulare pe un stick USB.

În acest caz nu este important dacă stickul USB este introdus în timpul programului de încălzire în unitatea de control sau abia ulterior. De fiecare dată când se introduce stickul USB, după confirmare se copiază toate fișierele de pe unitatea de control pe stickul USB (până la 16 fișiere).

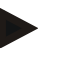

#### Notă

Dacă nu este disponibil niciun stick USB funcțional, puteți achiziționa un stick USB de la Nabertherm (număr piesă 524500024) sau puteți descărca o listă a stickurilor USB testate. Această listă este parte integrantă din fișierul de download pentru funcția NTLog (a se vedea indicațiile din capitolul "Salvarea datelor pe un stick USB cu NTLog"). Fișierul corespunzător se numește: "USB flash drives.pdf".

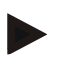

#### Notă

Datele procesului se salvează ciclic în timpul programului de încălzire în derulare în memoria internă a controlerului într-un fișier. La sfârșitul programului de încălzire, fișierul este copiat apoi pe stickul USB (stickul USB trebuie să fie formatat (sistem fișiere FAT32), max. 2 TB).

Vă rugăm să țineți cont de faptul că în memoria controlerului pot fi salvate maxim 16 fișiere cu date de proces. Dacă memoria este plină, primul fișier de date de proces va fi din nou suprascris. Așadar, dacă doriți să evaluați toate datele procesului, introduceți stick-ul USB și lăsați-l în unitate sau introduceți-l în unitatea de control imediat după programul de încălzire.

Fișierul cu date de proces, care se generează la fiecare program de încălzire, are următoarea denumire:

[DATA]\_[NUMĂR DE SERIE CONTROLER]\_[NUMĂR DE ORDINE ].CSV

Exemplu:

Fișier: "20140607 15020030 0005.csv"

Numărul curent al numelui fișierului reîncepe de la 0001 după ce s-a ajuns la 9999.

Fișierul de proces se află pe stickul USB în folderul [HOSTNAME]\ARCHIVE\ Exemplu:

Folder: "N22060111P1\Archive\"

<u>Nabertherm</u>

MORE THAN HEAT 30-3000 °C

Fișierele cu terminația ".CSV" se utilizează pentru evaluarea cu NTGraph (instrument Nabertherm pentru afișarea fișierelor NTLog) și Excel<sup>TM</sup>.

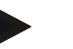

Notă

Indicații privind NTLog și NTGraph

Pentru prezentarea fișierelor de date de proces NTLog, Nabertherm pune la dispoziție software-ul

"NTGraph" pentru Microsoft Excel™ (Freeware).

Acest software și documentațiile corespunzătoare pentru NTLog și NTGraph pot fi descărcate de la următoarea adresă de internet:

#### http://www.nabertherm.com/download/ Produs: NTLOG\_C4eP4 Parolă: 47201410

Fișierul descărcat trebuie decomprimat înainte de utilizare.

Pentru utilizarea NTGraph, vă rugăm să citiți manualul care se află, de asemenea, în Cuprins.

Cerințe de sistem: Microsoft EXCEL<sup>™</sup> 2003, EXCEL<sup>™</sup> 2010, EXCEL<sup>™</sup> 2013 sau Office 365 pentru Microsoft Windows<sup>™</sup>.

#### Următoarele date se salvează în fișiere:

- Data și ora
- Numele şarjei
- Nume fișier
- Numărul și numele programului
- Număr serial al controlerului
- Programul de încălzire
- Comentarii privind derularea și rezultatul programului de încălzire
- Versiunea unității de afișare
- Nume controler
- Grupa de produse a controlerului
- Date proces

#### Tabel cu datele procesului

|         | •                              |                                                                                                    |
|---------|--------------------------------|----------------------------------------------------------------------------------------------------|
| Proces  | Funcție                        | Descriere                                                                                                    |
| Data 01 | Valoare nominală program       | Valoare nominală care trebuie determinată de programul de încălzire introdus                                                                                     |
| Data 02 | Valoare nominală pentru zona 1 | Valoare nominală pentru o zonă. Aceasta este compusă din<br>valoarea nominală a programului, deviația valorii nominale și<br>deviația pentru controlul șarjelor. |
| Data 03 | Temperatura pentru zona 1      | Valoarea măsurată a termocuplului zonei                                                                                                    |
| Data 04 | Puterea pentru zona 1 [%]      | Ieșirea controlerului pentru zona în [0-100%]                                                                                                    |
| Data 05 | Valoare nominală pentru zona 2 | A se vedea mai sus                                                                                                    |
| Data 06 | Temperatura pentru zona 2      | Valoarea măsurată a termocuplului zonei sau a unui termocuplu pentru documentare                                                                                 |

| Tabel cu datele procesului |                                                         |                                                                                                    |  |
|----------------------------|---------------------------------------------------------|----------------------------------------------------------------------------------------------------|--|
| Proces                     | Funcție                                                 | Descriere                                                                                                    |  |
| Data 07                    | Puterea pentru zona 2 [%]                               | A se vedea mai sus                                                                                                    |  |
| Data 08                    | Valoare nominală pentru zona 3                          | A se vedea mai sus                                                                                                    |  |
| Data 09                    | Temperatura pentru zona 3                               | Valoarea măsurată a termocuplului zonei sau a unui termocuplu pentru documentare                                                                   |  |
| Data 10                    | Puterea pentru zona 3 [%]                               | A se vedea mai sus                                                                                                    |  |
| Data 13                    | Temperatura termocuplului şarjei/ de documentare        | Valoare măsurată a termocuplului șarjei/ de documentare                                                                                            |  |
| Data 14                    | Ieșire pentru valori nominale a<br>controlului șarjelor | Valoare nominală a regulatorului șarjelor. Aceasta este<br>alcătuită din valoarea nominală a programului și deviația<br>pentru controlul șarjelor. |  |
| Data 15                    | Temperatura termocuplului de răcire                     | Valoarea măsurată a termocuplului de răcire                                                                                                    |  |
| Data 16                    | Rotația ventilatorului de răcire [%]                    | Ieșirea regulatorului pentru răcirea controlată [0-100%]                                                                                           |  |

Datele disponibile pentru cuptorul dvs. variază în funcție de versiunea cuptorului.

## Notă

La introducerea stickului USB i se solicită utilizatorului să decidă ce dorește să salveze. În timpul în care unitatea de control scrie sau citește date, apare un mesaj. Aceste procese pot dura până la 45 secunde. Nu scoateți stickul USB decât după ce dispare mesajul!

Din motive tehnice, toate fișierele arhivate care se află pe controler sunt sincronizate. Din acest motiv acest timp poate varia în funcție de dimensiunile fișierului.

IMPORTANT: Nu conectați aici niciun PC, niciun hard disk extern sau o altă unitate gazdă USB/ un alt controler - în anumite situații, ambele echipamente pot fi afectate.

| Stick USB                                                          |           |                       |            |  |  |
|--------------------------------------------------------------------|-----------|-----------------------|------------|--|--|
| Derulare                                                           | Utilizare | Afişaj                | Observații |  |  |
| Introduceți stick-ul USB în partea frontală a unității de control. |           | Simbolul USB clipește |            |  |  |

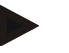

## Notă

Atât timp cât apare mesajul la citirea sau scrierea datelor, stickul USB **nu** trebuie scos. Există posibilitatea de a pierde datele.

Documentarea procesului NTLog poate fi ajustată la nevoile personale și nevoile tehnice ale procesului.

|                                                                                                    |            |                                                                                                    | <b>Nabertherm</b>                                                                                                    |  |
|----------------------------------------------------------------------------------------------------|------------|----------------------------------------------------------------------------------------------------|----------------------------------------------------------------------------------------------------|--|
|                                                                                                    |            |                                                                                                    | MORE THAN HEAT <b>30-3000 °C</b>                                                                                                    |  |
| Parametri NTLog                                                                                                    | SUPERVIZOR |                                                                                                    |                                                                                                    |  |
| Derulare                                                                                                    | Utilizare  | Afişaj                                                                                                    | Observații                                                                                                    |  |
| Selectare meniu [Setări]                                                                                                    | ¢          | Settings       Process documentation<br>Saming and the protess<br>Gathours that the protess<br>Saming and the protess<br>Saming and the protess<br>Catriduce the control parameters<br>Control parameters<br>Control parameters |                                                                                                    |  |
| Subpunct<br>[DOCUMENTAREA<br>PROCESULUI]                                                                                                    |            |                                                                                                    |                                                                                                    |  |
| Activarea sau dezactivarea documentării                                                                                                    |            |                                                                                                    |                                                                                                    |  |
| Interval<br>Setarea intervalului dintre<br>2 procese de scriere                                                                                   |            | De ex. 60 secunde                                                                                                    | Setare minimă 10 secunde.<br>Nabertherm recomandă un<br>interval de 60 secunde, pentru<br>a menține volumul de date cât<br>mai redus.                                          |  |
| [Sfârșitul înregistrării]<br>Selectarea modului pentru<br>sfârșitul documentației<br>procesului                                                   |            | <ul> <li>Parametrul [Sfârșitul înregistrării] stabilește când se finalizează<br/>înregistrarea fișierului de date al procesului.</li> <li>Aici sunt posibile 2 setări:</li> <li>[Sfârșitul programului]</li> <li>Înregistrarea se finalizează automat la sfârșitul programului de<br/>încălzire. Aceasta este setarea standard</li> <li>[DEPĂȘIRE LIMITĂ MINIMĂ] [Scădere sub limita de<br/>temperatură]</li> <li>Înregistrarea se finalizează atunci când valoarea scade sub pragul de<br/>temperatură [TEMPERATURĂ LIMITĂ]. Această setare are rolul de a<br/>înregistra și procesele de răcire după finalizarea programului de<br/>încălzire.</li> </ul>                                                                                                    |                                                                                                    |  |
| Modificarea limitei de<br>temperatură [Temperatură<br>finală] pentru sfârșitul<br>înregistrării procesului<br>(setare din fabricație = 200<br>°C) |            |                                                                                                    | Disponibil doar dacă<br>[SFÂRȘIT DOCUMENT] a<br>fost setat la valoarea [Scădere<br>sub limita de temperatură].                                                                 |  |
| Setarea înregistrării pe<br>perioadă de 24h                                                                                                    |            | Se recomandă setarea unei înregistrări j<br>necesară scrierea a peste 130.000 date (<br>secunde) într-un fișier. Poate fi vorba d<br>timpul de așteptare este infinit sau când<br>acest caz, stick-ul USB trebuie să rămâ<br>un fișier pentru fiecare zi.                                                                                                    | pe perioadă lungă dacă este<br>(cca. 90 zile la interval de 60<br>e o astfel de situați, de ex., când<br>l programele sunt foarte lungi. În<br>nă introdus. Se va întocmi câte |  |
| Activare interfață USB                                                                                                    |            |                                                                                                    | Pentru utilizarea stick-ului USB,<br>această funcție trebuie activată.                                                                                                    |  |

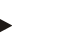

#### Notă

În cazul unei înregistrări pe perioadă îndelungată, trebuie respectată perioada maximă de înregistrare. Se pot înregistra maxim cca. 130.000 seturi de date. Se va întocmi câte un fișier nou în fiecare zi.

Dacă nu este selectată o înregistrare pe perioadă îndelungată, în fiecare fișier sunt scrise până la 5610 seturi de date. Dacă programul de încălzire durează mai mult, se va întocmi un fișier nou fără întreruperea programului de încălzire. Se pot scrie și salva până la 16 fișiere fără a introduce stickul USB în controler. Apoi înregistrarea este întreruptă.

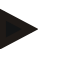

#### Notă

În cazul unei pene de curent este posibil să se piardă ultimele înregistrări de date. Când alimentarea cu curent electric este reluată, se creează un nou fișier pentru seturile de date.

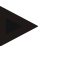

#### Notă

Înainte de prima înregistrare, asigurați-vă că data și ora sunt setate corect (a se vedea capitolul "Setarea datei și orei")

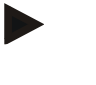

#### Notă

La utilizarea funcțiilor NTLog, vă rugăm să verificați după pornirea controlerului dacă sunt setate corect data și ora. În caz contrar, vă rugăm să le setați. Dacă timpul setat se pierde în principiu după pornire, trebuie înlocuită bateria de rezervă integrată a controlerului.

# 13.2 Salvarea datelor proceselor și gestionarea programelor cu software-ul VCD (opțiune)

Cu un software VCD, Nabertherm oferă un software opțional, cu ajutorul căruia pot fi înregistrate și prezentate simultan datele proceselor mai multor controlere. Software-ul poate fi instalat pe un PC pus la dispoziție de client. Controlerul este completat cu o interfață Ethernet. Software-ul prezintă următoarele funcții:

- Înregistrarea şi prezentarea grafică şi tabelară a valorii nominale şi a valorii reale a unuia sau mai multor controlere Nabertherm Crearea şi gestionarea programelor Pachete pentru extensie (termocupluri suplimentare, cântare – doar valori reale)
- Conectarea controlerelor Eurotherm selectate (3504, 3508)
- Windows 10 / Windows 11

## 14 Conectarea la aplicația MyNabertherm

Controllerele seria 500 pot fi conectate la o aplicație pentru Android (începând cu versiunea 9) și sisteme IOS (începând cu versiunea 13). Prin intermediul acestei aplicații pot fi conectate unul sau mai multe cuptoare.

Pentru conectarea unei aplicații trebuie asigurat accesul la controler prin intermediul WLAN/Wi-Fi.

Aplicația dispune de următoarele caracteristici de performanță:

- Afișarea datelor procesului
- Progresul actual al programului
- -Notificare push de la un cuptor.

Pentru conectare, efectuați următorii pași:

MORE THAN HEAT 30-3000 °C Notă Se pot conecta până la 9 utilizatori (adrese de e-mail) la un cuptor. SUPERVIZOR Porniți Wi-Fi la controller și realizați conexiunea la internet Derulare Utilizare Afişaj Observații Alternativ la următoarea derulare, se poate reporni asistentul pentru setări (a se vedea "Funcții esențiale"-> Setarea inițială). Acolo se poate seta și interfața Wi-Fi. Înainte de a porni Wi-Fi, asigurați-vă că în apropierea controllerului este disponibilă o rețea Wi-Fi cu semnal suficient de puternic și acces la internet. Dacă semnalul este prea slab, acest lucru poate cauza întreruperea conexiunii. Pentru asistență pe această temă, consultați furnizorul dumneavoastră de rețea sau furnizorul specializat local de servicii IT. Pe controler selectați meniul .... [SETĂRI] Extra fi Selectați subpunctul Aici puteți vedea conexiunile Wi-Fi Interfața Wi-Fi susține [SISTEM] disponibile. Introduceți parola WPA2 ca metodă de și apoi rețelei. codificare. [INTERFAȚA Wi-Fi] Opriți din nou aici conexiunea Wi-Fi, dacă nu doriți să permiteți accesul din exterior.

Înregistrați-vă acum în aplicație:

| Înregistrarea în aplicație                                                                                                    |           |                          |                                                                                                    |
|----------------------------------------------------------------------------------------------------|-----------|--------------------------|----------------------------------------------------------------------------------------------------|
| Derulare                                                                                                    | Utilizare | Afişaj                   | Observații                                                                                                    |
| Descărcați aplicația<br>"MyNabertherm" din Apple<br>App Store sau din Google Play<br>Store pe telefonul<br>dumneavoastră mobil și<br>instalați-o. |           |                          | Apare o nouă pictogramă.<br>Aplicația este disponibilă<br>pentru sistemele de operare<br>IOS începând cu versiunea<br>13 și Android începând cu<br>versiunea 9. |
| Download on the App Store                                                                                                    |           | Get IT ON<br>Google Play |                                                                                                    |
| Porniți aplicația                                                                                                    |           |                          |                                                                                                    |

Nabertherm

| Înregistrarea în aplicație                                                                  |                                                                                                    |                                                                                                    |                                                                                                    |
|---------------------------------------------------------------------------------------------|----------------------------------------------------------------------------------------------------|----------------------------------------------------------------------------------------------------|----------------------------------------------------------------------------------------------------|
| Derulare                                                                                    | Utilizare                                                                                                    | Afişaj                                                                                                    | Observații                                                                                                    |
| Înregistrați-vă în aplicație sau<br>conectați-vă direct, dacă sunteți<br>deja autentificat. | Dacă pe viitor<br>doriți să<br>rămâneți<br>autentificat,<br>bifați funcția<br>"Rămâneți<br>autentificat".                | tatt I #     Control of the second second seco | Înregistrați-vă cu o adresă de<br>e-mail și numele<br>dumneavoastră. Aceste date<br>sunt utilizate de noi doar<br>pentru autentificare.                                |
| Vi se va trimite un e-mail la<br>adresa de e-mail folosită cu un<br>link de activare.       | Confirmați<br>înregistrarea cu<br>ajutorul linkului<br>din e-mail.                                                       | Dacă după înregistrare nu ați pri<br>confirmare, trebuie să verificați<br>clasificați expeditorul ca fiind si<br>Dacă nu găsiți e-mailul de activa<br>din greșeală, utilizați funcția "Pa<br>vă permite să vă înregistrați din                                                                                                    | mit niciun e-mail de<br>fișierul SPAM. Vă rugăm să<br>gur.<br>are sau dacă acesta a fost șters<br>arolă uitată" din aplicație, care<br>nou.                            |
| Autentificați-vă din nou în<br>aplicație.                                                   | E-Mail Password Login Login Login                                                                                        | Apare o listă goală a<br>cuptoarelor                                                                                                    |                                                                                                    |
| Dacă ați uitat parola, aceasta<br>poate fi resetată de la linkul<br>"Am uitat parola".      | 1333 Err     %: 50x       Welcome       Lagin     Register       E-Mail       Password       Eargot password       Login |                                                                                                    | Vi se va trimite un nou e-<br>mail la adresa de e-mail de<br>utilizator. Acesta conține o<br>parolă unică, după<br>introducerea acesteia puteți<br>seta o nouă parolă. |
| Controlerul nu se conectează la<br>rețeaua Wi-Fi                                            | Deschideți<br>interfața de<br>configurare a<br>routerului                                                                | <ul> <li>Nu este posibilă folosirea aplicației în China</li> <li>A se folosi numai Wi-Fi de 2,4 GHz (nu sunt posibili 5 GHz</li> <li>Semnal Wi-Fi prea slab (a se vedea antetul controlerului)</li> <li>Criptare router: WPA 1 sau WPA 2, nu WPA3 (nu se poate folosi hotspotul unui iPhone începând cu IOS15)</li> <li>Portul 1912 nu trebuie să fie blocat</li> <li>Adresa IP a serverului (148.251.52.188) nu trebuie să fie blocată</li> <li>Accesul la internet, care necesită o confirmare prin intermediul unui browser, de exemplu în hoteluri, nu este adecvat!</li> <li>Alocarea de adrese IP în router trebuie să fie activată (DHCP)</li> <li>În router nu trebuie să fie activat niciun filtru pentru adrese MAC</li> <li>Dacă se folosește un acces de vizitator la Wi-Fi, în setările de siguranță ale routerului <b>nu</b> trebuie să fie activată limitarea utilizării internetului la navigare și e-mail"</li> </ul>                                                                                                    |                                                                                                    |

După autentificarea cu succes se poate adăuga acum primul cuptor în aplicație.
Naberiherm

| Adăugarea unui cuptor în aplicație                                                                                                    |                                                                                                    |                                                                                                    |  |
|----------------------------------------------------------------------------------------------------|----------------------------------------------------------------------------------------------------|----------------------------------------------------------------------------------------------------|--|
| Utilizare                                                                                                    | Afişaj                                                                                                    | Observații                                                                                                    |  |
| Ð                                                                                                    |                                                                                                    |                                                                                                    |  |
| Mergeți la<br>controllerul<br>cuptorului.                                                                                                    |                                                                                                    |                                                                                                    |  |
|                                                                                                    |                                                                                                    |                                                                                                    |  |
| :                                                                                                    | Se afișează codul TAN de 5<br>cifre al aplicației. Această<br>pagină se închide după un<br>timp.                                | Codul TAN al aplicației este<br>valabil doar câteva minute.<br>Dacă a expirat codul TAN,<br>repetați procedura.                                                                                                    |  |
| După<br>introducerea<br>codului TAN<br>apăsați<br>[Adăugare].                                                                                                    | Add furnace Please enter the 6-digit TAN code that is shown on the furnace controller TAN code Ido not have a TAN Add           |                                                                                                    |  |
| $\leftarrow$                                                                                                    |                                                                                                    |                                                                                                    |  |
| tota to the second of the second of the sec | Cărămida prezintă informații<br>fundamentale, cum ar fi<br>temperatura, progresul<br>programului și starea<br>cuptorului.       |                                                                                                    |  |
|                                                                                                    | ație<br>Utilizare<br>Mergeți la<br>controllerul<br>cuptorului.<br>După<br>introducerea<br>codului TAN<br>apăsați<br>[Adăugare]. | Itilizare       Afişaj         Itilizare       Afişaj         Itilizare       Afişaj         Itilizare       Afişaj         Itilizare       Afişaj         Itilizare       Afişaj         Itilizare       Afişaj         Itilizare       Afişaj         Itilizare       Afişaj         Itilizare       Afişaj         Itilizare       Itilizare         Itilizari       Itilizari         Itilizari       Se afişează codul TAN de 5 cifre al aplicației. Această pagină se închide după un imp.         După introducerea codului TAN apăsați [Adăugare].       Itilizare enter the 6-fight TAN code that is formații fundamentale, cum ar fi imperatura, progresul programului și starea cuptorului.         Itilizari       Cărămida prezintă informații fundamentale, cum ar fi imperatura, progresul programului și starea cuptorului. |  |

Vizualizarea individuală a cuptorului vă oferă o prezentare detaliată a cuptorului dumneavoastră:

| Vizualizarea individuală a cupto                                                                                                    |                                                                                                    |                                                                                                    |                                                                                                    |
|----------------------------------------------------------------------------------------------------|----------------------------------------------------------------------------------------------------|----------------------------------------------------------------------------------------------------|----------------------------------------------------------------------------------------------------|
| Derulare                                                                                                    | Utilizare                                                                                                    | Afişaj                                                                                                    | Observații                                                                                                    |
| Apăsați pe cărămida unui cuptor                                                                                                    | ■ My furnaces A<br>Sintering ►<br>52°C                                                                                                    | Dacă nu este disponibil<br>cuptorul, acest lucru<br>este indicat cu un text<br>gri deschis.                                                                                                    |                                                                                                    |
| Apare o listă care prezintă<br>rezumatul datelor cuptorului<br>dumneavoastră.<br>Anumite date sunt afișate doar<br>în timpul derulării unui<br>program. | Entrative 0.000<br>Performance 20 (Addedit)<br>P24 - Crackle Glaze 3000<br>22:58 ○ 2:24h<br>Toto f 3:06<br>0 0 0 ° C<br>29997<br>E 74%<br>Entrative<br>Entrative<br>Constructionsent Betratestant<br>16 / 36 ○ D 金 福島 | <ul> <li>Date:</li> <li>Denumirea cuptorulu</li> <li>Denumire program</li> <li>Timp de pornire</li> <li>Durata programelor si</li> <li>Temperaturi/ perform</li> <li>Informații privind se</li> <li>Funcții extra și modu</li> </ul> | ii<br>și etapelor de proces<br>nanța cuptorului<br>gmentele<br>ırile programelor                                                              |
| În meniul contextual se află<br>funcții suplimentare, pentru<br>controlul cuptorului sau afișarea<br>detaliilor                                         | :                                                                                                    | <ul> <li>Funcțiile meniului contex</li> <li>Redenumire cuptor</li> <li>Eliminare cuptor</li> <li>Afișare datele proces</li> <li>Despre acest cuptor</li> <li>Simbol asistență</li> </ul>                                             | sului                                                                                                    |
| Funcțiile meniului contextual                                                                                                    | [Redenumire cuptor]                                                                                                    | Oferă posibilitatea de a m<br>adăugarea cuptorului în a<br>cuptorului din controller.<br>definitiv în aplicație cu aj<br>controller rămâne salvat r                                                                                  | nodifica numele cuptorului. La<br>plicație s-a utilizat numele<br>Acesta poate fi modificat<br>jutorul acestei funcții. În<br>numele inițial. |
|                                                                                                    | [Eliminare cuptor]                                                                                                    | Șterge cuptorul din toate                                                                                                    | aplicațiile cu acest cont.                                                                                                    |
|                                                                                                    | [Afișare datele<br>procesului]                                                                                                    | Afișează o listă a datelor cuptorului.                                                                                                    | procesului actuale ale                                                                                                    |
|                                                                                                    | [Despre acest cuptor]                                                                                                    | Afișează, printre altele, n                                                                                                    | umărul serial al cuptorului                                                                                                    |
|                                                                                                    | [Simbol asistență]                                                                                                    | Desfășoară un text de asi<br>explicații privind funcțiil                                                                                                    | stență în care se află scurte<br>e prezentate.                                                                                                |

Dacă doriți să eliminați un cuptor din aplicație, trebuie să efectuați următorii pași. Astfel se șterge cuptorul din toate aplicațiile cu această adresă de e-mail:

| Eliminarea unui cuptor din aplicație                                                                                             |                                        |                                                                                                    |            |
|----------------------------------------------------------------------------------------------------|----------------------------------------|----------------------------------------------------------------------------------------------------|------------|
| Derulare                                                                                                    | Utilizare                              | Afişaj                                                                                                    | Observații |
| Selectați cuptorul pe care doriți<br>să îl ștergeți din secțiunea<br>"Cuptoarele mele". Apare lista<br>individuală a cuptoarelor | ■ My furnaces Δ<br>Sintering ►<br>52 ° | 2:53 2:00     0:010       Prove     Prove       P24 - Crackle Glaze 3000       2:58 0°     0:2:24h       heute     7:06 /3:06       29997       274%       Segmer     Externationer Betriebast       16 / 36     0 10 0 0 0 0 0 0 0 0 0 0 0 0 0 0 0 0 0 |            |

Nabertherm

| Eliminarea unui cuptor din aplicație                                      |           |                                                                |                                                                            |
|---------------------------------------------------------------------------|-----------|----------------------------------------------------------------|----------------------------------------------------------------------------|
| Derulare                                                                  | Utilizare | Afişaj                                                         | Observații                                                                 |
| În meniul contextual selectați<br>punctul din meniu [Eliminare<br>cuptor] | :         | Apare o întrebare de securitate. Confirmați această întrebare. | Cuptorul este eliminat din<br>aplicație din secțiunea<br>"Cuptoarele mele" |

## Alternativ cuptorul poate și eliminat din aplicație și folosind controllerul

| Eliminarea unui cuptor din aplicație cu ajutorul controlerului                  |                        |                                                                                                    |                                     |
|---------------------------------------------------------------------------------|------------------------|----------------------------------------------------------------------------------------------------|-------------------------------------|
| Derulare                                                                        | Utilizare              | Afișaj                                                                                                    | Observații                          |
| Selectați meniul [Setări] de la<br>controler                                    | ¢                      | Settings           Process documentation<br>Settings of the protein<br>Catibulation the measuring points         Catibration           Control parameters<br>Control parameters         Control<br>Control parameters         Control<br>Control parameters           Cost Gard the control parameters         Control parameters         Control parameters           Uses administration         Exist functions<br>Configure tide castral proteins         Control parameters |                                     |
| Selectați subpunctul [SISTEM]<br>și apoi [INTERFAȚA Wi-Fi]                      |                        |                                                                                                    |                                     |
| Selectați [Conexiuni aplicații]                                                 |                        | Se afișează o listă a conturilor conectate (adrese de e-mail)                                                                                                    |                                     |
| Selectați contul (adresa de e-<br>mail) a cărui conectare trebuie<br>eliminată. | Apăsați<br>[ELIMINARE] | Contul este șters din listă.                                                                                                    | Cuptorul nu mai apare în aplicație. |

# 14.1 Remedierea defecțiunilor

| FAQ                                                                                                    |                                                                                          |                                                                                                    |  |  |
|----------------------------------------------------------------------------------------------------|------------------------------------------------------------------------------------------|----------------------------------------------------------------------------------------------------|--|--|
| Descrierea defecțiunii                                                                                                    | Cauză                                                                                    | Remedierea defecțiunilor                                                                                                    |  |  |
| <ul> <li>Înainte de a porni Wi-Fi, asigurați-vă că în apropierea controlerului este disponibilă o rețea Wi-Fi cu<br/>semnal suficient de puternic și acces la internet. Dacă semnalul este prea slab, acest lucru poate cauza<br/>întreruperea conexiunii. Pentru asistență pe această temă, consultați furnizorul dumneavoastră de rețea sau<br/>furnizorul specializat local de servicii IT.</li> </ul> |                                                                                          |                                                                                                    |  |  |
| Simbolul Wi-Fi din bara de<br>stare este tăiat                                                                                                    | Wi-Fi nu este activat de<br>la router sau furnizorul<br>de internet are o<br>defecțiune. | <ul> <li>Testați rețeaua Wi-Fi cu un telefon mobil.</li> <li>Dacă există o defecțiune la furnizor,<br/>contactați centrul de asistență al furnizorului<br/>dumneavoastră</li> </ul>                                             |  |  |
| Conexiunea de la aplicație la<br>controller este întreruptă total<br>sau parțial.                                                                                                    | Semnalul nu este<br>suficient de puternic                                                | <ul> <li>Testați semnalul Wi-Fi cu un telefon mobil.<br/>Asigurați-vă că sunteți conectat la aceeași<br/>rețea Wi-Fi ca și controllerul</li> <li>Pentru amplificarea semnalului routerului<br/>utilizați un repeater</li> </ul> |  |  |
| După înregistrare nu s-a primit<br>niciun e-mail de confirmare                                                                                                    | E-mailul de confirmare<br>se află în directorul<br>SPAM                                  | <ul> <li>Verificați directorul SPAM și clasificați<br/>expeditorul ca fiind sigur</li> </ul>                                                                                                    |  |  |

| FAQ                                                          |                                                     |                                                                                                    |  |
|--------------------------------------------------------------|-----------------------------------------------------|----------------------------------------------------------------------------------------------------|--|
| Descrierea defecțiunii                                       | Cauză                                               | Remedierea defecțiunilor                                                                                                    |  |
| Controlerul nu se conectează la<br>rețeaua Wi-Fi             | Deschideți interfața de<br>configurare a routerului | <ul> <li>Nu este posibilă folosirea aplicației în China</li> <li>A se folosi numai Wi-Fi de 2,4 GHz (nu sunt posibili 5 GHz)</li> <li>Semnal Wi-Fi prea slab (a se vedea antetul controlerului)</li> <li>Criptare router: WPA 1 sau WPA 2, nu WPA3 (nu se poate folosi hotspotul unui iPhone începând cu IOS15)</li> <li>Portul 1912 nu trebuie să fie blocat</li> <li>Adresa IP a serverului (148.251.52.188) nu trebuie să fie blocată</li> <li>Accesul la internet, care necesită o confirmare prin intermediul unui browser nu este adecvat!</li> <li>Alocarea de adrese IP în router trebuie să fie activată (DHCP)</li> <li>În router nu trebuie să fie activat niciun filtru pentru adrese MAC</li> <li>Dacă se folosește un acces de vizitator la Wi-Fi, în setările de siguranță ale routerului <b>nu</b> trebuie să fie activată limitarea utilizării internetului la "navigare și e-mail".</li> </ul> |  |
| Aplicația nu pornește, respectiv<br>se blochează la pornire. |                                                     | Ştergeți memoria cache a telefonului mobil:<br>Android: Setări > Aplicații > MyNabertherm ><br>(Spațiu) memorie – Golire memorie cache și<br>ștergere date<br>IOS: Setări > General > Memorie iPhone ><br>Aplicația MyNabertherm > Ștergere aplicație –<br>Reinstalare aplicație din App Store                                                                                                    |  |

## 15 Comunicare cu controlerul

Controlerul din seria 500 oferă diferite posibilități de comunicare cu partenerii externi.

- 1. Software VCD (capitolul [13.2])
- 2. Comunicare cu sistemele superioare prin intermediul Modbus-TCP
- 3. Server web (pe modulul Ethernet) (capitolul [14.2])
- 4. Aplicație (capitolul [13])

#### 15.1 Comunicare cu sistemele superioare prin intermediul Modbus-TCP

Pentru conectarea controlerului seria 500 este necesară montarea unui modul de comunicare începând cu versiunea 1.8 la controler. Acest modul de comunicare este același modul necesar și pentru conectarea la un software VCD. Comunicarea cu un sistem superior se poate face simultan cu comunicarea cu un software VCD.

Pentru conectarea modulului de comunicare prin intermediul Modbus-TCP recomandăm ghidul M03.0021. În acest sens vă rugăm să contactați Service-ul Nabertherm.

## 15.2 Server web

Modulul de comunicare oferă, începând de la versiunea de firmware V1.8, posibilitatea de a vizualiza datele procesului într-un browser de internet compatibil cu JavaScript (de ex., Google Chrome). În acest scop se utilizează serverul web integrat de pe modulul de comunicare.

## Notă

Pentru vizualizarea datelor procesului într-un browser web este necesar ca JavaScript să nu poată fi dezactivat.

După pornirea browserului web trebuie introdusă adresa IP actuală a cuptorului sau a controlerului (setare implicită 192.168.4.70, a se vedea și Secțiunea 10.11.5) în câmpul pentru adresă.

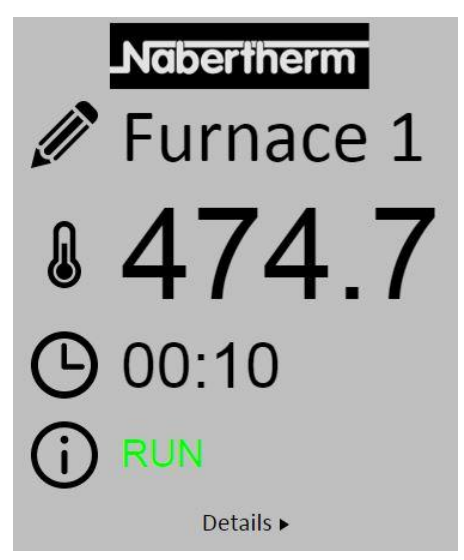

Fig. 4: Pagina de prezentare generală a serverului web

| Nr.       | Descriere                                                                                                    |
|-----------|----------------------------------------------------------------------------------------------------|
| <u>I</u>  | Făcând clic pe tasta stângă a mouse-ului pe simbolul creion se poate modifica denumirea cuptorului. Lungimea este limitată în funcție de limbă. |
|           | Lângă acest simbol este afișată temperatura reală actuală (temperatura ghidajului) a cuptorului.                                                |
| G         | Lângă acest simbol este prezentată durata reziduală a programului.                                                                              |
| (j        | Aici se afișează statusul cuptorului.                                                                                                    |
| Details ► | Făcând clic pe tasta stângă a mouse-ului pe Detalii se afișează detaliile.                                                                      |

|                       | Furnace '  |
|-----------------------|------------|
| Ker -                 | i uniace . |
| Status                | DOM: N     |
| Status                | 0          |
| Warnung               | 0          |
| Controllor ID         | 1900000    |
| Programm              | 1000000    |
| Programmame           | P01        |
| Programmnummer        | 1          |
| Segmentnummer         | 2          |
| Restlaufzeit Programm | 00:10      |
| emperaturen           |            |
| Masterzone            | 476.1      |
| Charge                | 25.8       |
| Kühlung               | 0.0        |
| Zone 1                | 476.1      |
| Zone 2                | 0.0        |
| Zone 3                | 0.0        |
| Doku Zone 1           | 0.0        |
| Doku Zone 2           | 0.0        |
| Doku Zone 3           | 0.0        |
| ollwerte              |            |
| Programm              | 500.0      |
| Charge Ausgang        | 0.0        |
| Zone 1                | 500.0      |
| Zone 2                | 0.0        |
| Zone 3                | 0.0        |
| xtrafunktionen        | 0          |
| Extra 1               | 0          |
| Extra 2               | 0          |
| Extra 3               | 0          |
| Extra 4               | 0          |
| Extra 5               | 0          |
| oictung               | 0          |
| Lisiung               | 100.0      |
| Küblung               | 0.0        |
| Zopo 1                | 100.0      |
| Zone 1<br>Zone 2      | 0.0        |
| Zone 2                | 0.0        |
| Zone 3                | 0.0        |

Fig. 5: Afișarea detaliilor serverului web

Pe această pagină sunt afișate toți parametrii relevanți ai procesului și toate datele relevante ale procesului.

MORE THAN HEAT 30-3000 °C

Nabertherm

În colțul din stânga jos se poate comuta între limba germană și limba engleză. Serverul web poate fi utilizat pentru toate versiunile controlerului.

## 15.3 Montarea ulterioară a unui modul de comunicație

## 15.3.1 Livrare

#### Set pentru upgrade:

| Denumire                                                                                     | Număr de<br>bucăți | Număr piesă                                                              | Figură  |
|----------------------------------------------------------------------------------------------|--------------------|--------------------------------------------------------------------------|---------|
| Modul de comunicare pentru<br>instalația de comutație (începând<br>cu versiunea 0.16)        | 1                  | 520100283<br>(520100279 pentru<br>livrări la schimb cu<br>piesa defectă) |         |
| Ștecher pentru peretele posterior<br>al modulului de comunicare                              | 1                  | 520900507                                                                | 4       |
| Cablu Ethernet în cuptor: 1 m cotit la 90°                                                   | 1                  | 544300197                                                                | to stor |
| Mufă Ethernet pentru trecerea<br>cablului de rețea prin peretele<br>instalației de comutație | 1                  | 520900453                                                                |         |

## 15.3.2 Montarea unui modul de comunicație

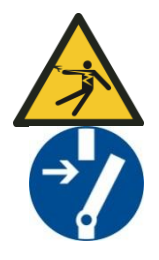

#### Avertizare - pericole provocate de tensiunea electrică!

Lucrările la echipamentele electrice pot fi efectuate numai de către electricieni de specialitate calificați și autorizați. Cuptorul și instalația de comutație trebuie să aibă întreruptă alimentarea cu tensiune în timpul lucrărilor de întreținere, împotriva unei puneri accidentale în funcțiune și toate piesele mobile ale cuptorului trebuie să fie asigurate. Prevederile (DGUV V3) sau dispozițiile naționale corespunzătoare ale țării respective în care se utilizează aparatul trebuie respectate. Așteptați până ce camera cuptorului și componentele s-au răcit la temperatura ambiantă.

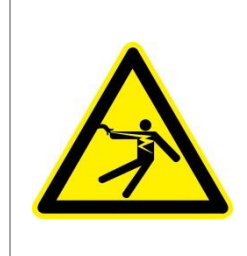

## A PERICOL

Circuitele de curent electric pentru iluminare și prizele de service care sunt necesare pentru lucrări de întreținere nu se decuplează de la separatorul de rețea (întrerupător principal) și rămân sub tensiune.

Cablurile pentru cablare sunt marcate colorat (portocaliu)

## Unealtă de pus la dispoziție

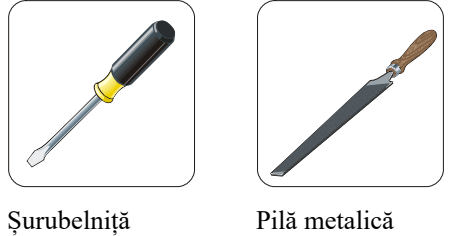

Pilă metalică

Fig. 6: Scule

Dacă doriți să conectați un cuptor/controler care mai are un modul de comunicație, procedați după cum urmează:

| Figură | Descriere                                                                                                    |
|--------|----------------------------------------------------------------------------------------------------|
|        | <ol> <li>Deschiderea capacului instalației de comutație care<br/>se află la cuptor.</li> <li>Străpungeți orificiul preștanțat cu o șurubelniță.<br/>Aveți grijă la mica crestătură. Aceasta marchează<br/>orificiul corect.</li> </ol>                                         |
|        | <ol> <li>După străpungerea orificiului, împingeți din afară<br/>mufa Ethernet livrată şi înşurubați-o cu piulița pe<br/>partea posterioară.</li> </ol>                                                                                                    |
|        | <ol> <li>Scoateți ștecherul din dreapta modulului</li> <li>Introduceți aici ștecherul livrat</li> <li>Introduceți ștecherul scos în dreapta, în noul ștecher</li> <li>Observație: Aveți grijă la cablarea corespunzătoare</li> </ol>                                           |
|        | 7. Apăsați acum modulul de comunicare pe şină, astfel<br>încât şi mânerul roşu de pe partea cealaltă a<br>modulului să ajungă peste şină. Apoi fixați modulul<br>prin apăsarea, apăsând mânerul roşu spre modul.<br>Modulul nu are voie să mai poată fi ridicat de pe<br>şină. |
|        | <ol> <li>Apoi conectați modulul și mufa Ethernet cu cablul<br/>scurt Ethernet (1 m).</li> </ol>                                                                                                    |

MORE THAN HEAT 30-3000 °C

Naberfherm

| Figură | Descriere                                                                                                    |
|--------|----------------------------------------------------------------------------------------------------|
|        | <ul> <li>9. În încheiere, conectați partea exterioară a mufei<br/>Ethernet prin intermediul cablului lung Ethernet (5<br/>m) cu calculatorul.<br/>Conexiunile &gt;50m trebuie susținute cu un<br/>amplificator (de exemplu, Switch). În funcție de<br/>condițiile locului de montare și de cablurile utilizate,<br/>poate fi necesară utilizarea unui switch sau a unui<br/>repeater și în cazul lungimilor mai mici.</li> </ul> |

16 Limitator de temperatură cu temperatură de deconectare reglabilă (dotare suplimentară)

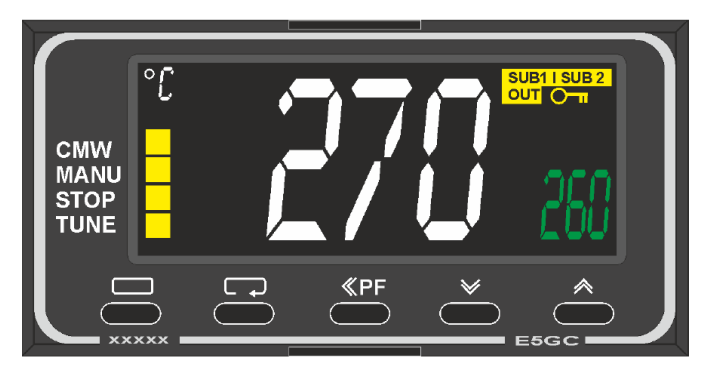

Limitatorul de temperatură (Figură similară)

### Notă

Funcționarea limitatorului de temperatură și a controlerului ajustabil de temperatură (opțiune) trebuie verificate la intervale regulate.

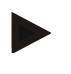

#### Notă

Descriere și funcționare, a se consulta manualul de utilizare separat

#### 17 Contact fără potențial pentru activarea unui sistem extern și recepția semnalelor de monitorizare (opțional)

Această funcție asigură pornirea și monitorizarea unui sistem extern, fără a fi necesară pornirea acestuia cu ajutorul unei funcții suplimentare. Pornirea se face automat și se dezactivează doar după ce temperatura cuptorului scade sub o anumită temperatură setată. Sistemul extern poate fi monitorizat cu ajutorul unui contact fără potențial asigurat de client.

De exemplu, funcția cu ajutorul unui sistem extern de evacuare a gazelor arse este următoarea:

- Sistemul de evacuare a gazelor arse porneşte la pornirea programului de ardere
- Deconectarea sistemului de evacuare a gazelor arse după finalizarea programului și răcirea ulterioară a cuptorului sub 80 °C

- Monitorizarea unui contact de alarmă asigurat de client, care întrerupe programul actual al cuptorului și oprește încălzirea, după primirea unui semnal extern (de ex., defectarea sistemului de evacuare a gazelor arse al clientului sau alarmă externă generală). Pot fi combinate mai multe contacte. Acestea pot fi configurate fie în serie (ca "normally closed contact"), fie paralel (ca "normally open contact"). După confirmarea alarmei, programul cuptorului continuă.
- Fără garanție pentru funcționarea sistemului de evacuare a gazelor arse, fără evaluare din punct de vedere al siguranței tehnice conform EN ISO 13849

#### 18 Mesajele de eroare și avertismentele

Controlerul afișează mesajele de erori și avertismentele pe display până când acestea sunt înlăturate și confirmate. Preluarea acestor mesaje în arhivă poate dura până la un minut.

#### 18.1 Mesajele de eroare ale controlerului

| ID+<br>Sub-ID | Text                                     | Logică                                                                                         | Ajutor                                                                                                    |
|---------------|------------------------------------------|------------------------------------------------------------------------------------------------|----------------------------------------------------------------------------------------------------|
| Eroare de     | comunicare                               |                                                                                                |                                                                                                    |
| 01-01         | Zonă Bus                                 | Conexiunea pentru comunicație<br>către un modul regulator este<br>dereglată                    | Verificați dacă modulul regulator este bine fixat<br>LED-urile de pe modulele regulator sunt roșii?<br>Verificați cablul dintre unitatea de control și<br>modulul regulatorului<br>Conectorul cablului de conectare nu este corect<br>introdus în unitatea de control |
| 01-02         | Modul de<br>comunicație Bus              | Conexiunea pentru comunicație<br>către modulul de comunicație<br>(Ethernet/USB) este dereglată | Verificați dacă modulul de comunicație este bine<br>fixat<br>Verificați cablul dintre unitatea de control și<br>modulul de comunicație                                                                                                    |
| Eroare senzor |                                          |                                                                                                |                                                                                                    |
| 02-01         | TC deschis                               |                                                                                                | Verificați termocuplul, clemele și cablul<br>termocuplului<br>Verificați conectarea cablului termocuplului la<br>ștecherul X1 pe modulul regulator (contact 1+2)                                                                                                    |
| 02-02         | Conexiune TC                             |                                                                                                | Verificați tipul de termocuplu setat<br>Verificați polaritatea conexiunii termocuplului                                                                                                    |
| 02-03         | Eroare punct de comparație               |                                                                                                | Modul regulator defect                                                                                                    |
| 02-04         | Punct de<br>comparație prea<br>fierbinte |                                                                                                | Temperatura din instalația de comutație prea mare<br>(cca. 70 °C)<br>Modul regulator defect                                                                                                    |
| 02-05         | Punct de<br>comparație prea<br>rece      |                                                                                                | Temperatura din instalația de comutație prea mică (cca10 °C)                                                                                                    |
| 02-06         | Indicator separat                        | Eroare la intrarea 4-20 mA a controlerului (<2 mA)                                             | 4-20 mA – Verificare senzor<br>Verificați cablul de conectare la senzor                                                                                                    |

Nabertherm

| ID+<br>Sub-ID | Text                                                       | Logică                                                                                                    | Ajutor                                                                                                    |
|---------------|------------------------------------------------------------|----------------------------------------------------------------------------------------------------|----------------------------------------------------------------------------------------------------|
| 02-07         | Element senzor<br>defect                                   | Senzor PT100 sau PT1000<br>defect                                                                                                    | Verificați senzorul PT<br>Verificați cablul de conectare la senzor (cablu<br>rupt/ scurtcircuit)                                                                                                    |
| Eroare de     | e sistem                                                   |                                                                                                    |                                                                                                    |
| 03-01         | Memoria<br>sistemului                                      |                                                                                                    | Eroare după update-uri firmware <sup>1)</sup><br>Defecțiune la unitatea de control <sup>1)</sup>                                                                                                    |
| 03-02         | Eroare ADC                                                 | Comunicarea dintre<br>transformatorul AD și regulator<br>este dereglată                                                                                                    | Înlocuiți modulul regulator <sup>1)</sup>                                                                                                    |
| 03-03         | Fișier sistem<br>defect                                    | Comunicația dintre ecran și<br>modulul memoriei este<br>dereglată                                                                                                    | Înlocuiți unitatea de control                                                                                                    |
| 03-04         | Monitorizarea<br>sistemului                                | Execuția programului pe<br>unitatea de control eșuată<br>(Watchdog)                                                                                                    | Înlocuiți unitatea de control<br>Stick USB extras prea devreme sau defect<br>Opriți și porniți controlerul                                                                                                    |
| 03-05         | Monitorizarea<br>sistemului zone                           | Execuția programului pe un<br>modul regulator eșuată<br>(Watchdog)                                                                                                    | Schimbați modulul regulator <sup>1)</sup><br>Opriți și porniți controlerul <sup>1)</sup>                                                                                                    |
| 03-06         | Eroare autotestare                                         |                                                                                                    | Contactați departamentul de service Nabertherm <sup>1)</sup>                                                                                                    |
| 03-07         | Ieșire analogică /<br>Tensiune<br>defectuoasă la<br>ieșire | Valoarea măsurată a tensiunii de<br>ieșire nu corespunde valorii<br>specificate                                                                                                    | <ul> <li>Dispuneți efectuarea următorilor pași de către un electrician profesionist:</li> <li>Întrerupeți alimentarea cu tensiune a cuptorului</li> <li>Deconectați consumatorii de la ieșirea analogică</li> <li>Reporniți cuptorul și puneți programul în funcțiune</li> <li>Eroarea nu mai apare: Schimbați consumatorii.</li> <li>Eroarea încă apare: Schimbați modulul regulator</li> <li>Contactați departamentul de service Nabertherm<sup>1)</sup></li> </ul> |
| Monitoriz     | ări                                                        |                                                                                                    |                                                                                                    |
| 04-01         | Fără putere de<br>încălzire                                | nu crește temperatura în rampe<br>dacă ieșirea pentru încălzire<br>100% timp de 12 minute și dacă<br>valoarea nominală a<br>temperaturii este mai mare decât<br>temperatura actuală a cuptorului | Confirmați eroarea (eventual întrerupeți<br>alimentare cu tensiune) și verificați contactorul de<br>siguranță, sistemul de închidere a ușii, controlul<br>încălzirii și controlerul.<br>Verificați elementele de încălzire și conexiunile<br>elementelor de încălzire.<br>Reduceți valoarea D a parametrilor regulatorului.                                                                                                    |

| ID+<br>Sub-ID | Text                                                        | Logică                                                                                                    | Ajutor                                                                                                    |
|---------------|-------------------------------------------------------------|----------------------------------------------------------------------------------------------------|----------------------------------------------------------------------------------------------------|
| 04-02         | Supratemperatură                                            | Temperatura zonei de ghidaj<br>depășește valoarea max.<br>nominală a programului sau<br>temperatura maximă a<br>cuptorului cu 50 Kelvin (peste<br>200 °C)<br>Ecuația pentru pragul de<br>deconectare este:<br>Valoarea nominală maximă a<br>programului + deviația zonei<br>principale + deviația controlului<br>șarjelor [Max] (dacă este activ<br>controlul șarjelor) +<br>supratemperatură prag de<br>deconectare (P0268, de ex.<br>50 K) | Verificare releu semiconductor<br>Verificare termocuplu<br>Verificare controler<br>(cu 3 minute temporizare)                                       |
|               |                                                             | A fost pornit un program la o<br>temperatură a cuptorului care<br>este mai mare decât valoarea<br>nominală maximă din program                                                                                                    | Așteptați cu pornirea programului, până ce<br>temperatura cuptorului a scăzut.                                                                     |
| 04-03         | Cădere curent                                               | Valoarea limită setată pentru<br>repornirea cuptorului a fost<br>depășită                                                                                                    | Dacă este cazul, utilizați o sursă de alimentare cu<br>energie electrică fără întrerupere                                                          |
|               |                                                             | Cuptorul a fost oprit în timpul<br>programului de la comutatorul<br>de rețea.                                                                                                    | Opriți programul de la controler înainte de a deconecta întrerupătorul de rețea.                                                                   |
| 04-04         | Alarmă                                                      | S-a declanșat o alarmă configurată                                                                                                    |                                                                                                    |
| 04-05         | Optimizare<br>automată eșuată                               | Valorile determinate nu sunt plauzibile                                                                                                    | Nu efectuați optimizarea automată în domeniul<br>inferior de temperatură al domeniului de lucru al<br>cuptorului                                   |
|               | Baterie slabă                                               | Timpul nu se mai afișează<br>corect. O cădere de curent nu<br>mai este corect procesată.                                                                                                    | Exportați complet parametrii pe stick-ul USB<br>Înlocuiți bateria (a se vedea capitolul "Date<br>tehnice")                                         |
| Alte erori    |                                                             |                                                                                                    |                                                                                                    |
| 05-00         | Eroare generală                                             | Eroare la modulul regulator sau modulul Ethernet                                                                                                    | Contactați departamentul de service Nabertherm<br>Puneți la dispoziție exportul pentru service                                                     |
| 05-01         | Autotest<br>întrerupător de<br>sfârșit de cursă<br>inferior | Autotest fără succes.                                                                                                    | Vă rugăm să opriți și să reporniți cuptorul pentru<br>a repeta autotestul. Dacă problema persistă, vă<br>rugăm să contactați Service-ul Nabertherm |
| 05-02         | Autotest<br>întrerupător de<br>sfârșit de cursă<br>superior | Autotest fără succes.                                                                                                    | Vă rugăm să opriți și să reporniți cuptorul pentru<br>a repeta autotestul. Dacă problema persistă, vă<br>rugăm să contactați Service-ul Nabertherm |

MORE THAN HEAT 30-3000 °C

**Naberfherm** 

| ID+<br>Sub-ID | Text                     | Logică                     | Ajutor                                                                                                    |
|---------------|--------------------------|----------------------------|----------------------------------------------------------------------------------------------------|
| 05-03         | Autotest încălzire       | Autotest fără succes.      | Vă rugăm să opriți și să reporniți cuptorul pentru<br>a repeta autotestul. Dacă problema persistă, vă<br>rugăm să contactați Service-ul Nabertherm.                                                                                                    |
| 05-04         | Pompă vid /<br>Presostat | Nu s-a efectuat evacuarea. | Verificați dacă pompa de vid este pornită.<br>Verificați conexiunea dintre cuptor și pompa de<br>vid.<br>Verificați etanșeitatea garniturii de etanșare a<br>mesei cuptorului. Murdărire și închidere corectă<br>Verificați și înlocuiți garniturile de etanșare<br>defecte. Dacă problema persistă, vă rugăm să<br>contactați Service-ul Nabertherm. |

<sup>1)</sup> Eroarea poate fi confirmată doar prin deconectarea controlerului.

## 18.2 Avertismentele controlerului

Avertismentele nu sunt afișate în arhiva erorilor. Acestea sunt afișate doar pe ecranul și în fișierul de exportare a parametrilor. Avertismentele nu determină în general întreruperea programului.

| Nr. | Text                                 | Logică                                                                                                    | Ajutor                                                                                                    |
|-----|--------------------------------------|----------------------------------------------------------------------------------------------------|----------------------------------------------------------------------------------------------------|
| 00  | Monitorizarea<br>gradienților        | Valoarea limită pentru<br>monitorizarea configurată a<br>gradienților a fost depășită                                   | Pentru cauza erorii, consultați capitolul<br>"Monitorizarea gradienților"<br>Gradient setat la o valoare prea mică                                                                                                    |
| 01  | Niciun parametru<br>al regulatorului | Nu s-a introdus nicio valoare<br>"P" pentru parametrii PID                                                              | Introduceți cel puțin o valoare "P" pentru<br>parametrii regulatorului. Această valoare nu<br>trebuie să fie "0"                                                                                                    |
| 02  | Element şarje<br>defect              | Nu s-a detectat niciun element<br>pentru șarje în timpul<br>programului în derulare și cu<br>controlul șarjelor activat | Introduceți un element pentru șarje<br>Dezactivați controlul șarjelor din program<br>Verificați dacă termocuplul pentru șarje și cablul<br>acestuia prezintă daune                                                                                                   |
| 03  | Element de răcire<br>defect          | Termocuplul pentru răcire nu<br>este introdus sau este defect                                                           | Introduceți un termocuplu pentru răcire<br>Verificați dacă termocuplul pentru răcire și cablul<br>acestuia prezintă daune<br>Dacă în timpul unei răciri controlate active apare<br>un defect la termocuplul de răcire, se comută la<br>termocuplul zonei principale. |
| 04  | Element<br>documentare<br>defect     | Nu s-a detectat niciun<br>termocuplu pentru documentare<br>sau s-a detectat un termocuplu<br>pentru documentare defect. | Introduceți un termocuplu pentru documentare<br>Verificați dacă termocuplul pentru documentare și<br>cablul acestuia prezintă daune                                                                                                    |
| 05  | Cădere curent                        | S-a produs o cădere de curent.<br>Nu s-a produs întreruperea<br>programului                                             | Niciuna                                                                                                    |
| 06  | Alarmă 1 – bandă                     | Alarma configurată pentru<br>banda 1 s-a declanșat                                                                      | Optimizarea parametrilor controlerului<br>Alarma este setată la o valoare prea mică                                                                                                    |

| Nr. | Text                                                                    | Logică                                                                                                    | Ajutor                                                                                                    |  |
|-----|-------------------------------------------------------------------------|----------------------------------------------------------------------------------------------------|----------------------------------------------------------------------------------------------------|--|
| 07  | Alarmă 1 – Min                                                          | Alarma min. configurată 1 s-a<br>declanșat                                                                                                    | Optimizarea parametrilor controlerului<br>Alarma este setată la o valoare prea mică                                                                                                    |  |
| 08  | Alarmă 1 – Max                                                          | Alarma max. configurată 1 s-a<br>declanșat                                                                                                    | Optimizarea parametrilor controlerului<br>Alarma este setată la o valoare prea mică                                                                                                    |  |
| 09  | Alarmă 2 – bandă                                                        | Alarma configurată pentru<br>banda 2 s-a declanșat                                                                                                    | Optimizarea parametrilor controlerului<br>Alarma este setată la o valoare prea mică                                                                                                    |  |
| 10  | Alarmă 2 – Min                                                          | Alarma min. configurată 2 s-a<br>declanșat                                                                                                    | onfigurată 2 s-a Optimizarea parametrilor controlerului<br>Alarma este setată la o valoare prea mică                                                                                                    |  |
| 11  | Alarmă 2 – Max                                                          | Alarma max. configurată 2 s-a<br>declanșat                                                                                                    | Optimizarea parametrilor controlerului<br>Alarma este setată la o valoare prea mică                                                                                                    |  |
| 12  | Alarmă – Externă                                                        | Alarma configurată 1 la ieșirea<br>1 s-a declanșat                                                                                                    | Verificați sursa alarmei externe                                                                                                    |  |
| 13  | Alarmă – Externă                                                        | Alarma configurată 1 la ieșirea<br>2 s-a declanșat                                                                                                    | Verificați sursa alarmei externe                                                                                                    |  |
| 14  | Alarmă – Externă                                                        | Alarma configurată 2 la ieșirea<br>1 s-a declanșat                                                                                                    | Verificați sursa alarmei externe                                                                                                    |  |
| 15  | Alarmă – Externă                                                        | Alarma configurată 2 la ieșirea<br>2 s-a declanșat                                                                                                    | Verificați sursa alarmei externe                                                                                                    |  |
| 16  | Niciun stick USB introdus                                               |                                                                                                    | La exportarea datelor, introduceți un stick USB în controler                                                                                                    |  |
| 17  | Importul/exportul<br>de date cu ajutorul<br>stick-ului USB a<br>eșuat   | Fișierul a fost procesat cu<br>ajutorul unui PC (editor text) și<br>salvat într-un format incorect<br>sau stick-ul USB nu este<br>recunoscut.<br>Doriți să importați date care nu<br>se află în folderul pentru import<br>de pe stick-ul USB | Nu procesați fișiere XML cu un editor de text, ci<br>întotdeauna chiar în controler.<br>Formatați stick-ul USB (format: FAT32). Fără<br>formatare rapidă<br>Utilizarea unui alt stick USB<br>(până la 2 TB/FAT32)<br>Pentru o importare, toate datele din folderul<br>pentru importare trebuie stocate pe un stick USB.<br>Dimensiunea maximă de salvare pentru stickuri<br>USB este de 2 TB/FAT32. Dacă apar probleme la<br>stickul dvs. USB, utilizați alte stickuri USB cu<br>maxim 32 GB |  |
|     | La importarea<br>programelor,<br>anumite programe<br>sunt respinse      | Temperatura, timpul sau rata se<br>află în afara valorilor limită                                                                                                    | Importați doar programele adecvate pentru cuptor.<br>Controlerele se diferențiază între ele prin numărul<br>de programe și segmente, precum și temperatura<br>maximă a cuptorului.                                                                                                    |  |
|     | La importarea<br>programelor, se<br>afișează mesajul<br>"Eroare apărută | Nu s-a salvat setul întreg de<br>parametri (minim fișierele de<br>configurare) în folderul<br>"Import" de pe stick-ul USB                                                                                                    | Dacă ați omis în mod conștient anumite fișiere la<br>importare, mesajul poate fi ignorat. În caz contrar<br>vă rugăm să verificați integritatea fișierelor<br>importate.                                                                                                    |  |
| 18  | "Încălzire<br>blocată"                                                  | Dacă un sistem de închidere a<br>ușii este conectat la controler,<br>iar ușa este deschisă, este afișat<br>acest mesai                                                                                                    | Închideți ușa<br>Verificați sistemul de închidere a ușii                                                                                                    |  |

Nabertherm

| Nr. | Text                                                            | Logică                                                                                                    | Ajutor                                                                                                    |
|-----|-----------------------------------------------------------------|----------------------------------------------------------------------------------------------------|----------------------------------------------------------------------------------------------------|
| 19  | Ușă deschisă                                                    | Ușa cuptorului a fost deschisă în timpul programului în derulare                                                                      | Închideți ușa cuptorului în timpul programului în derulare.                                                                     |
| 20  | Alarmă 3                                                        | Mesaj general pentru acest<br>număr de alarmă                                                                                         | Verificați cauza acestui mesaj de alarmă                                                                                        |
| 21  | Alarmă 4                                                        | Mesaj general pentru acest<br>număr de alarmă                                                                                         | Verificați cauza acestui mesaj de alarmă                                                                                        |
| 22  | Alarmă 5                                                        | Mesaj general pentru acest<br>număr de alarmă                                                                                         | Verificați cauza acestui mesaj de alarmă                                                                                        |
| 23  | Alarmă 6                                                        | Mesaj general pentru acest<br>număr de alarmă                                                                                         | Verificați cauza acestui mesaj de alarmă                                                                                        |
| 24  | Alarmă 1                                                        | Mesaj general pentru acest<br>număr de alarmă                                                                                         | Verificați cauza acestui mesaj de alarmă                                                                                        |
| 25  | Alarmă 2                                                        | Mesaj general pentru acest<br>număr de alarmă                                                                                         | Verificați cauza acestui mesaj de alarmă                                                                                        |
| 26  | Holdback multi-<br>zone temperatura<br>depășită                 | Un termocuplu care a fost<br>configurat pentru holdback<br>multi-zone a depășit limita<br>benzii de temperatură în sens<br>descendent | Verificați dacă termocuplul este necesar pentru<br>monitorizare.<br>Verificați elementele de încălzire și controlul<br>acestora |
| 27  | Holdback multi-<br>zone scădere sub<br>limita de<br>temperatură | Un termocuplu care a fost<br>configurat pentru holdback<br>multi-zone a depășit limita<br>benzii de temperatură în sens<br>ascendent  | Verificați dacă termocuplul este necesar pentru<br>monitorizare.<br>Verificați elementele de încălzire și controlul<br>acestora |
| 28  | Conectare<br>modbus întreruptă                                  | Conexiunea la sistemul supraordonat a fost întreruptă.                                                                                | Verificați daunele la cablurile de Ethernet.<br>Verificați configurația conexiunii de comunicare                                |

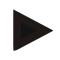

#### Notă

Dacă nu este disponibil niciun stick USB funcțional, puteți achiziționa un stick USB de la Nabertherm (număr piesă 524500024) sau puteți descărca o listă a stickurilor USB testate. Această listă este parte integrantă din fișierul de download pentru funcția NTLog (a se vedea indicațiile din capitolul "Salvarea datelor pe un stick USB cu NTLog"). Fișierul corespunzător se numește: "USB flash drives.pdf".

## 18.3 Defecțiunile instalației de comutație

| Eroare                       | Cauză                       | Soluție                                                                                                    |  |
|------------------------------|-----------------------------|----------------------------------------------------------------------------------------------------|--|
| Controlerul nu se<br>aprinde | Controlerul este deconectat | Întrerupător de rețea în poziția " <b>I</b> "                                                                                                    |  |
|                              | Nu există tensiune          | Ștecherul este introdus în priză?<br>Controlul siguranței principale<br>Verificați siguranța controlerului (dacă<br>există), eventual înlocuiți-o. |  |

| Eroare                                                                  | Cauză                                                                                                    | Soluție                                                                                                    |
|-------------------------------------------------------------------------|----------------------------------------------------------------------------------------------------|----------------------------------------------------------------------------------------------------|
|                                                                         | Verificați siguranța controlerului (dacă<br>există), eventual<br>înlocuiți-o.                                                                                                    | Conectați întrerupătorul de rețea. Dacă<br>se declanșează din nou, informați<br>departamentul de service al Nabertherm                                                                         |
| Controlerul afișează o<br>eroare                                        | Consultați manualul de instrucțiuni separat<br>al controlerului                                                                                                    | Consultați manualul de instrucțiuni<br>separat al controlerului                                                                                                    |
| Cuptorul nu încălzește                                                  | Ușa deschisă/capacul deschis                                                                                                    | Închideți ușa/capacul                                                                                                    |
|                                                                         | Comutatorul de contact pentru ușă este defect (dacă există)                                                                                                    | Verificați comutatorul de contact pentru<br>ușă                                                                                                    |
|                                                                         | Se afișează mesajul "Pornire întârziată"                                                                                                    | Programul așteaptă timpul de pornire<br>programat.<br>Deselectați pornirea întârziată de<br>deasupra butonului Start.                                                                          |
|                                                                         | Eroare la introducerea programului                                                                                                    | Verificați programul de încălzire (a se<br>vedea<br>manualul de instrucțiuni separat al<br>controlerului)                                                                                      |
|                                                                         | Element de încălzire defect                                                                                                    | Solicitați verificarea de către<br>departamentul de service Nabertherm<br>sau un electrician specializat.                                                                                      |
| Încălzire foarte lentă a<br>camerei de încălzire                        | Siguranța/siguranțele conexiunii<br>defectă/defecte.                                                                                                    | Verificați siguranța (siguranțele)<br>conexiunii și dacă este cazul, înlocuiți-<br>o/înlocuiți-le.<br>Informați departamentul de service<br>Nabertherm dacă siguranța cade din nou<br>imediat. |
| Programul nu sare la<br>următorul segment                               | Într-un "Segment de timp" [TIMP] din<br>modul de introducere a programului, timpul<br>de așteptare este setat la infinit ([INFINIT]).<br>În cazul controlului activat al șarjelor,<br>temperatura la șarjă este mai mare decât<br>temperaturile zonelor. | Nu setați timpul de așteptare la<br>[INFINIT]                                                                                                    |
|                                                                         | În cazul controlului activat al șarjelor,<br>temperatura la șarjă este mai mare decât<br>temperaturile zonelor.                                                                                                    | Parametrul [BLOCARE COBORARE]<br>trebuie setat la [NU].                                                                                                    |
| Modulul de reglare nu<br>poate fi înregistrat la<br>unitatea de control | Eroare de adresare a modulului regulator                                                                                                    | Resetați conexiunea Bus și adresați din<br>nou modulul regulator                                                                                                    |
| Controlerul nu încălzește<br>în modul optimizare                        | Nu s-a setat nicio temperatură de optimizare                                                                                                    | Trebuie introdusă o temperatură de<br>optimizare (consultați manualul de<br>instrucțiuni separat al controlerului)                                                                             |

|                                                               |                                                                                                    | MORE THAN HEAT 30-3000 °C                                                                               |
|---------------------------------------------------------------|----------------------------------------------------------------------------------------------------|----------------------------------------------------------------------------------------------------|
| Temperatura crește mai<br>repede decât prevede<br>controlerul | Elementul de comutare al încălzirii (releu cu<br>semiconductor, tiristor sau protecție la<br>comutare) defect                                                                                                    | Solicitați verificarea și înlocuirea<br>elementului de comutare de către un<br>electrician specializat. |
|                                                               | Defectul anumitor componente din cadrul<br>unui cuptor nu poate fi exclus complet de la<br>început. Din acest motiv, controlerele și<br>instalațiile de comutare sunt dotate cu<br>sisteme suplimentare de siguranță. Astfel,<br>cuptorul dezactivează încălzirea cu mesajul<br>de eroare 04 - 02 cu ajutorul unui dispozitiv<br>de comutare independent. |                                                                                                    |

<u>Nabertherm</u>

## 18.4 Listă de verificare controler

| Client:                                                       |                                                                                                    |
|---------------------------------------------------------------|----------------------------------------------------------------------------------------------------|
| Model cuptor:                                                 |                                                                                                    |
| Model controler:                                              |                                                                                                    |
| Versiune controler (a se consulta meniul<br>Informații):      |                                                                                                    |
| Număr serial controler:                                       |                                                                                                    |
| Număr serial cuptor:                                          |                                                                                                    |
| Cod eroare pe ecran:                                          |                                                                                                    |
| Următoarele erori depind de factorii de<br>influență externi: | 02-05 Temperatură ambientală prea scăzută: < -10 °C (14 °F)<br>02-04 Temperatură ambientală prea mare: > 70 °C (158 °F)                                                                                                    |
| Descriere precisă a erorii:                                   |                                                                                                    |
| Exportul informațiilor de service:                            | Vă rugăm să exportați toate datele pe un stick USB. În acest<br>sens, vă rugăm să introduceți un stick USB în controler și să<br>selectați categoria "Service". Realizați, cu ajutorul funcției ZIP<br>(comprimare) integrate în Windows un fișier ZIP din folderul<br>exportat (a se vedea capitolul "Importul și exportul datelor și<br>parametrilor") și trimiteți acest fișier persoanei dvs. de contact<br>din cadrul departamentului Service al Nabertherm. |
| Când apare eroarea?                                           | În anumite puncte din program sau în anumite momente ale zilei:                                                                                                    |
|                                                               | La anumite temperaturi:                                                                                                    |
| De când există această eroare?                                | Eroarea este nou apărută                                                                                                    |
|                                                               | □ Eroarea există de mult timp                                                                                                    |
|                                                               |                                                                                                    |

| Frecvența erorii: |                                                          | □ Eroarea apare frecvent                   |      |      |
|-------------------|----------------------------------------------------------|--------------------------------------------|------|------|
|                   |                                                          | □ Eroarea apare în mod regulat             |      |      |
|                   |                                                          | Eroarea apare rareori                      |      |      |
|                   |                                                          |                                            |      |      |
| Controler de      | S-a introdus deja un cont                                | roler de schimb?                           | 🗆 da | 🗆 nu |
| SChIMD:           | Eroarea persistă și cu controlerul de schimb?            |                                            | □ da | 🗆 nu |
|                   | Verificat pe lista de căuta<br>vedea manualul de utiliza | are a erorilor (a se<br>are al cuptorului) | □ da | 🗆 nu |

Vă rugăm să introduceți următorul program test, astfel încât cuptorul să încălzească la putere maximă:

| Punct din program                  | Valoare  |
|------------------------------------|----------|
| Segment 01- temperatură de pornire | 0 °C     |
| Segment 01- temperatură țintă      | 500 °C   |
| Segment 01- timp                   | 5 minute |
| Segment 01- temperatură țintă      | 500 °C   |

Închideți ușa/ capacul și porniți programul menționat ca exemplu

Vă rugăm să verificați următoarele aspecte:

- Cuptorul încălzește (creșterea temperaturii)?
- Pe ecran se afișează simbolul "Încălzire"?

În faza de încălzire, consultați meniul Informații pentru mai multe detalii.

| Data: | Nume:                                                                                                    | Semnătura:                                                                                                    |
|-------|----------------------------------------------------------------------------------------------------|----------------------------------------------------------------------------------------------------|
|       | Notă                                                                                                    |                                                                                                    |
|       | Dacă nu este disponibil niciun stick U<br>Nabertherm (număr piesă 524500024<br>Această listă este parte integrantă din<br>vedea indicațiile din capitolul "Salvar<br>corespunzător se numește: "USB flas | JSB funcțional, puteți achiziționa un stick USB de la<br>b) sau puteți descărca o listă a stickurilor USB testate.<br>h fișierul de download pentru funcția NTLog (a se<br>rea datelor pe un stick USB cu NTLog"). Fișierul<br>h drives.pdf". |

## 19 Date tehnice

| $\square$ |  |
|-----------|--|
|           |  |

Datele electrice ale cuptorului se găsesc pe plăcuța cu datele de identificare, aflată pe partea laterală a cuptorului. Plăcuța cu datele de identificare a controlerului se află pe modulele de reglare din instalația de comutație.

#### Controler Seria 500-1 (B500/B510, C540/C550, P570/P580)

| Tensiune de conectare: | Componenta de rețea a controlerului: | Utilizarea componentei de rețea |
|------------------------|--------------------------------------|---------------------------------|
|                        | ~100 V – 240 V 50/60 Hz              | pentru alți consumatori nu este |
|                        | Controler: 12 V DC                   | permisa                         |

<u>Nabertherm</u>

MORE THAN HEAT 30-3000 °C

| Controler Seria 500-1 (B500/B510, C540/C550, P570/P580) |                                                                                                    |                                                                                                    |
|---------------------------------------------------------|----------------------------------------------------------------------------------------------------|----------------------------------------------------------------------------------------------------|
| Consum de curent (circuit electric<br>12 V):            | Maxim 300 mA pentru unitatea de<br>control<br>Maxim 235 mA pentru fiecare unitate de<br>putere<br>Maxim 50 mA pentru modulul de<br>comunicație<br>Maxim 50 mA pentru fiecare unitate de<br>putere pentru controlul șarjelor                                               | Consum de curent pentru module<br>cu 3 zone, 1 modul pentru șarje, 1<br>modul de răcire și 1 modul de<br>comunicație:<br>Cca max. 1110 mA                                     |
| Intrare senzor:                                         | Termocuplu TC<br>TC 0-10 V<br>TC 4-20 mA<br>PT1000<br>PT100                                                                                                    | Setarea parametrilor doar de către<br>Nabertherm                                                                                                    |
| Tipuri de termocuplu:                                   | Tip B/C/E/J/K/L/N/R/S/T                                                                                                    | Setarea parametrilor doar de către<br>Nabertherm                                                                                                    |
| Intrare digitală 1 și 2:                                | 12 V, max. 20 mA                                                                                                    | Conectarea unui contact fără<br>potențial                                                                                                    |
| Ieșire digitală/analogică 1 și 2:                       | Constant $0 - 5 V$ , $0 - 10 V$ , maxim<br>100 mA<br>Ieşire valoare reală, valoare nominală și<br>valoare nominală max. a segmentului (0-<br>Tmax) cu<br>NT-LT: $1 - 9 V$<br>Domeniul în afara acestor limite trebuie<br>evaluat ca semnal invalid.<br>NT-LTA: $0 - 10 V$ | Ieșire analoagă, conectată digital.<br>I <sub>max</sub> cca. 100 mA                                                                                                    |
| Releu de siguranță:                                     | 240 V c.a. / 3 A la sarcină ohmică,<br>siguranță preliminară max. 6,3 A<br>(caracteristică C)                                                                                                    |                                                                                                    |
| Ieșire releu.                                           | 240 V c.a. / 3 A la sarcină ohmică,<br>siguranță preliminară max. 6,3 A<br>(caracteristică C)                                                                                                    | Releele unui modul trebuie<br>alimentate cu o singură tensiune.<br>Nu este permisă combinația<br>tensiunilor. În acest caz trebuie<br>utilizat un alt modul.                  |
| Ceas cu ora reală:                                      | Da                                                                                                    |                                                                                                    |
| Vara:                                                   | Posibilitate de conectare externă la ieșire                                                                                                    |                                                                                                    |
|                                                         | 3 V/285 mA litiu Model: CR2430                                                                                                    | La înlocuire, vă rugăm să<br>eliminați bateria în mod<br>corespunzător. Bateria nu trebuie<br>eliminată împreună cu deșeurile<br>menajere.<br>Înlocuiți numai cu același tip. |
| Clasă de protecție:                                     | Carcasă aparentă: IP40 cu conectorul pentru interfața USB închis.                                                                                                    |                                                                                                    |

| Controler Seria 500-1 (B500/B510, C540/C550, P570/P580) |                                                                                                    |                                                                                                    |
|---------------------------------------------------------|----------------------------------------------------------------------------------------------------|----------------------------------------------------------------------------------------------------|
|                                                         | Modul regulator/componentă de rețea:<br>IP20                                                                                                    |                                                                                                    |
|                                                         | Cuptor/ instalație de comutație                                                                                                    | (a se vedea manualul cuptorului/<br>instalației de comutație)                                                                                                    |
| Interfață:                                              | Gazdă USB integrată (stick USB)                                                                                                    | Nu este permisă conectarea altor<br>echipamente, de ex., hard diskuri<br>sau imprimante.<br>Dimensiunea maximă: până la 2<br>TB, formatare: FAT32                                                                                                    |
|                                                         | Ethernet/dispozitiv USB                                                                                                    | Disponibil opțional ca modul<br>10/100 Mbit/s (Auto-detecție)<br>Corectarea automată a cablurilor<br>încrucișate (Cross-Over-<br>Detection)<br>Sistem de operare: Cală RTX<br>Frecvență: 2,412 Ghz până la<br>2,484 Ghz<br>Putere: 15 dBm = max. 32,4 mW<br>Porturi: 1912<br>Normă: IEEE802.11b/g/n<br>Host: get-entangled.de |
|                                                         | Wi-Fi                                                                                                    | Criptare: WPA 2<br>Banda frecvenței: 2,4 GHz<br>Porturi: 1912 (de ieșire)                                                                                                    |
| Precizia de măsurare:                                   | NT-LT: $\pm 1$ °C, rezoluție 16 bit<br>NT-LTA: $\pm 0,44$ K (tip TE K)<br>$\pm 0,61$ K (tip TE N)<br>$\pm 0,80$ K (tip TE S)<br>Rezoluție 24 bit | Această valoare nu corespunde<br>preciziei de control, care, la<br>rândul său, depinde de aplicație<br>(de exemplu, cuptor și sarcină).                                                                                                    |
| Cea mai mică rată posibilă:                             | 1 °C/h la introducerea ratei în program                                                                                                    |                                                                                                    |
| Condiții de mediu (conform EN 61010-1):                 |                                                                                                    |                                                                                                    |
| Temperatura de depozitare:                              | între -20 °C și +75 °C                                                                                                    |                                                                                                    |
| Temperatura de lucru:                                   | între +5 °C și +55 °C                                                                                                    | asigurați o circulație suficientă a<br>aerului                                                                                                    |
| umiditatea relativă:                                    | 5-80% (până la 31 °C, 50 % la 40 °C)                                                                                                    | fără condens                                                                                                    |
| Înălțime                                                | < 2000 m                                                                                                    |                                                                                                    |

## 19.1 Plăcuța cu datele de identificare

Plăcuța cu datele de identificare a controlerului se află pe spatele carcasei la controlerele B500/C540/P570.

Nabertherm

MORE THAN HEAT 30-3000 °C

În cazul controlerelor B510/C550/P580, plăcuța cu datele de identificare se află în apropierea unității de control, eventual în interiorul instalației de comutație.

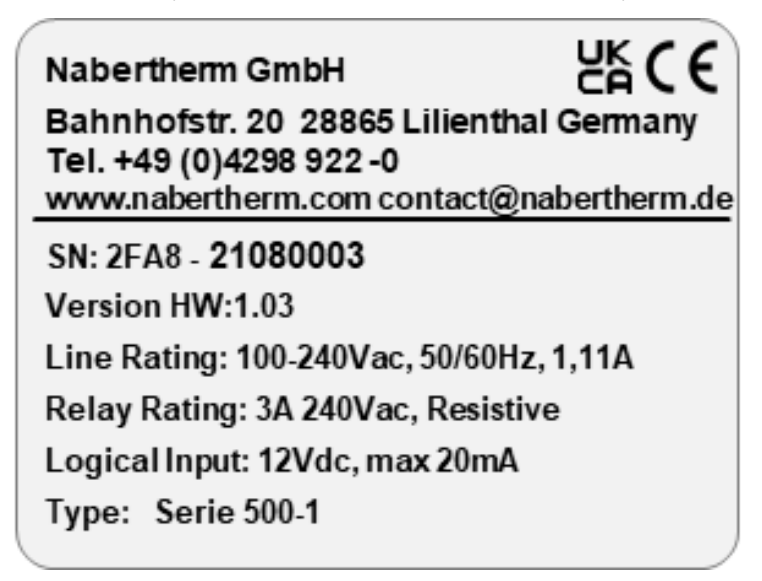

Fig. 7: Exemplu (Plăcuța cu datele de identificare a unității de control)

#### 20 Curățarea

Curățarea suprafeței echipamentului se poate cu ajutorul unei soluții ușoare cu detergent. Interfata USB trebuie curătată doar cu o lavetă uscată.

Etichetele/ indicatoarele nu trebuie curățate cu detergenți abrazivi sau care conțin alcool. După curățare, uscați cu atenție displayul cu o lavetă fără scame.

#### 21 Întreținerea și piesele de schimb

Conform prezentării din capitolul "Structura controlerului", controlerul este alcătuit din mai multe componente. Modulele regulatorului sunt integrate întotdeauna în interiorul dulapului de comandă sau în carcasa cuptorului. Unitatea de control poate fi integrată în dulapul de comandă sau în carcasa cuptorului. În plus, există modele de cuptoare, la care unitatea de control poate fi montată în carcasa cuptorului cu posibilitate de detașare. Condițiile de mediu sunt descrise în capitolul "Date tehnice".

Trebuie evitată pătrunderea murdăriei cu proprietăți conductive în dulapul de comandă sau în carcasa cuptorului.

Pentru a minimiza riscul producerii avariilor pe cablurile de control și de măsurare, asigurați-vă că acestea sunt pozate separat și cât mai departe de cablurile de tensiune de rețea. Dacă acest lucru nu este posibil, se vor utiliza cabluri ecranate.

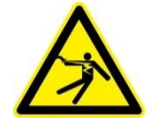

#### Atenție – pericol de electrocutare!

Lucrările la instalația electrică pot fi efectuate numai de către electricieni calificați și autorizați!

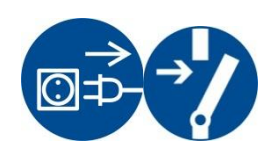

Asigurați-vă că s-a setat întrerupătorul de rețea în poziția "0"! Scoateți ștecherul din priză înainte de a deschide carcasa! În cazul în care cuptorul nu este prevăzut cu ștecher, întrerupeți alimentarea cu tensiune a conexiunii fixe.

## 21.1 Înlocuirea unui controler

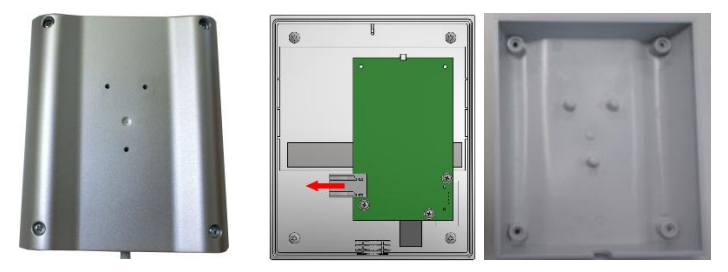

Fig. 8: Înlocuirea unui controler (Figură similară)

- Desfaceți cu o șurubelniță (în cruce) cele 4 șuruburi de pe partea posterioară a carcasei. În funcție de variantă, acestea pot fi cu capul în cruce sau cu cap torx.
- Separați cele două părți ale carcasei trăgând ușor.
- Desfaceți cablul de alimentare de pe placa de circuit, apăsând cele două cleme portocalii de pe conector și scoțând cu atenție conectorul.
- Acum puteți introduce conectorul pe placa de circuit a noului controler.
- Înșurubați din nou partea posterioară a carcasei.
- Dacă a fost livrat suplimentar un modul regulator, înlocuiți-l și pe acesta. Procedați așa cum este descris la Capitolul "Demontarea modulelor regulator"

#### 21.2 Demontarea modulelor de reglare

- Desfaceți conectorul cu fișă de pe modul trăgând ușor de conector.
- Pentru a desface modulul de pe șina de fixare, apăsați în jos dispozitivul roșu de deblocare cu ajutorul unei șurubelnițe (slot).

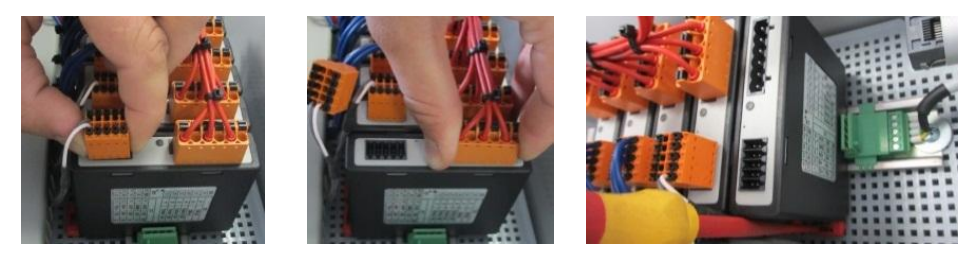

Fig. 9: Demontarea modulelor de reglare - Partea 1 (Figură similară)

La modulele regulatoare cu cerințe ridicate (NT-LTA) trebuie îndepărtat suplimentar capacul termocuplei. Pentru a-l îndepărta, acesta trebuie apăsat înspre înainte (1) și apoi scos prin tragere în sus (2). Pentru montarea capacului nu trebuie folosită o forță prea mare. În cazul în care capacul nu se poate monta cu ușurință, trebuie verificat dacă ambele știfturi sunt aliniate direct deasupra decupajelor din modulul regulator.

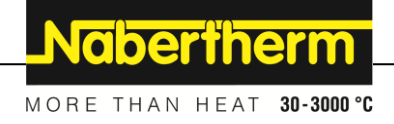

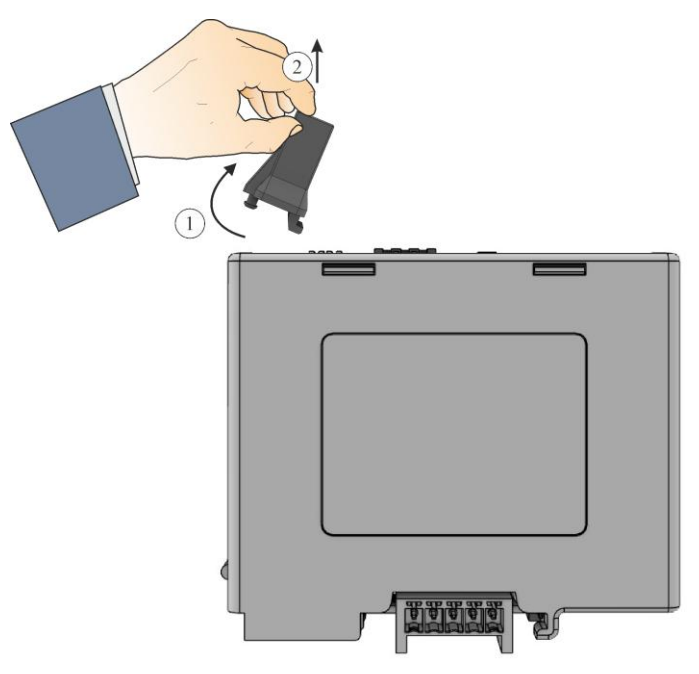

Fig. 10: Demontarea capacului termocuplei (figură similară)

În acest caz rabatați cu atenție componenta în sus. Acum puteți extrage instalația de comutație.

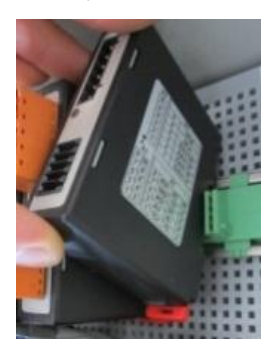

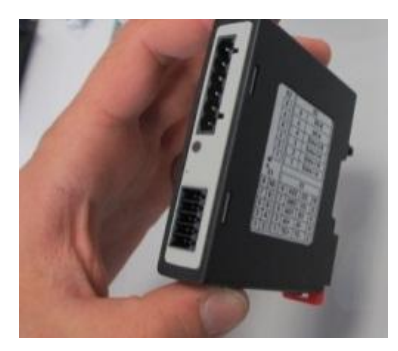

Fig. 11: Demontarea modulelor controlerului – Partea 2 (Figură similară)

## 21.3 Montarea modulelor controlerului

- Ancorați modulul cu partea superioară pe șina de fixare.
- Rabatați modulul în jos și lăsați-l să se blocheze automat.
- Introduceți acum conectorul în modul apăsând ușor. În acest caz trebuie să vă asigurați că se introduc conectorii până la atingerea modulului. Contactorul se fixează cu un clic. Dacă nu se întâmplă acest lucru, vă rugăm să creșteți mai mult presiunea.

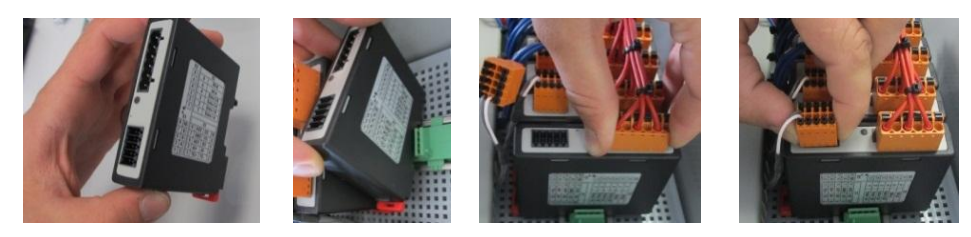

Fig. 12: Montarea modulelor controlerului (Figură similară)

La modulele regulatoare cu cerințe ridicate (NT-LTA) trebuie montat suplimentar capacul termocuplei. Acesta se fixează mai întâi lateral pe deschiderea modulului (1) și apoi se presează oblic în jos (2). Pentru montarea capacului nu trebuie folosită o forță prea mare. În cazul în care capacul nu se poate monta cu ușurință, trebuie verificat dacă ambele știfturi sunt aliniate direct deasupra decupajelor din modulul regulator.

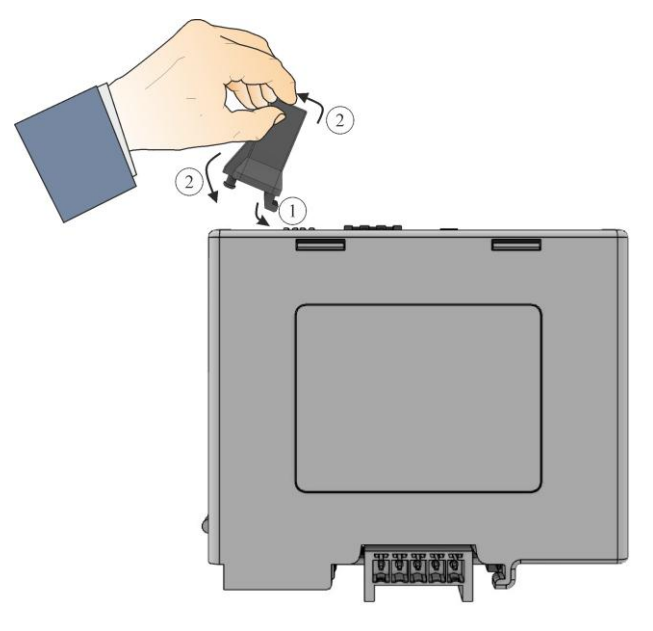

Fig. 13: Montarea capacului termocuplei (figură similară)

## 21.4 Calibrarea modulelor regulatoare (NT-LTA)

Modulele regulatoare de tip NT-LTA se pot livra cu un certificat de calibrare al modulului regulator. În acest scop, contactați persoana dumneavoastră de contact de la Nabertherm. De asemenea, Nabertherm oferă asistență în ceea ce privește întrebările referitoare la configurațiile de calibrare externe și furnizorii de servicii de calibrare.

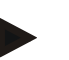

#### Notă

Pentru a minimiza incertitudinea de măsurare trebuie avute în vedere următoarele recomandări pentru modulul regulator NT-LTA:

Calibrarea trebuie efectuată cu conectorii X1 și X2 introduși.

Calibrarea trebuie efectuată cu capacul intrării termocuplului X0.

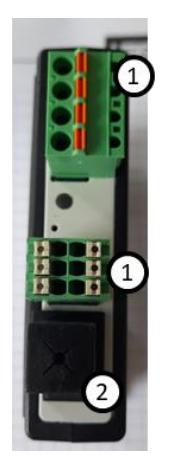

Fig. 14: Reprezentarea unui modul regulator NT-LTA

| Nr. | Descriere                         |
|-----|-----------------------------------|
| 1   | Conectori X1 și X2                |
| 2   | Capacul intrării termocuplului X0 |

#### 22 Conexiunea electrică

Următoarele exemple de conectare sunt prezentate pentru a ilustra diferite variante de comutare. Conectarea finală a componentelor trebuie efectuată doar după verificarea de către un specialist.

**Nabertherm** 

MORE THAN HEAT 30-3000 °C

## 22.1 Modul regulator

Fiecare controler are cel puțin un modul regulator în instalația de comutare. Acest modul regulator formează controlerul, împreună cu unitatea de control și de afișare și cu o sursă de alimentare 12VDC. În funcție de aplicație, se utilizează fie un modul regulator pentru cerințe normale (NT-LT) sau pentru cerințe extinse (NT-LTA).

Prezentarea generală arată componentele:

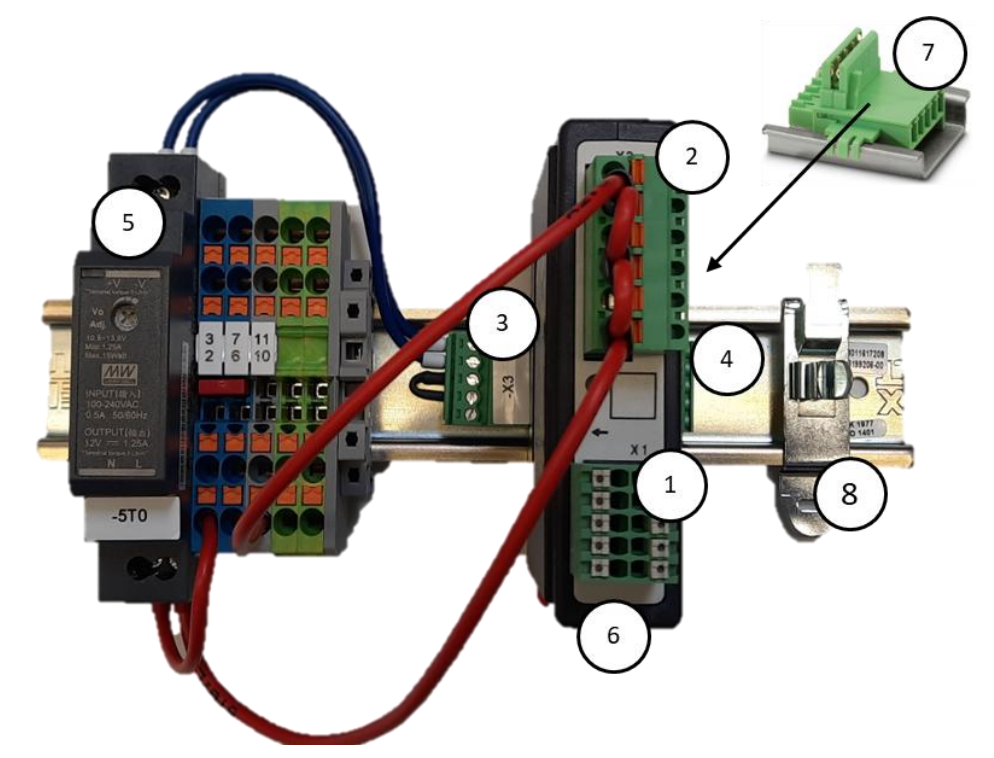

Fig. 15: Sursă de alimentare și module regulatoare (similar cu figura)

| Nr. | Descriere                                         |
|-----|---------------------------------------------------|
| 1   | Conector X1                                       |
| 2   | Conector X2                                       |
| 3   | Conector incl. rezistență terminală colectoare X3 |
| 4   | Conector X4                                       |
| 5   | Sursă de alimentare 12VDC                         |

| Nr. | Descriere                                                  |
|-----|------------------------------------------------------------|
| 6   | Modul regulator                                            |
| 7   | Conector colector perete posterior (sub modulul regulator) |
| 8   | Clemă de ecranare pentru compatibilitate electromagnetică  |

## 22.2 Cerințe privind cablul

Pentru cabluri aflate sub tensiune: Utilizați cabluri 18 AWG resp. 1 mm<sup>2</sup> (cablu multinormă, 600 V, max. 105 °C, izolație PVC) și manșoane aderente conform DIN 46228.

Pentru cabluri cu tensiune de egalizare 12 V: Utilizați 20 AWG resp. 0,5 mm<sup>2</sup> (cablu multinormă, 600 V, max. 90 °C, 105 °C pentru un timp scurt, izolație PVC) și manșoane aderente conform DIN 46228.

#### 22.3 Conexiune generală

Următoarele scheme de conexiuni includ toate conexiunile posibile ale modulelor regulatoare (NT-LT) pentru cuptoare cu o singură zonă.

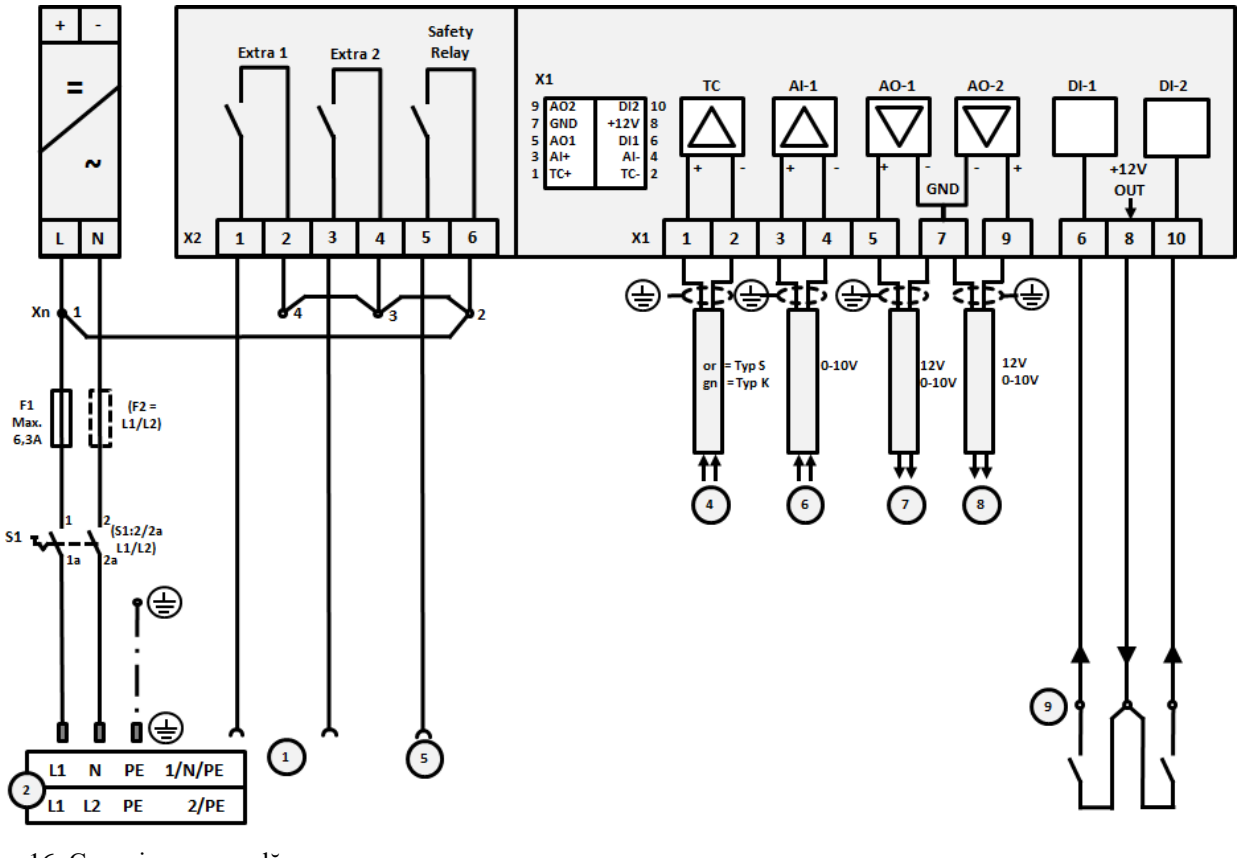

Fig. 16: Conexiune generală

| Nr. | Explicație                  |
|-----|-----------------------------|
| 1   | Ieșiri pentru funcții extra |
| 2   | Alimentare cu tensiune      |
| 3   | -                           |

MORE THAN HEAT 30-3000 °C Nr. Explicație 4 Conexiune termocuplu sau 4-20 mA cu impedanța 47 Ohm) 5 Ieșire pentru releu de siguranță 6 Intrare analoagă (0-10 V) 7 Ieșire analoagă 1 (Controlul încălzirii 12 V sau 0-10 V; Ieșire valoare reală, valoare nominală și valoarea nominală max. a segmentului cu 1-9 V (0-Tmax). Domeniul în afara acestor limite trebuie evaluat ca semnal invalid.) Control de protecție cu ajutorul releului convertor 8 Ieșire analoagă 2 9 Conexiunile contactelor fără potențial la intrarea digitală 1 și 2

**Naberfherm** 

# 22.4 Cuptoare până la 3,6 kW – Înlocuiesc B130, B150, B180, C280, P330 până la 12.2008

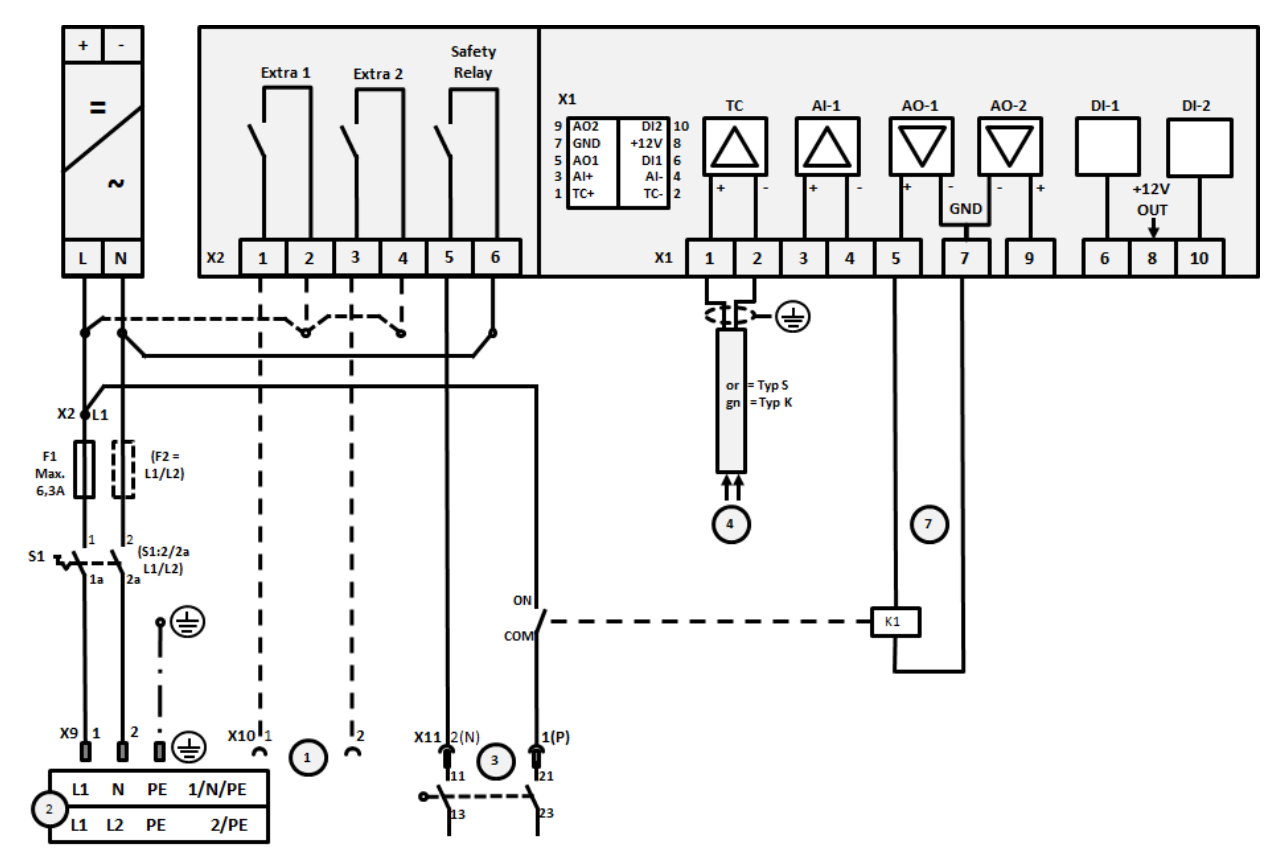

Fig. 17: Conexiune cuptoare până la 3,6 kW (până la 12.2008)

| Nr. | Explicație                                                             |
|-----|------------------------------------------------------------------------|
| 1   | Ieșiri pentru funcții extra (opțiune)                                  |
| 2   | Alimentare cu tensiune                                                 |
| 3   | Conexiune încălzire, a se vedea manualul de instrucțiuni al cuptorului |
| 4   | Conexiune termocuplu                                                   |

| Nr. | Explicație                                                                                                    |
|-----|----------------------------------------------------------------------------------------------------|
| 5   | -                                                                                                    |
| 6   | -                                                                                                    |
| 7   | Controlul încălzirii 12 V sau 0-10 V; Ieșire valoare reală, valoare nominală și valoarea nominală max. a segmentului cu 1-9 V (0-Tmax). Domeniul în afara acestor limite trebuie evaluat ca semnal invalid. Control de protecție cu ajutorul releului convertor |
| 8   | -                                                                                                    |
| 9   | -                                                                                                    |

# 22.5 Cuptoare până la 3,6 kW – Înlocuiesc B130, B150, B180, C280, P330 începând cu 01.2009

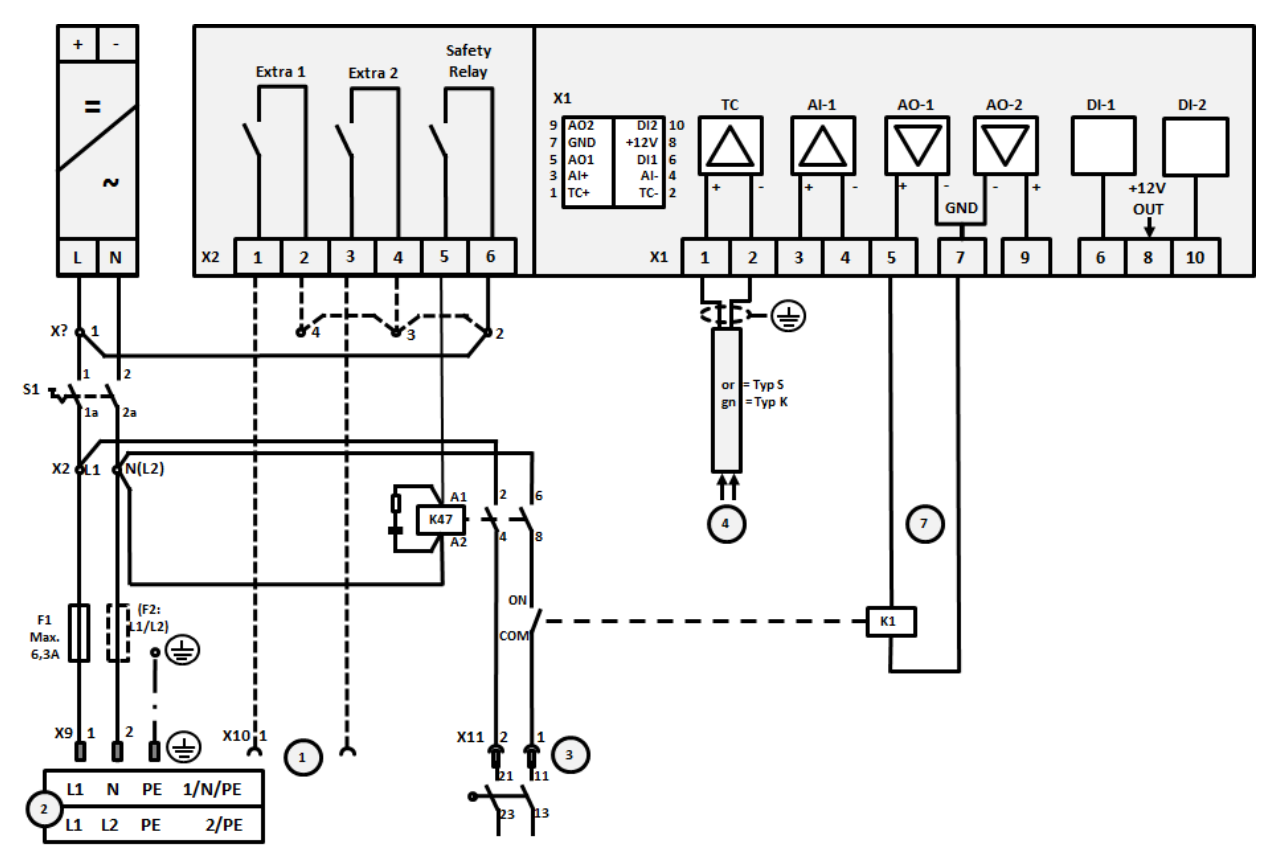

Fig. 18: Conexiune cuptoare până la 3,6 kW (începând de la 01.2009)

| Nr. | Explicație                                                             |
|-----|------------------------------------------------------------------------|
| 1   | Ieșiri pentru funcții extra (opțiune)                                  |
| 2   | Alimentare cu tensiune                                                 |
| 3   | Conexiune încălzire, a se vedea manualul de instrucțiuni al cuptorului |
| 4   | Conexiune termocuplu                                                   |
| 5   | -                                                                      |
| 6   | -                                                                      |

|     | MORE THAN HEAT 30-3000 °C                                                                                                    |
|-----|----------------------------------------------------------------------------------------------------|
| Nr. | Explicație                                                                                                    |
| 7   | Controlul încălzirii 12 V sau 0-10 V; Ieșire valoare reală, valoare nominală și valoarea nominală max. a segmentului cu 1-9 V (0-Tmax). Domeniul în afara acestor limite trebuie evaluat ca semnal invalid. Control de protecție cu ajutorul releului convertor |
| 8   | -                                                                                                    |
| 9   | -                                                                                                    |

<u>Nabertherm</u>

## 22.6 Cuptoare, cu o singură zonă > 3,6 kW cu releu cu semiconductor sau protecție

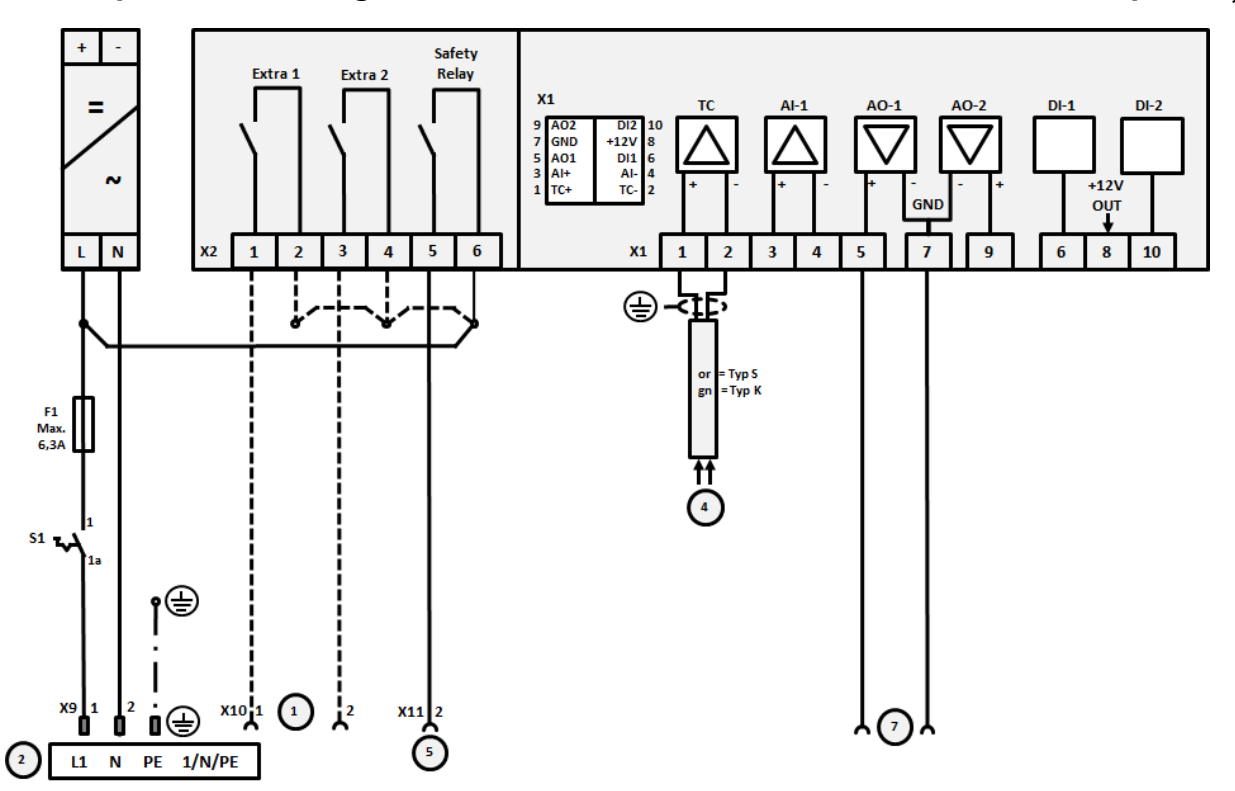

Fig. 19: Conexiune cuptoare peste 3,6 kW, o singură zonă

| Nr. | Explicație                                                                                                    |
|-----|----------------------------------------------------------------------------------------------------|
| 1   | Ieșiri pentru funcții extra (opțiune)                                                                                                    |
| 2   | Alimentare cu tensiune                                                                                                    |
| 3   | -                                                                                                    |
| 4   | Conexiune termocuplu                                                                                                    |
| 5   | Ieșire pentru releu de siguranță                                                                                                    |
| 6   | -                                                                                                    |
| 7   | Controlul încălzirii 12 V sau 0-10 V; Ieșire valoare reală, valoare nominală și valoarea nominală max. a segmentului cu 1-9 V (0-Tmax). Domeniul în afara acestor limite trebuie evaluat ca semnal invalid. Control de protecție cu ajutorul releului convertor |
| 8   | -                                                                                                    |
| 9   | -                                                                                                    |

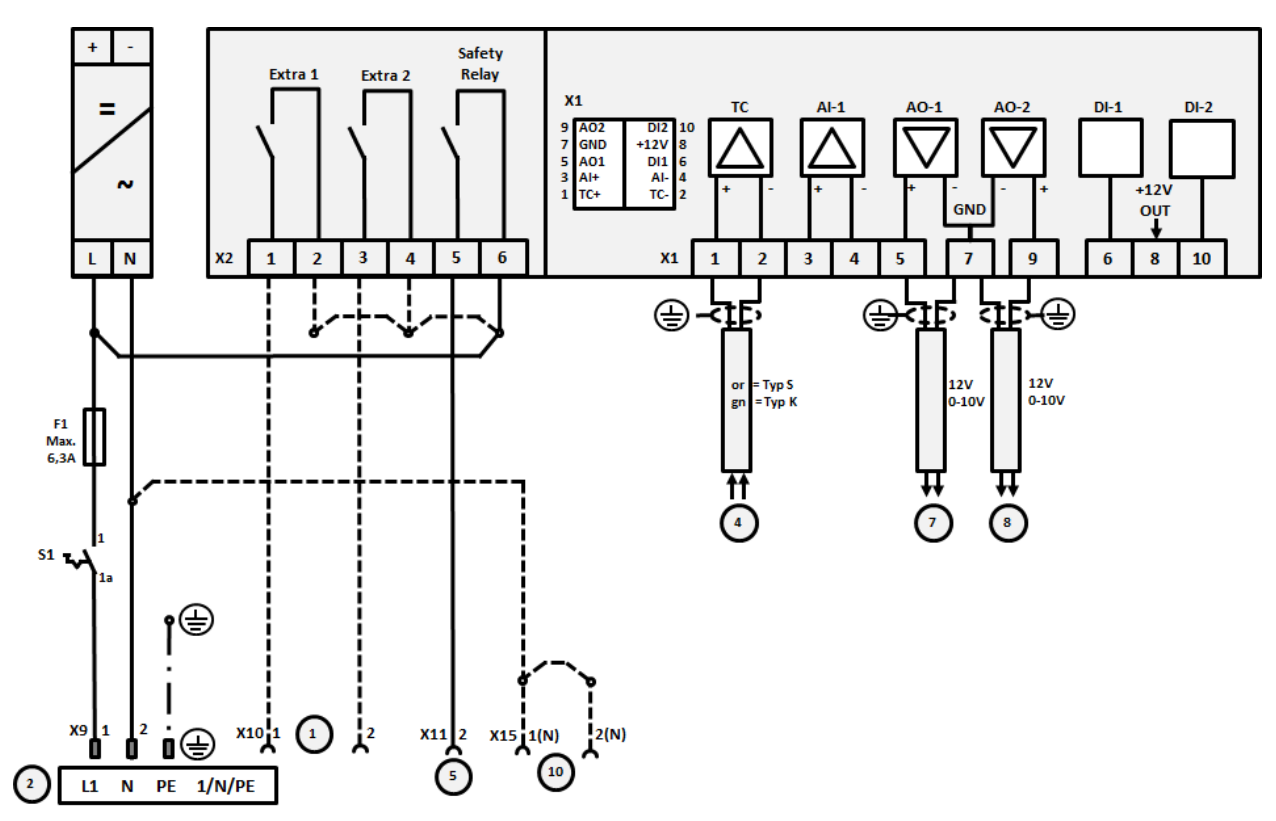

22.7 Cuptoare > 3,6 kW cu 2 circuite de încălzire

Fig. 20: Conexiune cuptoare peste 3,6 kW cu două circuite de încălzire

| Nr. | Explicație                                                                                                    |
|-----|----------------------------------------------------------------------------------------------------|
| 1   | Ieșiri pentru funcții extra                                                                                                    |
| 2   | Alimentare cu tensiune                                                                                                    |
| 3   | -                                                                                                    |
| 4   | Conexiune termocuplu                                                                                                    |
| 5   | Ieșire pentru releu de siguranță                                                                                                    |
| 6   | -                                                                                                    |
| 7   | Controlul încălzirii 12 V sau 0-10 V circuitul de încălzire 1; Ieșire valoare reală, valoare nominală și valoarea nominală max. a segmentului cu 1-9 V (0-Tmax). Domeniul în afara acestor limite trebuie evaluat ca semnal invalid.<br>Control de protecție cu ajutorul releului convertor |
| 8   | Controlul încălzirii 12 V sau 0-10 V circuitul de încălzire 2; Ieșire valoare reală, valoare nominală și valoarea nominală max. a segmentului cu 1-9 V (0-Tmax). Domeniul în afara acestor limite trebuie evaluat ca semnal invalid.<br>Control de protecție cu ajutorul releului convertor |
| 9   | -                                                                                                    |

#### 23 Service-Nabertherm

Pentru întreținere și repararea instalației service-ul Nabertherm vă stă la dispoziție în orice moment.

Dacă aveți întrebări, probleme sau cerințe, vă rugăm contactați firma Nabertherm GmbH. În scris, prin telefon sau prin intermediul internetului.

| În scris          | Prin telefon sau fax      | Internet sau E-mail   |
|-------------------|---------------------------|-----------------------|
| Nabertherm GmbH   | Phone: +49 (4298) 922-333 | www.nabertherm.com    |
| Bahnhofstrasse 20 | Fax: +49 (4298) 922-129   | contact@nabertherm.de |
| 28865 Lilienthal  |                           |                       |
| Germany           |                           |                       |

La contactare să aveți pregătit datele de pe plăcuța de identificare a cuptorului sau a controller-ului.

Vă rugăm să indicați următoarele informații de pe plăcuța de identificare:

| Mode Than HEAT 30-300°C           Bahnhofstr. 20, 28865 Lilienthal/Bremen, Germany         Made in Germany           Contact@nabertherm.de         Made in Germany           Image: Contact@nabertherm.de         Germany           Image: Contact@nabertherm.de         Germany      < |                                                                                  |                                                                               | Naberth                      | erm                                 |  |  |  |
|----------------------------------------------------------------------------------------------------|----------------------------------------------------------------------------------|-------------------------------------------------------------------------------|------------------------------|-------------------------------------|--|--|--|
| Www.nabertherm.com           ①         ②         ④           ③         6 <sup>mm</sup> δ                                                                                                    | Nabertherm Gmbl<br>Bahnhofstr. 20, 288<br>Tel +49 (04298) 92<br>contact@naberthe | <b>H</b><br>365 Lilienthal/Bremen ,Gern<br>2-0, Fax +49 (04298) 922-1<br>m.de | MORE THAN HEAT<br>NANY<br>29 | 30-3000 °C<br>Made<br>in<br>Germany |  |  |  |
|                                                                                                    | www.nabertherm.com                                                               |                                                                               |                              |                                     |  |  |  |
| 3 5mm 2                                                                                                    | 1                                                                                | 2                                                                             | 4                            |                                     |  |  |  |
|                                                                                                    | 3                                                                                |                                                                               | ۶۳۳۰۵                        |                                     |  |  |  |
|                                                                                                    |                                                                                  |                                                                               |                              |                                     |  |  |  |
|                                                                                                    |                                                                                  |                                                                               |                              |                                     |  |  |  |
|                                                                                                    |                                                                                  |                                                                               |                              |                                     |  |  |  |
|                                                                                                    |                                                                                  |                                                                               |                              |                                     |  |  |  |

1 Model cuptor

- (2) Număr serie
- (3) Număr articol
- (4) Anul producției

Fig. 21: Exemplu (Plăcuță de identificare)

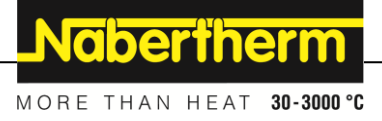

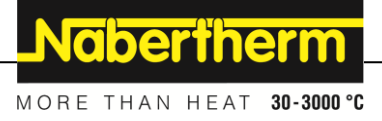

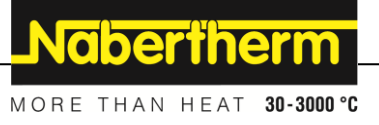